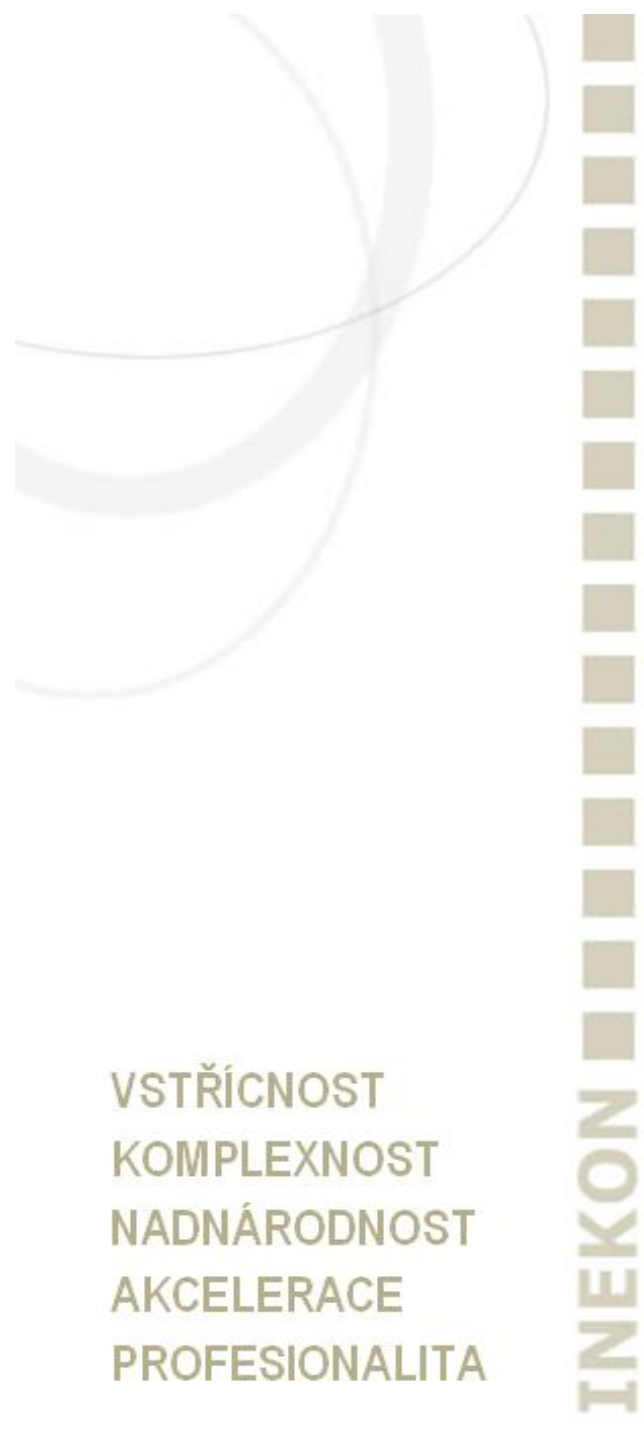

## **BNS-LUDUS**

Business Navigation System (BNS) Plánovací manuál

ver. 4cz 10/2020

Doporučujeme otevírat pomocí Adobe Acrobat, ne přímo z prohlížeče.

### Podniková hra: plánování, simulace a reporting (BNS – LUDUS)

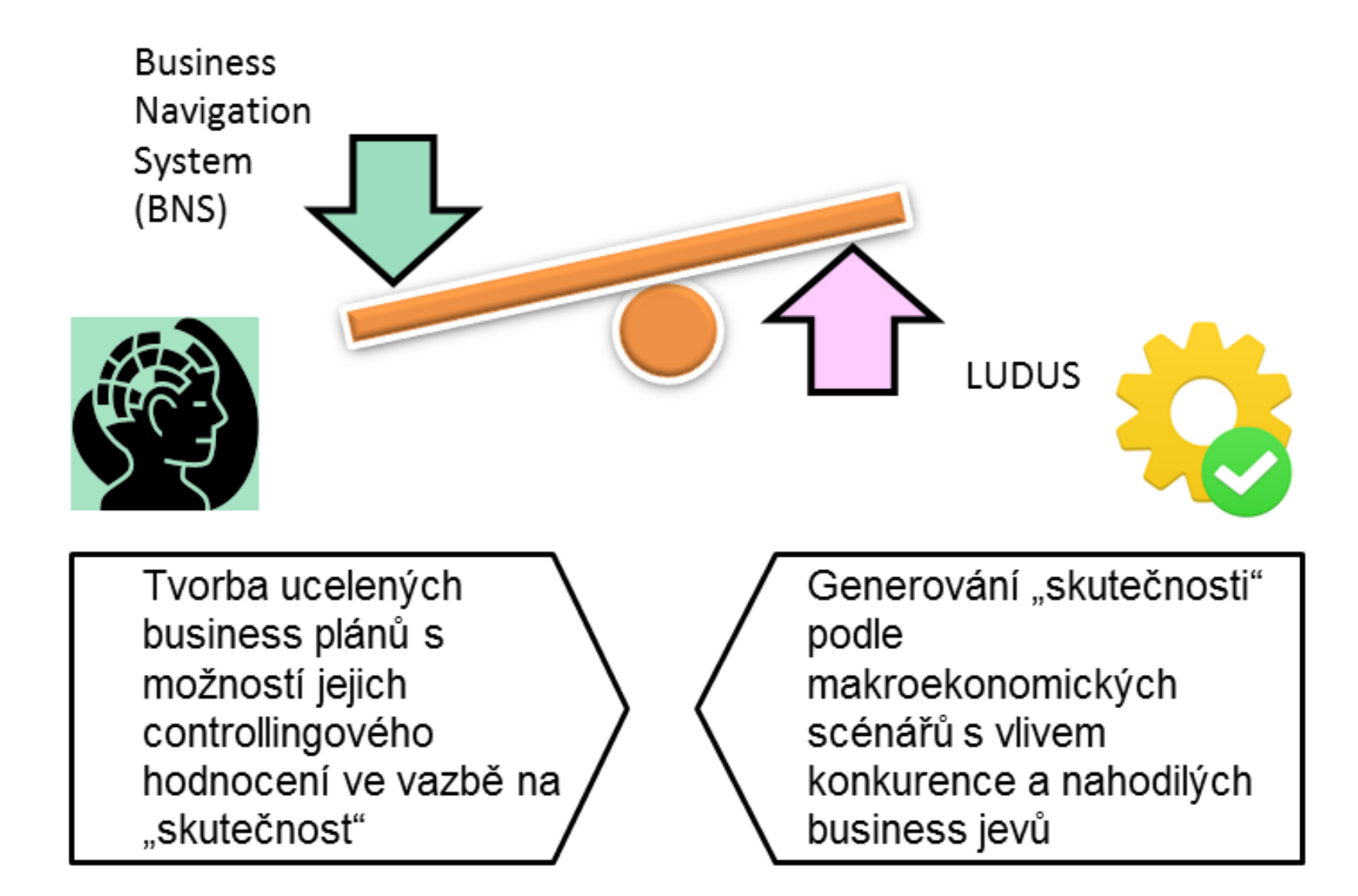

### Integrace rozhodovacích procesů (BNS – LUDUS)

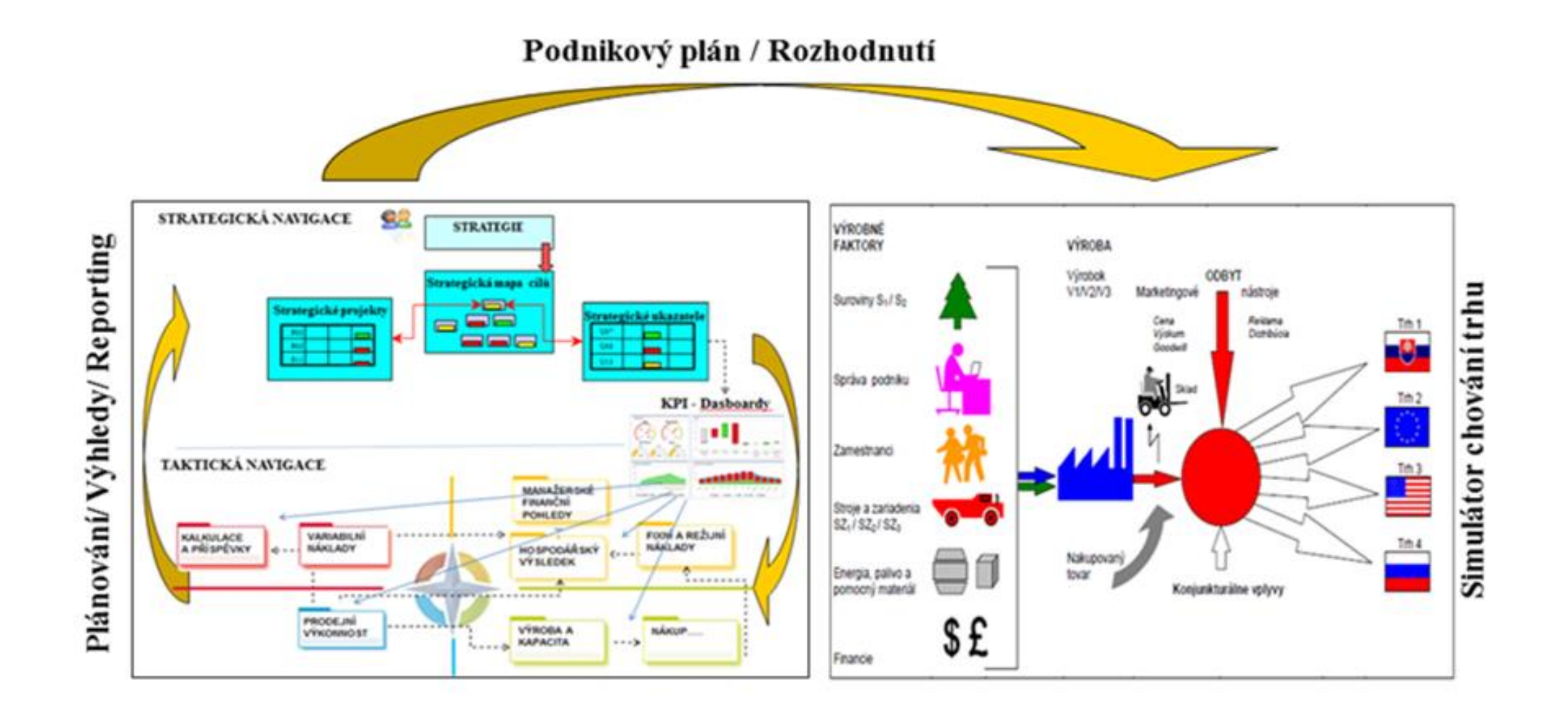

Výsledek simulace "skutečnost"

#### **BNS-LUDUS** – Přehled plánovacího procesu

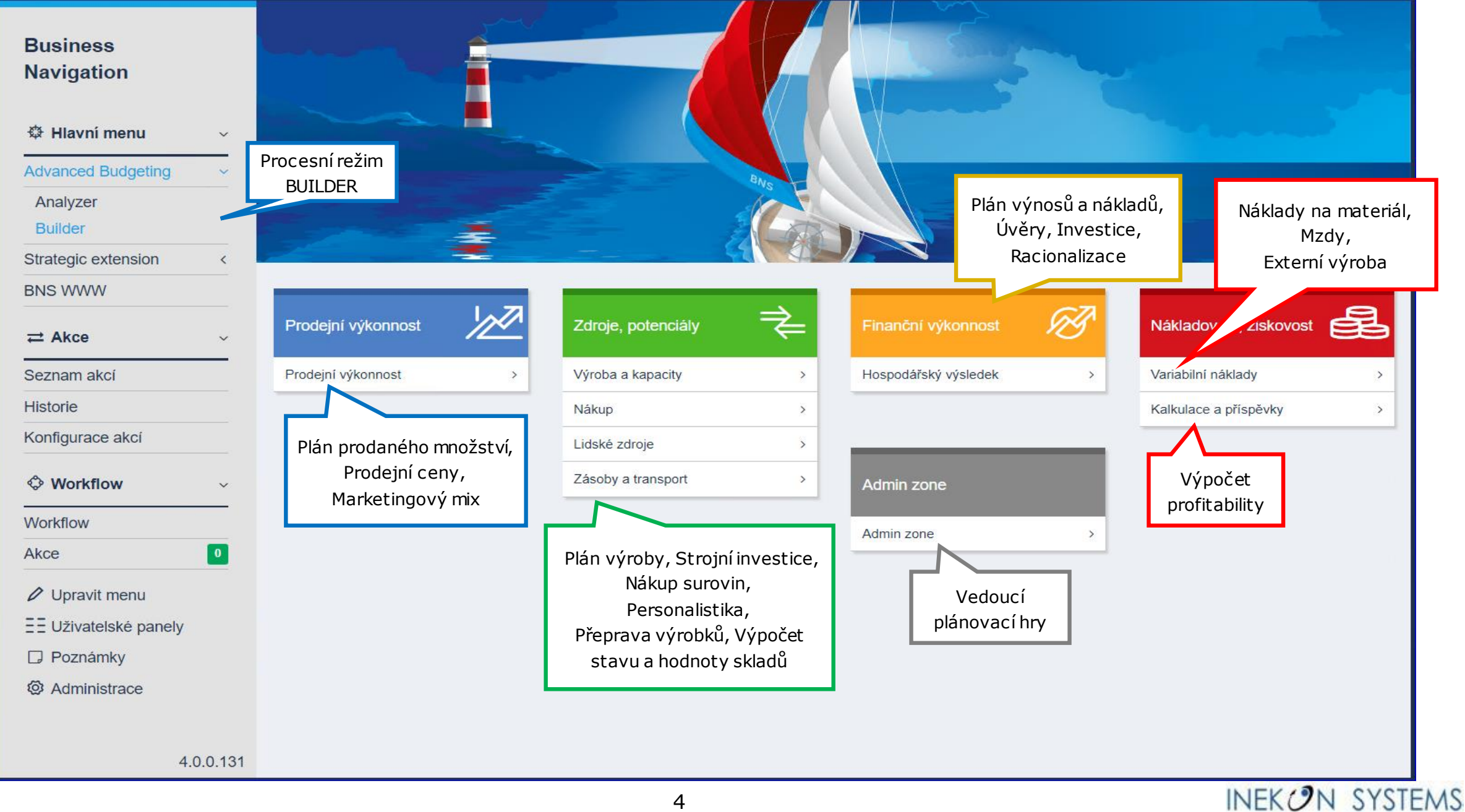

#### **BNS-LUDUS** – Schéma plánovacího procesu

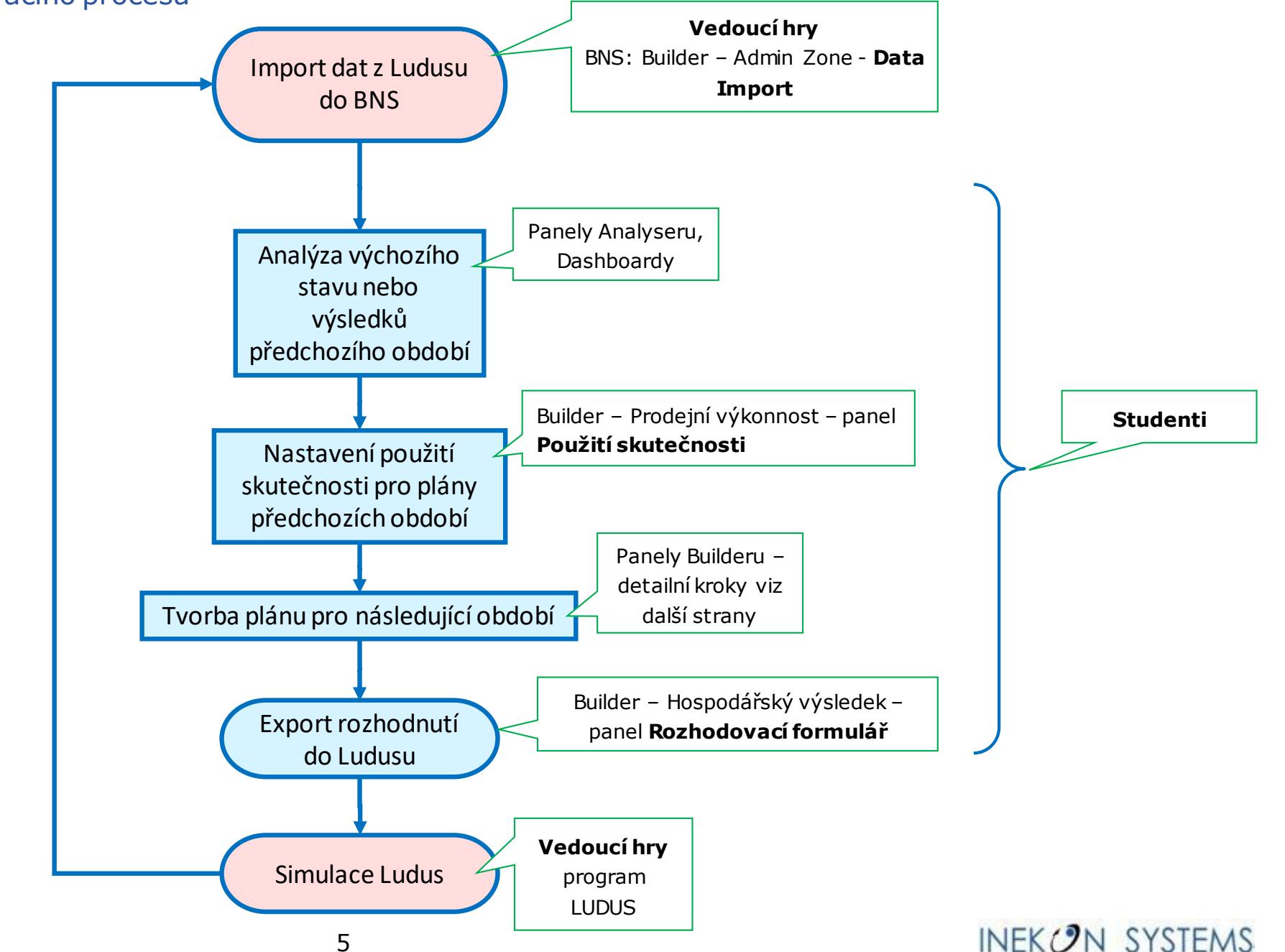

#### BNS-LUDUS – Vývojový diagram plánovacího procesu - Tvorba plánu pro následující období I.

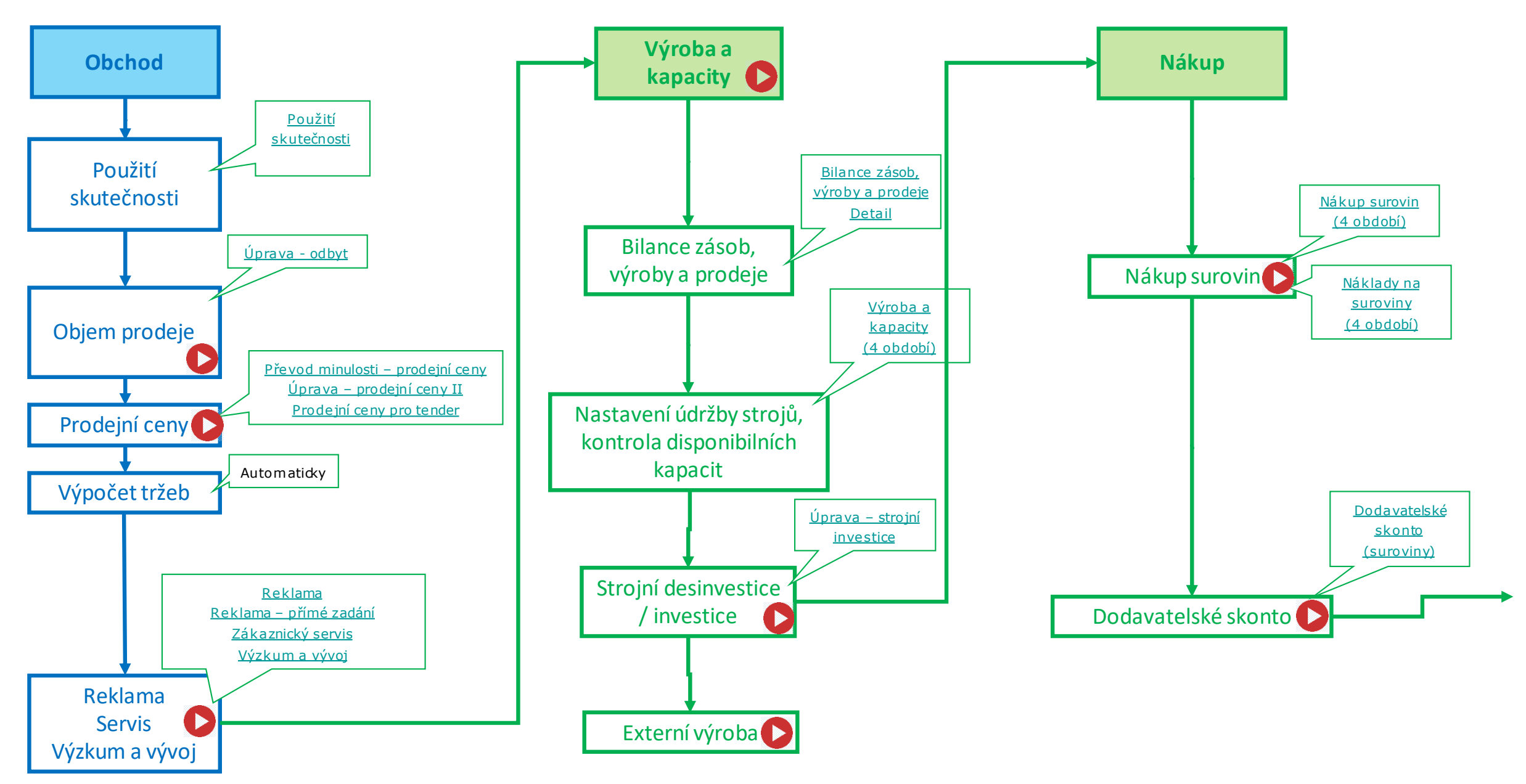

BNS-LUDUS – Vývojový diagram plánovacího procesu - Tvorba plánu pro následující období II.

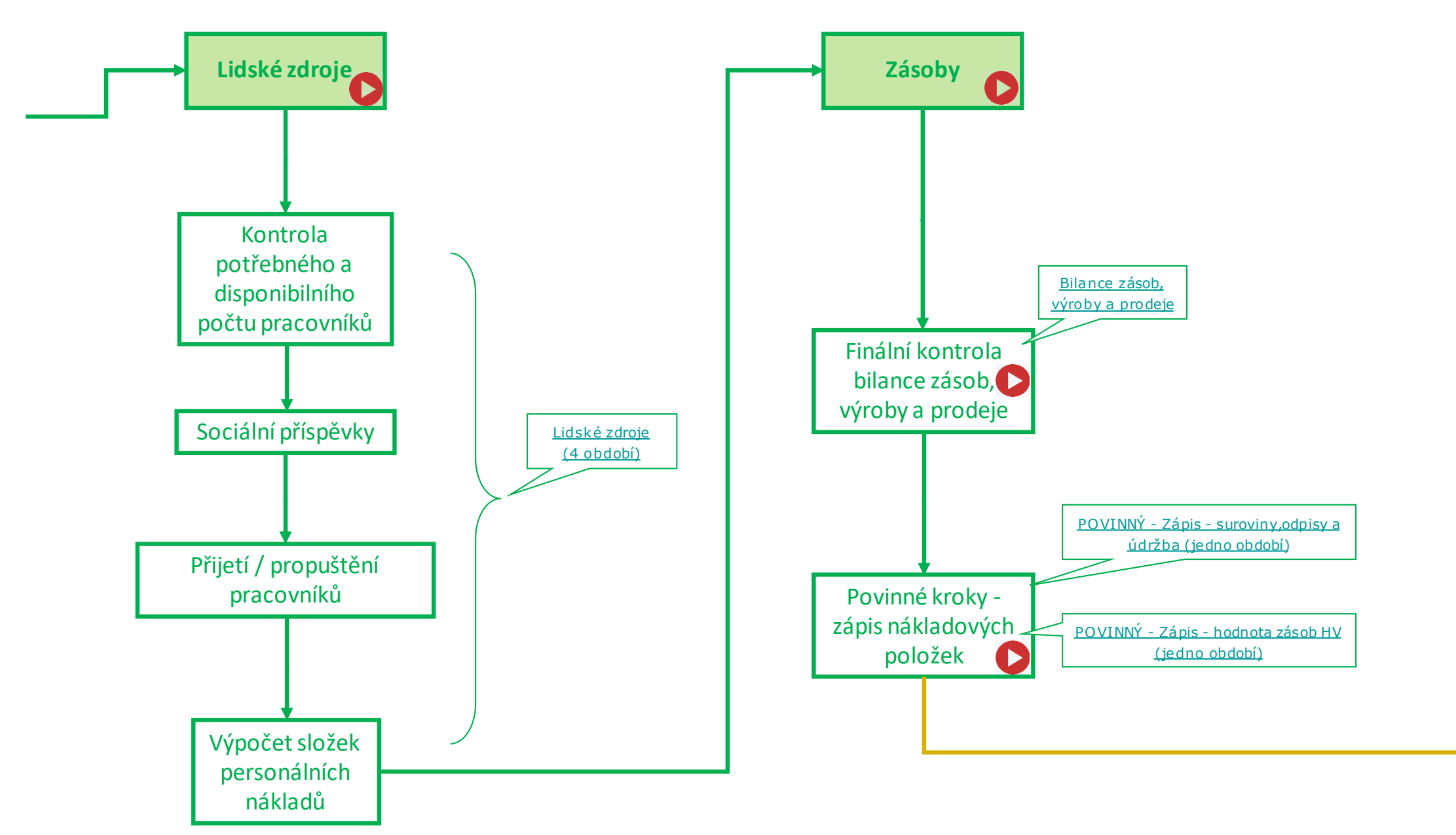

#### BNS-LUDUS – Vývojový diagram plánovacího procesu - Tvorba plánu pro následující období III.

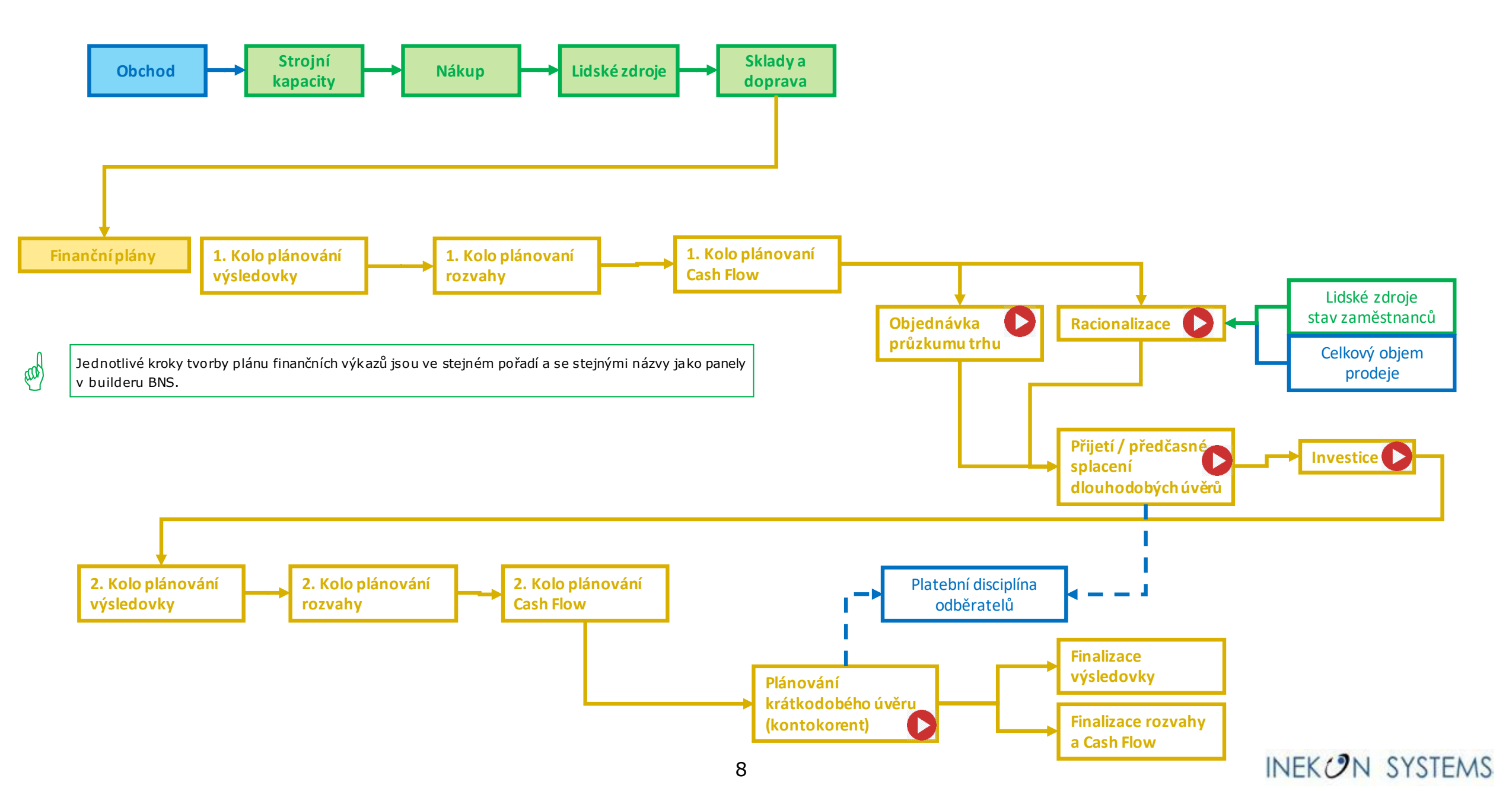

#### BNS-LUDUS – Použití skutečnosti

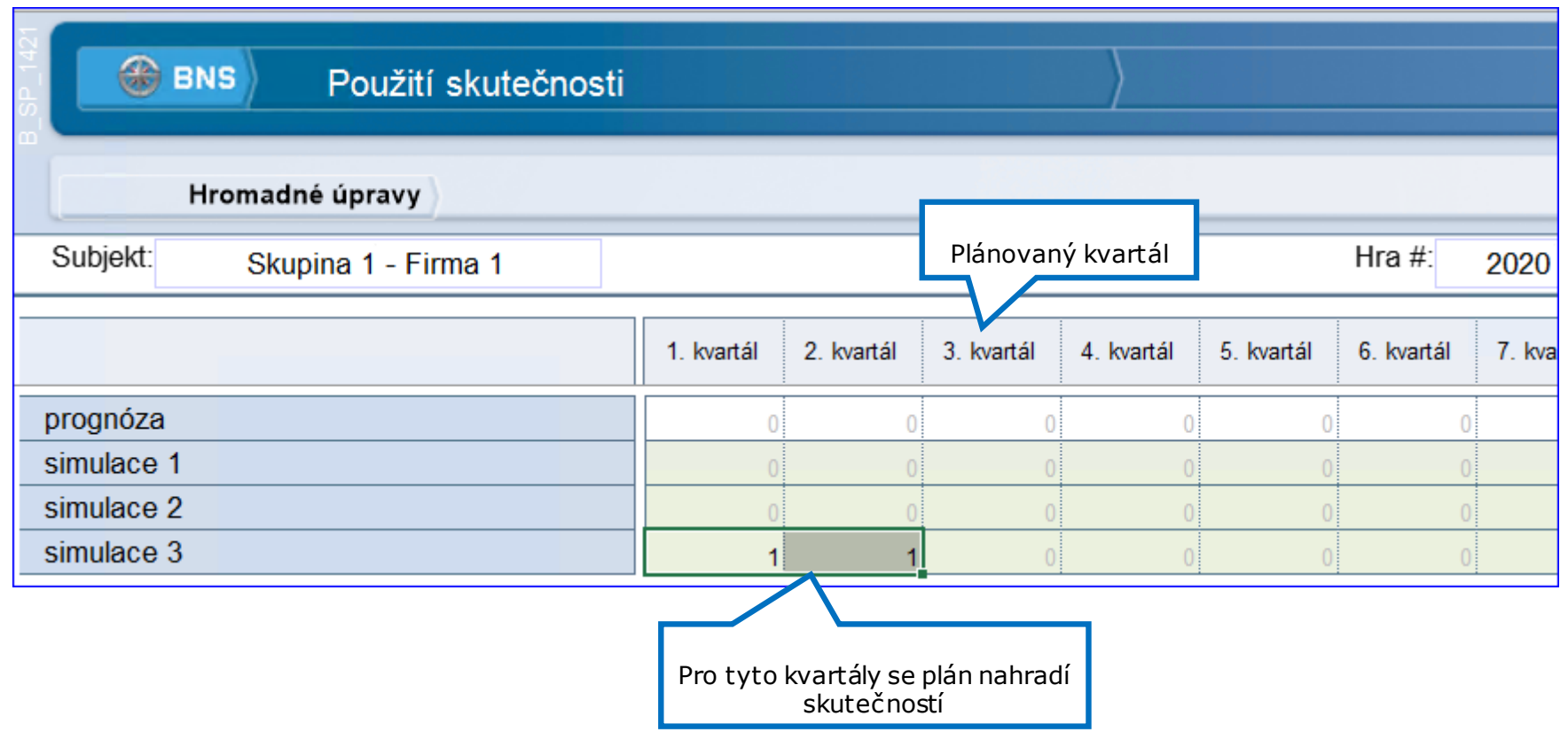

Skutočné dosiahnuté výsledky sa obvykle viac či menej odlišujú od tých plánovaných.

Keby sme pri postupnom plánovaní nasledujúcich období vychádzali z plánov predošlých období, nie zo skutočne dosiahnutých výsledkov, dospeli by sme k nezmyselným rozhodnutiam.

Typickým príkladom je plánovanie bilancie výroby, predaja a zásob na skladoch.

Na paneli Použitie skutočnosti zapíšeme čísla 1 do kvartálov, za ktoré už máme skutočnosť. Pre tieto obdobia systém BNS nahradí plán skutočnosťou.

Použitie skutočnosti je vratné. Ak chceme znova vidieť plány predošlých období, napríklad kvôli vyhodnoteniu dosiahnutej presnosti plánovania, prepíšeme jedničky na nuly.

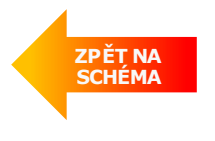

#### BNS-LUDUS – Plán prodaného množství

|      | BNS         Úprava - odbyt           Hromadné úpravy            bjekt         Skupina 1 - Firma 1         Verze: simulace 1         Ukazalet: Odbyt (Mil. ks)           ukty celkem         Zákaznici celkem         0.000         1. kvartál         2. kvartál         3. kvartál         4. kvartál         5. kvartál         6. kvartál         7. kvartál         8. kvartál         9. kvartál           ukty celkem         Zákaznici celkem         0.000         14.100         0.000         0.000         0.000         0.000         0.000         0.000         0.000         0.000         0.000         0.000         0.000         0.000         0.000         0.000         0.000         0.000         0.000         0.000         0.000         0.000         0.000         0.000         0.000         0.000         0.000         0.000         0.000         0.000         0.000         0.000         0.000         0.000         0.000         0.000         0.000         0.000         0.000         0.000         0.000         0.000         0.000         0.000         0.000         0.000         0.000         0.000         0.000         0.000         0.000         0.000         0.000         0.000         0.000         0.000         0.000 |                                                    |               |              |            |            |            |                      |                      |            |            |                          |           |
|------|----------------------------------------------------------------------------------------------------|----------------------------------------------------|---------------|--------------|------------|------------|------------|----------------------|----------------------|------------|------------|--------------------------|-----------|
|      | Hromac                                                                                                    | lné úpravy                                         |               |              |            |            |            |                      |                      |            |            |                          |           |
| Su   | ıbjekt: Skupin                                                                                                    | a 1 - Firma 1                                      |               |              |            | Verze      | ): S       | imulace 1            |                      |            | Ukazatel:  | Odbyt (                  | Mil. ks)  |
|      |                                                                                                    |                                                    | Období celkem | Vých. obdob. | 1. kvartál | 2. kvartál | 3. kvartál | 4. kvartál           | 5. kvartál           | 6. kvartál | 7. kvartál | 8. <mark>k</mark> vartál | 9. kvarta |
| Prod | ukty celkem                                                                                                    | Zákazníci celkem                                   | 0,000         | 14,100       | 0,000      | 0,000      | 0,000      | 0,000                | 0,000                | 0,000      | 0,000      | 0,000                    | 0,(       |
| Pro  | dukty celkem                                                                                                    | Zákazníci celkem                                   | 0,000         | 14,100       | 0,000      | 0,000      | 0,000      | 0,000                | 0,000                | 0,000      | 0,000      | 0,000                    | 0,(       |
|      |                                                                                                    | Zákazníci celkem                                   | 0,000         | 10,000       | 0,000      | 0.000      | 0.000      | 0.000                | 0.000                | 0,000      | 0,000      | 0,000                    | 0,(       |
|      |                                                                                                    | (domácí trh)                                       | 0,000         | 4,000        | 0,0        | Plán p     | rodanéh    | o množs<br>ích traíc | ství na              | 0,000      | 0,000      | 0,000                    | 0,0       |
| Výr  | obek 1                                                                                                    | 2 (Eurozóna)                                       | 0,000         | 2,000        | 0,0        | SL         | anuarun    |                      | 11 <b>.</b><br>0,000 | 0,000      | 0,000      | 0,000                    | 0,0       |
|      | ,                                                                                                    | _                                                  | 0,000         | 3,000        | 0,000      | 0,000      | 0,000      | 0,000                | 0,000                | 0,000      | 0,000      | 0,000                    | 0,0       |
|      | Upravy ho                                                                                                    | dnot na agregovaných                               | 0,000         | 1,000        | 0,000      | 0,000      | 0,000      | 0,000                | 0,000                | 0,000      | 0,000      | 0,000                    | 0,0       |
|      |                                                                                                    |                                                    | 0,000         | 3,500        | 0,000      | 0,000      | 0,000      | 0,000                | 0,000                | 0,000      | 0,000      | 0,000                    | 0,0       |
|      | Například                                                                                                    | můžeme změnit součet                               | 0,000         | 1,500        | 0,000      | 0,000      | 0,000      | 0,000                | 0,000                | 0,000      | 0,000      | 0,000                    | 0,0       |
| Vý   | planovane<br>všechny z                                                                                                    | ho mnozství prodeje pro<br>zákazníky, případně pro | 0,000         | 0,700        | 0,000      | 0,000      | 0,000      | 0,000                | 0,000                | 0,000      | 0,000      | 0,000                    | 0,0       |
|      | všechny p                                                                                                    | produkty. To se úměrně                             | 0,000         | 1,000        | 0,000      | 0,000      | 0,000      | 0,000                | 0,000                | 0,000      | 0,000      | 0,000                    | 0,0       |
|      | promitne                                                                                                    | do planu pro konkretni<br>zákazníky.               | 0,000         | 0,300        | 0,000      | 0,000      | 0,000      | 0,000                | 0,000                | 0,000      | 0,000      | 0,000                    | 0,(       |
|      |                                                                                                    |                                                    | 0,000         | 0,600        | 0,000      | 0,000      | 0,000      | 0,000                | 0,000                | 0,000      | 0,000      | 0,000                    | 0,(       |
|      |                                                                                                    | Trh 1 (domácí trh)                                 | 0,000         | 0,250        | 0,000      | 0,000      | 0,000      | 0,000                | 0,000                | 0,000      | 0,000      | 0,000                    | 0,(       |
| Výr  | obek 3                                                                                                    | Trh 2 (Eurozóna)                                   | 0,000         | 0,150        | 0,000      | 0,000      | 0,000      | 0,000                | 0,000                | 0,000      | 0,000      | 0,000                    | 0,(       |
|      | _                                                                                                    | Trh 3 (NAFTA)                                      | 0,000         | 0,150        | 0,000      | 0,000      | 0,000      | 0,000                | 0,000                | 0,000      | 0,000      | 0,000                    | 0,(       |
|      |                                                                                                    | Trh 4 (Vých. Evrópa a Rusko)                       | 0.000         | 0.050        | 0.000      | 0.000      | 0.000      | 0.000                | 0.000                | 0.000      | 0.000      | 0.000                    | 0.0       |

Plán prodaného množství je v aplikaci systému BNS pro integraci s LUDUSem tzv. řídící ukazatel.

Z něho a z dalších ukazatelů, například plánování cen, se následně počítají odvozené (řízené) ukazatele, například plán tržeb.

V simulačním systému LUDUS je však skutečné prodané množství dané firmy v daném období závislé na rozhodnutích této firmy o prodejních cenách a dalších položkách marketingového mixu.

Takže prodané množství je tady **řízený** ukazatel. Ale nelze vypočítat tento řízený ukazatel pouze pomocí cenovo-poptávkových křivek.

Podstatnou úlohu hraje konkurenční prostředí, tedy rozhodnutí ostatních firem. Ty ale naše firma nezná.

Integrace manažerského systému BNS a simulačního systému LUDUS v plánovací hře se přibližuje reálnému prostředí, do kterého se manažer dostane po ukončení studia.

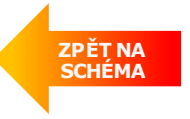

#### **BNS-LUDUS** – Plán prodejních cen I.

| B_SP_26                                                                                                    |                         |            |                  |                  |                  |                   |               |             |             |  |  |  |
|----------------------------------------------------------------------------------------------------|-------------------------|------------|------------------|------------------|------------------|-------------------|---------------|-------------|-------------|--|--|--|
| 🛞 BNS   📮   🕞                                                                                                    | Převod minulosti - proc | dejní ceny | )                |                  |                  | BNS-LU            | idus   🔅      | E Y         |             |  |  |  |
| Převést data                                                                                                    |                         | Zdrojová   |                  | Cílová           | á                |                   |               |             |             |  |  |  |
| Subjekt: Skupina 1 - Firma 1                                                                                                    |                         | verze      |                  | verze            |                  | Ukazat            | el: Prodejní  | cena (EUR/  | ks) vstup   |  |  |  |
| Produkt: Produkty celkem                                                                                                    | Verze: s                |            |                  |                  |                  |                   |               |             |             |  |  |  |
| Zobrazit data pro  C                                                                                                    |                         |            |                  |                  |                  |                   |               |             |             |  |  |  |
|                                                                                                    |                         |            |                  |                  |                  |                   |               |             |             |  |  |  |
| 🗌 Jedno zdrojové období                                                                                                    |                         |            | င်္ဂါလ           | vá období        |                  |                   |               |             |             |  |  |  |
|                                                                                                    | Převáděná období 🗖      | 0 1 2 7    | 3 🗹 4 🔽 5        |                  | 8 🗹 9 🗹 10       | 11 🗆 12           | Vše           | Žádné (     | Dtočit      |  |  |  |
| Image: Second state in the second state in the second s |                         |            | 4. kvartál 5. kv | artál 6. kvartál | 7. kvartál 8. kv | /artál 9. kvartál | 10. kvartál 1 | 11. kvartál | 12. kvartál |  |  |  |
| Zákazníci celkem                                                                                                    | 20,02 18,67             | 20,71 0,00 | 0,00             | 0,00 0,00        | 0,00             | 0,00 00,00        | 0,00          | 0,00        | 0,00        |  |  |  |
| Zákazníci celkem                                                                                                    | 20,02 18,67             | 20,71 0,00 | 0,00             | 0,00 0,00        | 0,00             | 0,00 0,00         | 0,00          | 0,00        | 0,00        |  |  |  |

Jaké zvolit zdrojové a cílové období:

Pro **strategický plán** potřebujeme ceny pro všechny kvartály, ale v čase jeho tvorby máme k dispozici jen ceny z výchozího období. Pro tento panel nastavíme následovně: zaškrtneme políčko Jedno zdrojové období a vybereme Výchozí období. V oblasti Převáděná období označíme všechny cílové kvartály.

**Operativní plán** sestavujeme postupně na jeden kvartál dopředu. Použijeme hodnoty cen předchozího období. Například při plánu druhého kvartálu nastavíme panel takto: Jedno zdrojové období – 1. kvartál. Cílové období – 2. kvartál.

Když máme vše nastavené, použijeme tlačítko **Převést data** nebo červenou šipku.

Typizovaný panel BNS **Převod minulosti** je navrhnutý na zkopírování prodejních cen ze zdrojového do cílového období, resp. verze.

Panel uskutečňuje převod daného ukazatele v kompletní struktuře použitých dimenzí (Produkt, Zákazník, ...). Nekopíruje se tedy pouze číslo, které je zobrazené na ilustračním obrázku, ale kombinace cen všech výrobků na všech trzích.

#### Číslo 20,02 je aritmetický průměr cen.

Procesní krok vytvoří výchozí hodnoty cen. Ty budeme následně upravovat na dalších panelech.

Plánovací krok Převod minulosti lze přeskočit. Můžeme přímo zapisovat čísla na dalších panelech (při dodržení pravidel, které zmíníme v dalším textu).

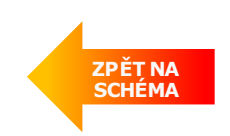

#### **BNS-LUDUS** – Plán prodejních cen II.

|                                                | Úprava - prodejní ceny       |                    |                    | >         |           |           |                    |           | Bľ        | NS-LUDU          | s   🌣               | <b>•</b> Y |           |
|------------------------------------------------|------------------------------|--------------------|--------------------|-----------|-----------|-----------|--------------------|-----------|-----------|------------------|---------------------|------------|-----------|
| Hromadné úprav                                 | v )                          |                    |                    |           |           |           |                    |           |           |                  |                     |            |           |
| Subjekt: S                                     | Skupina 1 - Firma 1          |                    |                    |           |           |           |                    | Ver       | ze:       | si               | mulace 1            |            |           |
|                                                |                              | Období<br>celkem   |                    | Vých, c   | obdob.    |           |                    | 1. kv     | artál     |                  |                     | 2. kv      | artál     |
|                                                |                              | Produkty<br>celkem | Produkty<br>celkem | Výrobek 1 | Výrobek 2 | Výrobek 3 | Produkty<br>celkem | Výrobek 1 | Výrobek 2 | Výrobek 3        | Produkty<br>celkem  | Výrobek 1  | Výrobek 2 |
|                                                | Zákazníci celkem             | 14,52              | 14,10              | 10,00     | 3,50      | 0,60      | 14,52              | 10,50     | 3,50      | 0,52             | 0,00                | 0,00       | 0,00      |
|                                                | Trh 1 (domácí trh)           | 5,80               | 5,75               | 4,00      | 1,50      | 0,25      | 5,80               | 4,10      | 1,50      | 0,20             | 0,00                | 0,00       | 0,00      |
| Odbyt (Mil. ks)                                | Trh 2 (Eurozóna)             | 3,12               | 2,85               | 2,00      | 0,70      | 0,15      | 3,12               | 2,30      | 0,70      | 0,12             | 0,00                | 0,00       | 0,00      |
|                                                | Trh 3 (NAFTA)                | 4,05               | 4,15               | 3,00      | 1,00      | 0,15      | 4,05               | 2,90      | 1,69      | 0.45             | 0.00                | 0,00       | 0,00      |
|                                                | Trh 4 (Vých. Evrópa a Rusko) | 1,55               | 1,35               | 1,00      | 0,30      | 0,05      | 1,55               | 1,20      | 0,        | Ho               | dnoty               | 0,00       | 0,00      |
| Maximální cena (EUR/ks)                        |                              |                    |                    | 7,49      | 24,99     | 74,99     |                    | 7,49      | 24,       | zapisu<br>bílých | ijeme do<br>1 buněk | 7,49       | 24,99     |
|                                                | Zákaznici celkem             | 20,74              | 20,02              | 3,63      | 12,94     | 43,50     | 20,74              | 3,78      | 13,5-     |                  | 0,00                | 0,00       | 0,00      |
| Prodejní cena (EUR/ks)                         | Trh 1 (domácí trh)           | 20,22              | 19,50              | 3,50      | 12,50     | 42,50     | 20,22              | 3,65      | 13,50     | ,50              | 0,00                | 0,00       | 0,00      |
| vstup                                          | Trh 2 (Eurozóno)             | 20,78              | 20,05              | 3,65      | 13,00     | 43,50     | 20,78              | 3,85      | 14,00     | 44,50            | 0,00                | 0,00       | 0,00      |
|                                                | Trib 1 0 Mark                | 21,50              | 20,75              | 3,75      | 13,50     | 45,00     | 21,50              | 4,00      | 14,50     | 46,00            | 0,00                | 0,00       | 0,00      |
|                                                | Tm 4 (Vych Cena              | 20,45              | 19,78              | 3,60      | 12,75     | 43,00     | 0,45               | 3,60      | 13,75     | 44,00            | 0,00                | 0,00       | 0,00      |
| Min. cena (EUR/ks)                             |                              |                    |                    | 2,00      | 7,50      |           | Do prázo           | Iných     | 7,50      | 22,50            |                     | 2,00       | 7,50      |
|                                                | Zákazníci celkem             | 7.68               | 7.62               | 3.62      | 12.91     | -         | žlutých h          | uněk      | 13.91     | 44.50            | 0.00                | 0.00       | 0.00      |
|                                                | Trh 1 (domácí trh)           | 7,57               | 7,54               | 3,50      | 12,50     |           | nesmíme            | psát      | 13,50     | 43,50            | 0,00                | 0,00       | 0,00      |
| Prodejní cena (EUR/ks)                         | Trh 2                        | 7,69               | 8,04               | 3,65      | 13,00     |           | čísla              | 1         | 14,00     | 44,50            | 0,00                | 0,00       | 0,00      |
|                                                | Korigovaná                   | 8,15               | 7,59               | 3,75      | 13,50     | 45,00     | 0,10               | 4,00      | 14,50     | 46,00            | 0,00                | 0,00       | 0,00      |
|                                                | Trh cena.                    | 6,87               | 7,09               | 3,60      | 12,75     | 43,00     | 6,87               | 3,60      | 13,75     | 44,00            | 0,00                | 0,00       | 0,00      |
|                                                | Zákaz Respektuje             | 111,56             | 107,38             | 36,15     | 45,18     | 26,05     | 111,56             | 39,74     | 48,68     | 23,14            | 0,00                | 0,00       | 0,00      |
|                                                | Trh 1 cenové pásmo.          | 43,92              | 43,38              | 14,00     | 18,75     | 10,63     | 43,92              | 14,97     | 20,25     | 8,70             | 0,00                | 0,00       | 0,00      |
| Hrubý obrat (Mil. EUR)                         | Trh 2                        | 24,00              | 22,93              | 7,30      | 9,10      | 6,53      | 24,00              | 8,86      | 9,80      | 5,34             | 0,00                | 0,00       | 0,00      |
|                                                | Trh 3 (NAFTA)                | 33,00              | 31,50              | 11,25     | 13,50     | 6,75      | 33,00              | 11,60     | 14,50     | 6,90             | 0,00                | 0,00       | 0,00      |
|                                                | Trh 4 (Vých. Evrópa a Rusko) | 10,64              | 9,58               | 3,60      | 3,83      | 2,15      | 10,64              | 4,32      | 4,13      | 2,20             | 0,00                | 0,00       | 0,00      |
|                                                | Zákazníci celkem             | 1,99               | 0,32               | 0,11      | 0,14      | 0,07      | 1,99               | 0,71      | 0,87      | 0,41             | 0,00                | 0,00       | 0,00      |
|                                                | Trh 1 (domácí trh)           | 0,65               | 0,00               | 0,00      | 0,00      | 0,00      | 0,65               | 0,22      | 0,30      | 0,13             | 0,00                | 0,00       | 0,00      |
| Skonta,slevy,rabaty,kurz. ztráty (Mil.<br>EUR) | Trh 2 (Eurozóna)             | 0,36               | 0,00               | 0,00      | 0,00      | 0,00      | 0,36               | 0,13      | 0,15      | 0,08             | 0,00                | 0,00       | 0,00      |
|                                                | Trh 3 (NAFTA)                | 0,82               | 0,32               | 0,11      | 0,14      | 0,07      | 0,82               | 0,29      | 0,36      | 0,17             | 0,00                | 0,00       | 0,00      |
|                                                | Trh 4 (Vých. Evrópa a Rusko) | 0.16               | 0.00               | 0,00      | 0,00      | 0,00      | 0.16               | 0,06      | 0,06      | 0,03             | 0,00                | 0,00       | 0,00      |
|                                                |                              |                    |                    |           |           | -15-      |                    | -1        | -1        |                  |                     |            | 1         |

Panel **Úprava – prodejní cena** je pro implementaci BNS-LUDUS navrhnutý tak, aby zobrazil na jednom místě naplánovaný objem prodeje, prodejní ceny i vypočítané tržby (hrubý obrat). Účastníci hry tak mají dobrou orientaci v logice plánování.

Panel zobrazuje minimální a maximální ceny, které byly nastavené vedoucím hry. Pokud není plánovačem respektováno toto rozmezí, systém označí dané číslo barevně.

Pokud je plánovaná hodnota nižší než minimální hranice, hodnota se zobrazí modře. Vyšší cena než maximální je označena červeně.

Pro další výpočty se použijí ceny, které systém BNS zkoriguje tak, aby vyskytovaly v cenovém pásmu.

Hodnoty zapisujeme do kombinací základních prvků (na konkrétní trhy a na konkrétní výrobky). To jsou buňky s **bílým podkladem**.

**Pravidlo:** Nikdy nezapisujeme čísla do prázdných buněk na tzv. agregovaných úrovních (buňky se žlutým podkladem Produkty celkem a/nebo Zákazníci celkem). Při těchto zápisech systém rozpočítá zapsanou hodnotu na všechny podřízené prvky stejným dílem, protože nemá rozvrhovou základnu. V tomto případě se zobrazuje varování.

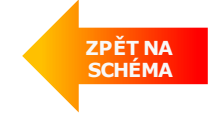

### **BNS-LUDUS** – Plán prodejních cen III. (Tender)

| BNS Úprav                                      | va - prodejní ceny           |                  | $\rangle$          |           |           |           |                    |           |             |           |                |
|------------------------------------------------|------------------------------|------------------|--------------------|-----------|-----------|-----------|--------------------|-----------|-------------|-----------|----------------|
| Hromadné úprav                                 | y )                          |                  |                    |           |           |           |                    |           |             |           |                |
| Subjekt: Sk                                    | cupina 1 - Firma 1           |                  |                    |           |           |           |                    | Verze:    |             | simula    | ce 1           |
|                                                |                              | Období<br>celkem |                    | Vých. d   | obdob.    |           |                    | 1. kv     | artál       |           |                |
| Skonta,slevy,rabaty,kurz. ztráty (Mil.<br>EUR) |                              | Produkty celkem  | Produkty<br>celkem | Výrobek 1 | Výrobek 2 | Výrobek 3 | Produkty<br>celkem | Výrobek 1 | Výrobek 2   | Výrobek 3 | Prod<br>celk   |
|                                                | Trh 1 (domácí trh)           | 0,00             | 0,65               | 0,21      | 0,28      | 0,16      | 0,00               | 0,00      | 0,00        | 0,00      |                |
| Skonta,slevy,rabaty,kurz. ztráty (Mil.<br>EUR) | Trh 2 (Eurozóna)             | 0,00             | 0,34               | 0,11      | 0,14      | 0,10      | 0,00               | Nabídka   | ,00         | 0,00      |                |
| ·                                              | Trh 3 (NAFTA)                | 0,00             | 0,78               | 0,28      | 0,33      | 0,17      | 0,00               | pro       | ,00         | 0,00      |                |
| -                                              | Trh 4 (Vých. Evrópa a Rusko) | 0,00             | 0,14               | 0,05      | 0,06      | 0,03      | 0,00               | zakáz     | ku ,00      | 0,00      |                |
| Odbyt TENDER (Mil. ks)                         |                              | 0,00             | 0,00               | 0,00      | 0,00      | 0,00      | 0,00               | (Tend)    | er)<br>0,00 | 0,00      |                |
| Prodejní cena TENDER<br>(EUR/ks) vstup         |                              | 0,00             | 0,00               | 0,00      | 0,00      | 0,00      | 0,00               | 0,00      | 0,00        | 0,00      |                |
| Hrubý obrat TENDER (Mil.<br>EUR)               |                              | 0,00             | 0,00               | 0,00      | 0,00      | 0,00      | 0,00               | 0,00      | 0,00        | 0,00      |                |
|                                                | Zákazníci celkem             | 0,00             | 107,38             | 36,15     | 45,18     | 26,05     | 0,00               | 0,00      | 0,00        | 0,00      |                |
| Hrubý obrat dohromady                          | Trh 1 (domácí trh)           | 0,00             | 43,38              | 14,00     | 18,75     | 10,63     | 0,00               | 0,00      | 0,00        | 0,00      |                |
| (Mil. EUR)                                     | Trh 2 (Eurozóna)             | 0,00             | 22,93              | 7,30      | 9,10      | 6,53      | 0,00               | 0,00      | 0,00        | 0,00      |                |
| (······ · · ·)                                 | Trh 3 (NAFTA)                | 0,00             | 31,50              | 11,25     | 13,50     | 6,75      | 0,00               | 0,00      | 0,00        | 0,0       | ZPĚT I<br>SCHÉ |
|                                                | Trh 4 (Vých. Evrópa a Rusko) | 0,00             | 9,58               | 3,60      | 3,83      | 2,15      | 0,00               | 0,00      | 0,00        | 0,00      |                |

#### **BNS-LUDUS** – Plán nákladů na reklamu I.

|                                  | Úprava - reklama II          |                              |                    | ¢         |           |           |                    |                                |                      |           | BNS-LL           |
|----------------------------------|------------------------------|------------------------------|--------------------|-----------|-----------|-----------|--------------------|--------------------------------|----------------------|-----------|------------------|
| Hromadné ú                       | ipravy                       |                              |                    |           |           |           |                    |                                |                      |           |                  |
| Subjekt:                         | Skupina 1 - Firma 1          |                              | Verze:             |           | simula    | ace 1     |                    |                                |                      |           |                  |
|                                  |                              | Období                       |                    | Vých, o   | bdob.     |           |                    | 1.kva                          | rtál                 |           |                  |
|                                  |                              | ceikem<br>Produkty<br>ceikem | Produkty<br>celkem | Výrobek 1 | Výrobek 2 | Výrobek 3 | Produkty<br>celkem | Výrobek 1                      | Výrobek 2            | Výrobek 3 | Produk<br>celker |
|                                  | Zákazníci celkem             | 111,56                       | 107,38             | 36,15     | 45,18     | 26,05     | 111,56             | 39,74                          | 48,68                | 23,14     | 0.               |
| Hrubý obrat (Mil.<br>EUR)        | Trh 1 (domácí trh)           | 43,92                        | 43,38              | 14,00     | 18,75     | 10,63     | 43,92              | 14,97                          | 20,25                | 8,70      | 0                |
|                                  | Trh 2 (Eurozóna)             | 24,00                        | 22,93              | 7,30      | 9,10      | 6,53      | 24,00              | 8,86                           | 9,80                 | 5,34      | 0,               |
|                                  | Trh 3 (NAFTA)                | 33,00                        | 31,50              | 11,25     | 13,50     | 6,75      | 33,00              | 11,60                          | 14,50                | 6,90      | 0,               |
|                                  | Trh 4 (Vých. Evrópa a Rusko) | 10,64                        | 9,58               | 3,60      | 3,83      | 2,15      | 10,64              | 4,32                           | 4,13                 | 2,20      | 0,               |
| Hranice účinnosti<br>reklamy (%) | Zákazníci celkem             | 9,00                         | 9,00               | 9,00      | 9,00      | 9,00      | z                  | Hodno<br>apisujen<br>pílých bu | ity<br>ne do<br>uněk | 9,00      | 9,               |
|                                  | Zákazníci celkem             | 5,67                         | 5,13               | 5,11      | 5,08      | 5,19      | 5,67               | 5,45                           | 5,48                 | 6,08      | 0                |
| Náklady na reklamu               | Trh 1 (domácí trh)           | 6,53                         | 5,91               | 6,07      | 6,00      | 5,65      | 6,53               | 6,50                           | 6,80                 | 6,30      | 0,               |
| (%) vstun                        | Trh 2 (Eurozóna)             | 5,90                         | 5,59               | 5,14      | 5,49      | 6,13      | 5,90               | 5,20                           | 5,70                 | 6,80      | 0                |
| (iii) totap                      | Trh 3 (NAFTA)                | 6,50                         | 6,00               | 5,78      | 5,56      | 6,67      | 6,50               | 6,30                           | 6,00                 | 7,20      | 0,               |
| Náklady na reklamu<br>(Mil. EUR) | Trh 4 (Vých. Evrópa a Rusko) | 3,73                         | 3,02               | 3,47      | 3,27      | 2,33      | 3,73               | 3,80                           | 3,40                 | 4,00      | 0                |
|                                  | Zákazníci celkem             | 6,55                         | 6,00               | 2,00      | 2,50      | 1,50      | 6,55               | 2,14                           | 2,73                 |           | o prázc          |
|                                  | Trh 1 (domácí trh)           | 2,85                         | 2,57               | 0,85      | 1,13      | 0,60      | 2,85               | 0,91                           | 1,28                 | ž         | lutých b         |
|                                  | Trh 2 (Eurozóna)             | 1,34                         | 1,27               | 0,37      | 0,50      | 0,40      | 1,34               | 0,38                           | 0,52                 |           | zapiso           |
|                                  | Trh 3 (NAFTA)                | 2,00                         | 1,85               | 0,65      | 0,75      | 0,45      | 2,00               | 0,71                           | 0,81                 | 0,49      | 0                |
|                                  | Trh 4 (Vých. Evrópa a Rusko) | 0,35                         | 0,30               | 0,12      | 0,12      | 0,05      | 0,35               | 0,14                           | 0,13                 | 0,09      | 0.               |

Náklady na reklamu plánujeme jako určitá procenta z hrubých tržeb.

Panel **Úprava – reklama** je konstruován tak, aby na jednom místě zobrazovat předtím naplánované hrubé tržby, aktuálně plánovaná procenta reklamy i vypočítané náklady na reklamu.

Je zde zobrazená hranice účinnosti reklamy. Tento údaj je pouze informativní. Panel dovoluje naplánovat i vyšší procento reklamy než je hranice účinnosti.

Reklama se plánuje v detailech na výrobky a trhy.

Hodnoty zapisujeme do kombinací základních prvků (na konkrétní trhy a na konkrétní výrobky). To představují buňky s **bílým podkladem**.

**Pravidlo:** Nikdy nezapisujeme čísla do prázdných buněk na tzv. agregovaných úrovních (buňky se žlutým podkladem Produkty celkem a/nebo Zákazníci celkem). Při těchto zápisech systém rozpočítá zapsanou hodnotu na všechny podřízené prvky stejným dílem, protože nemá rozvrhovou základnu. V vch

# INEK (? N SYSTEMS

ZPĚT NA SCHÉMA

#### **BNS-LUDUS** – Plán nákladů na reklamu II.

|                                  | ,                            |      |        |       |       |       |      | Nulová h<br>tržby pře<br>obdo | iodnota<br>dešlého<br>obí |               |                                |      |      |      |
|----------------------------------|------------------------------|------|--------|-------|-------|-------|------|-------------------------------|---------------------------|---------------|--------------------------------|------|------|------|
|                                  | Zákazníci celkem             | 0,00 | 107,38 | 36,15 | 45,18 | 26,05 | 0,00 |                               | 0,00                      | 0,00          | 0,00                           | 0,00 | 0,00 | 0,00 |
| Hrubý obrat (Mil                 | Trh 1 (domácí trh)           | 0,00 | 43,38  | 14,00 | 18,75 | 10,63 | 0,00 | 0,00                          | 0,00                      | 0,00          | 0,00                           | 0,00 | 0,00 | 0,00 |
| FUR)                             | Trh 2 (Eurozóna)             | 0,00 | 22,93  | 7,30  | 9,10  | 6,53  | 0,00 | 0,00                          | 0,00                      | 0,00          | 0,00                           | 0,00 | 0,00 | 0,00 |
| Lony                             | Trh 3 (NAFTA)                | 0,00 | 31,50  | 11,25 | 13,50 | 6,75  | 0,00 | 0,00                          | 0,00                      | 0,00          | 0,00                           | 0,00 | 0,00 | 0,00 |
|                                  | Trh 4 (Vých. Evrópa a Rusko) | 0,00 | 9,58   | 3,60  | 3,83  | 2,15  | 0,00 | 0,00                          | 0,00                      | 0,00          | 0,00                           | 0,00 | 0,00 | 0,00 |
| Hranice účinnosti<br>reklamy (%) | Zákazníci celkem             | 9,00 | 9,00   | 9,00  | 9,00  | 9,00  | 9,00 | 9,00                          | 9,00                      | 9,00          | 9,00                           | 9,00 | 9,00 | 9,00 |
|                                  | Zákazníci celkem             | 0,00 | 5,13   | 5,11  | 5,08  | 5,19  | 0,00 | 0,00                          | 0,00                      | 8.00          | 0,00                           | 0,00 | 0,00 | 0,00 |
| Náklady na reklamu               | Trh 1 (domácí trh)           | 0,00 | 5,91   | 6,07  | 6,00  | 5,65  | 0,00 | 0,00                          | 0,00                      | 0,00          | 0,00                           | 0,00 | 0,00 | 0,00 |
| (%) vstup                        | Trh 2 (Eurozóna)             | 0,00 | 5,59   | 5,14  | 5,49  | 6,13  | 0,00 | 0,00                          | 0,00                      | 0,00          | 0,00                           | 0,00 | 0,00 | 0,00 |
| (70) Yotup                       | Trh 3 (NAFTA)                | 0,00 | 6,00   | 5,78  | 5,56  | 6,67  | 0,00 | 0,00                          | 0,00                      | 0,00          | 0,00                           | 0,00 | 0,00 | 0,00 |
|                                  | Trh 4 (Vých. Evrópa a Rusko) | 0,00 | 3,02   | 3,47  | 3,27  | 2,33  | 0,00 | 0,00                          | 0,00                      | 0,00          | 0.00                           | 0,00 | 0,00 | 0,00 |
|                                  | Zákazníci celkem             | 0,00 | 6,00   | 2,00  | 2,50  | 1,50  | 0,00 | 0,00                          | 0,00                      | 0,00          | 0,00                           | 0,00 | 0,00 | 0,00 |
| Nákladv na reklamu               | Trh 1 (domácí trh)           | 0,00 | 2,58   | 0,85  | 1,13  | 0,60  | 0,00 | 0,00                          | 0,00                      | 0,00          | 0,00                           | 0,00 | 0,00 | 0,00 |
| (MiL FUR)                        | Trh 2 (Eurozóna)             | 0,00 | 1,28   | 0,38  | 0,50  | 0,40  | 0,00 | 0,00                          | 0,00                      | 0,00          | 0,02                           | 0,00 | 0,00 | 0,00 |
|                                  | Trh 3 (NAFTA)                | 0,00 | 1,85   | 0,65  | 0,75  | 0,45  | 0,00 | 0,00                          | 0,00                      |               |                                | 0,00 | 0,00 | 0,00 |
|                                  | Trh 4 (Vých. Evrópa a Rusko) | 0,00 | 0,30   | 0,13  | 0,13  | 0,05  | 0,00 | 0,00                          | 0,00                      | Bila          | бипка, do<br>é můžeme          | 0,00 | 0,00 | 0,00 |
|                                  |                              |      |        |       |       |       |      |                               |                           | na<br>na<br>r | plánovat<br>áklad na<br>eklamu |      |      |      |

Když je z různých důvodů nulová tržba v předešlém období, plánování nákladů na reklamu pomocí procenta by dávalo ve výsledku nulu. Proto je v tomto případě umožněno přímé plánování nákladů na reklamu.

Toto pravidlo platí i pro další položky marketingového mixu.

ZPĚT NA SCHÉMA

#### **BNS-LUDUS** – Plán nákladů na zákaznický servis

| 🛞 BNS Úprava                 | - servis                     |                                         | $\rangle$  |              |                 |                  |
|------------------------------|------------------------------|-----------------------------------------|------------|--------------|-----------------|------------------|
| Hromadné úpravy              |                              |                                         |            |              |                 |                  |
| Subjekt Skupi                | na 1 - Firma 1               | Verze:                                  | sim        | ulace 1      | Nulová          | hodnota          |
|                              |                              | Nenulová<br>hodnota tržby<br>předešlého | ch.<br>ob. | 1. kvartál 2 | tržby př<br>. k | edešlého<br>lobí |
|                              | Zákazníci celkem             | období                                  | 07,38      | 107,92       |                 | 0,00             |
|                              | Trh 1 (domácí trh)           | 43,61                                   | 43,38      | 43,61        | 00              | 0,00             |
| Hrubý obrat (Mil. EUR)       | Trh 2 (Eurozóna)             | 22,96                                   | 22,93      | 22,96        | 0,00            | 0,00             |
|                              | Trh 3 (NAFTA)                | 31,67                                   | 31,50      | 31,67        | 0,10            | 0,00             |
|                              | Trh 4 (Vých. Evrópa a Rusko) | 9,68                                    | 9,58       | 9,68         | 0,00            | 0,00             |
| Max. náklady na servis (%)   |                              | 40.00                                   | 40.00      | 10.00        | 10.00           | 10.00            |
|                              | Zákazníci celkem             | Plánování                               | nákladů    | 4,18         | 0,00            | 0.00             |
|                              | Trh 1 (domácí trh)           | na servis                               | pomocí –   | 4.50         | 0.00            | 0.00             |
| Naklady na servis (%) vstup  | Trh 2 (Eurozóna)             | předešléh                               |            | 4,50         | 0.00            | 0.00             |
| · · · ·                      | Trh 3 (NAFTA)                | 5,00                                    | 4,76       | 5,00         | 0,00            | 0,00             |
|                              | Trh 4 (Vých. Evrópa a Rusko) | 2,70                                    | 2,61       | 2,70         | 0,00            | 0,00             |
|                              | Zákazníci celkem             | 4,46                                    | 4,42       | 4,49         | 0,00            | 0,00             |
|                              | Trh 1 (domácí trh)           | 4,48                                    | 4,61       | 4,50         | 0,00            | 0,00             |
| Náklady na servis (%)        | Trh 2 (Eurozóna)             | 4,49                                    | 4,36       | 4,50         | 0,00            | 0,00             |
|                              | Trh 3 (NAFTA)                | 4,97                                    | 4,76       | 5,00         | 0,00            | 0,00             |
|                              | Trh 4 (Vých. Evrópa a Rusko) | 2,67                                    | 2,61       | 2,70         | 0,00            | 0,00             |
|                              | Zákazníci celkem             | 21,53                                   | 10,74      | 10.74        | 10,79           | 0.00             |
|                              | Trh 1 (domácí trh)           | 8.70                                    | 4.34       | 4.34         | 4.36            | 0.00             |
| Max. naklady na servis (Mil. | Trh 2 (Eurozóna)             | 4,59                                    | 2.29       | 2.29         | 2.30            | 0.00             |
| EUR)                         | Trh 3 (NAFTA)                | 6,32                                    | 3,15       | 3,15         | 3,17            | 0,00             |
|                              | Trh 4 (Vých. Evrópa a Rusko) | 1,93                                    | 0,96       | 0,           | )X(ma é         | 0,00             |
|                              | Zákazníci celkem             | 4.02                                    | 4.75       | nlá          | rime            | 0.00             |
|                              | Trh 1 (domácí trh)           | 4,02                                    | 4,75       | nák          | ladů na         | 0,00             |
| Náklady na servis (Mil.      | Trh 2 (Eurozóna)             | 1,95                                    | 2,00       | S            | ervis —         | 0,00             |
| EUR)                         |                              | 1,03                                    | 16 1,00    | 1,05         |                 | 0,00             |

Náklady na zákaznický servis plánujeme jako určitá procenta z hrubých tržeb.

Z toho důvodu je panel **Úprava – server** sestavený tak, aby zobrazoval hrubé tržby, aktuálně plánovaná procenta servisu a i vypočítané náklady na servis. Plánujeme na detail trhů (bez ohledu na produkty).

Vedoucím hry je nastaveno maximální procento i minimální hodnota nákladů na servis. Systém hlídá minimální limit. Když je zapsáno nižší procento, zvýrazní se modrým písmem. Vyšší hodnota než maximálně se označí červeně. Do výpočtu nákladů na servis se použijí korigované náklady, které respektují nastavené pásmo.

Hodnoty zapisujeme do kombinací základních prvků (na konkrétní trhy a na konkrétní výrobky). To představují buňky s **bílým podkladem**.

**Pravidlo:** Nikdy nezapisujeme čísla do prázdných buněk na tzv. agregovaných úrovních (buňky se žlutým podkladem Produkty celkem a/nebo Zákazníci celkem). Při těchto zápisech systém rozpočítá zapsanou hodnotu na všechny podřízené prvky stejným dílem, protože nemám rozvrhovou základnu. V tomto případě se zobrazuje varování.

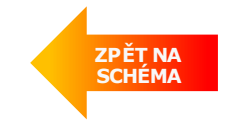

#### BNS-LUDUS – Plán nákladů na výzkum a vývoj

| 🛞 BNS Úprav                 | a - výskum a vý | voj        |            |                                       |        | $\rangle$           |                                       |
|-----------------------------|-----------------|------------|------------|---------------------------------------|--------|---------------------|---------------------------------------|
| Hromadné úpravy             | • )             |            |            |                                       |        |                     |                                       |
| Subjekt: Skupina 1          | - Firma 1       |            |            | Nenulová                              |        | Nul<br>tržb         | ová hodnota<br>y předešlého<br>období |
|                             |                 | 1.<br>kvar | tál        | hodnota tržby<br>předešlého<br>období | wartál | 2. kvartá           | 3. kvartál                            |
|                             | Produkty celken | 107        | 7,92       | 107,30                                | 107,92 | 0,0                 | 0,00                                  |
| Hrubý obrat (Mil. EUR)      | Výrobek 1       | 36         | 6,62       | 36,15                                 | 36,62  | 0,00                | 0,00                                  |
|                             | Výrobek 2       | 45         | 5,25       | 45,18                                 | 45,25  | 0,00                | 0,00                                  |
|                             | Výrobek 3       | 26         | 6,05       | 26,05                                 | 26,05  | 0,00                | 0,00                                  |
| Hrapiao paswooní nákl. po   | Výrobek 1       |            | Plár       | nování nákladů                        | 10,00  | 10,00               | 10,00                                 |
|                             | Výrobek 2       |            | na v       | výzkum a vývoj 🚺                      | 15,00  | 15,00               | 15,00                                 |
| vav (%)                     | Výrobek 3       |            | noq<br>trž | mocí procenta                         | 20,00  | 20,00               | 20,00                                 |
|                             | Výrobek 1       |            | u 20       | období                                | 5,00   | 0,00                | 0,00                                  |
| Náklady na VaV (%) vstup    | Výrobek 2       |            |            | 5,53                                  | 7,00   | 0,00                | 0,00                                  |
|                             | Výrobek 3       |            |            | 5,76                                  | 10,00  | 0,00                | 0,00                                  |
|                             | Produkty celken | 7          | 7,05       | 5,12                                  | 7,05   | 0,00                | 0,00                                  |
|                             | Výrobek 1       | Ę          | 5,00       | 4,15                                  | 5,00   | 0,00                | 0,00                                  |
|                             | Výrobek 2       | 7          | 7,00       | 5,53                                  | 7,00   | 0,00                | 0,00                                  |
|                             | Výrobek 3       | 10         | 0,00       | 5,76                                  | 10,00  | 0,00                | 0,00                                  |
|                             | Produkty celken | 1          | 5,60       | 15,60                                 | 15,60  | 15.66               | 0,00                                  |
| Max. náklady na VaV (Mil.   | Výrobek 1       | 3          | 3,62       | 3,62                                  | 3,62   | Přímé               | 0,00                                  |
| EUR)                        | Výrobek 2       | (          | 5,78       | 6,78                                  | 6,78   | plánování           | 0,00                                  |
|                             | Výrobek 3       |            | 5,21       | 5,21                                  | 5,21   | nakladů<br>výzkum a | 0,00                                  |
|                             | Produkty celken | 7          | 7,57       | 5,50                                  | 7,57   | vývoj               | 0,00                                  |
|                             | Výrobek 1       | 1          | 1,81       | 1,50                                  | 1,81   | 0,00                | 0,00                                  |
| Nakiauy na vav (ivili. EUR) | Výrobek 2       | 3          | 3,16       | 2,50                                  | 3,16   | 0,00                | 0,00                                  |

Náklady na výzkum a vývoj plánujeme jako určitá procenta z hrubých tržeb.

Panel **Úprava – výzkum a vývoj** zobrazuje hrubé tržby, aktuálně plánovaná procenta na VaV a vypočítané náklady. Plánujeme na detail výrobků (bez ohledu na trhy).

Jsou dána procenta nasycení nákladů na VaV. To je závislé na složitosti výrobků a na fázi jeho životního cyklu.

Výrobek 1 je jednoduchý a dlouhodobě vyráběný, proto má nejnižší hranici nasycení. Výrobek 3 je složitý a ještě se jen začíná vyrábět, proto má nejvyšší hranici. Je také určen minimální náklad na VaV.

Pokud zapíšeme nižší procento, zvýrazní se modrým písmem. Vyšší hodnota než maximální se zobrazí červenou barvou. Do výpočtu nákladů vstupují hodnoty korigované tak, aby nebyli menší než určené minimum.

Hodnoty zapisujeme do kombinací základních prvků (na konkrétní trhy a na konkrétní výrobky). To představují buňky s **bílým podkladem**.

**Pravidlo:** Nikdy nezapisujeme čísla do prázdných buněk na tzv. agregovaných úrovních (buňky se žlutým podkladem Produkty celkem a/nebo Zákazníci celkem). Při těchto zápisech systém rozpočítá zapsanou hodnotu na všechny podřízené prvky stejným dílem, protože nemám rozvrhovou základnu. V tomto případě se zobrazuje varování.

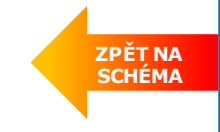

INEKON SYSTEMS

17

### **BNS-LUDUS** – Modul Výroba a kapacity – výpočet kapacit strojů, nastavení údržby, koeficient využití strojů

| 🐐 🛞 BNS 🛛 📮 👘 Výroba a                       | a kapacity (4 období) |               |              |            | BNS-L      |                  | 🔪   📮   🛛 Výrot                       | ba a kapacity (4 období | )                            |               |            | BNS-L      |
|----------------------------------------------|-----------------------|---------------|--------------|------------|------------|------------------|---------------------------------------|-------------------------|------------------------------|---------------|------------|------------|
|                                              |                       |               |              |            |            | Subjekt:         | Skupina 1 - Firma 1                   | Verze:                  | simulace 1                   |               |            |            |
| Subjekt: Skupina 1 - Firma 1                 | Verze: simu           | Ilace 1       |              |            |            |                  | · · · · · · · · · · · · · · · · · · · |                         |                              |               |            | Тур І      |
|                                              |                       |               |              |            | Typ ł      |                  |                                       |                         |                              |               |            |            |
|                                              |                       |               |              |            |            | Marth in tana a  |                                       | Desiduate estimate      | Ctasia as llasas             | Vých. obdob.  | 1. kvartál | 2. kvartal |
|                                              |                       |               | Vých. obdob. | 1. kvartál | 2. kvartál | vyrapene mnoz    | zstvi (mii. ksj                       | Ргодикty селкет         | Stroje celkem                | 13,600        | 14,200     | 0,0        |
| Vvráběné množství (Mil. ks)                  | Produkty celkem       | Stroie celkem | 40.000       | 11.000     |            | Maximální kans   | ocita etroia (kan iadn /et            | noi) Brodukty colkom    | Typ stroje 1                 | 3,000         | 3,000      | 3,0        |
|                                              | ······,               |               | 13,600       | 14,200     | 0,0        |                  | acita stroje (Kap.jeun./si            |                         | Typ stroje 2<br>Typ stroje 3 | 1,000         | 1,000      | 1,L<br>0,1 |
|                                              | Produkty celkem       |               | 13,600       | 14,200     | 0,0        |                  |                                       |                         | Stroie celkem                | 20,900        | 17 000     | 20.0       |
| Vyráběné množství (Mil. ks)                  | Výrobek 1             |               | 10,000       | 10,500     | 0,0        | Maximální ka     | nacita etroioů (kon jedn              | ) Brodukty colkom       | Typ stroje 1                 | 15,000        | 12,000     | 20,2       |
| The second mile second (mill ho)             | Výrobek 2             |               | 3,000        | 3,200      | 0,0        | Waxiiiaiiii Ka   | pacita strojou (kap.jeun              |                         | Typ stroje 2                 | 5,000         | 5,000      | 5,0        |
|                                              | Výrobek 3             |               | 0,600        | 0,500      | 0,0        |                  |                                       |                         | Typ stroje 3                 | 0,900         | 0,900      | 0,         |
|                                              |                       | Typ strole 1  | 0.500        | 0 498      | 0.4        |                  | MIN                                   |                         |                              | 30,000        | 30,000     | 30,        |
|                                              | Výrobek 1             | Typ stroje 2  | 0,000        | 0,199      | 01         | Sazba údržby (   | promile)                              |                         |                              | 43,000        | 43,000     | 0,         |
|                                              | · ·                   | Typ stroje 2  | 0,025        | 0.025      | 0,0<br>0,0 |                  | MAX                                   |                         |                              | 50,000        | 50,000     | 50,        |
|                                              |                       | Typ stroje 1  | 2 000        | 1,986      | 1.9        | Koeficient sníže | ení kapacity (%)                      |                         |                              | 0,950         | 0,950      | 0,         |
| Koef, produkce stroje (kap.jedn./ks) - vstup | Výrobek 2             | Typ stroje 2  | 0.500        | 0.497      | 0.4        |                  |                                       |                         | Stroje celkem                | 19,858        | 17,007     | 0,         |
| , , , , , ,                                  |                       | Typ stroje 3  | 0.100        | 0.099      | 0.0        | Kapacit          | a strojů (kap.jedn.)                  |                         | Typ stroje 1                 | 14,252        | 11,401     | 0,         |
|                                              |                       | Typ stroje 1  | 5,000        | 4,892      | 4,8        |                  |                                       |                         | Typ stroje 2                 | 4,751         | 4,751      | U          |
|                                              | Výrobek 3             | Typ stroje 2  | 1.000        | 0,978      | 0.9        |                  |                                       |                         | Straja calkam                | 0,000         | 1000       |            |
|                                              |                       | Typ stroje 3  | 0,500        | 0,489      | 0,4        |                  |                                       |                         | Typ strole 1                 | 90,670        | 106,273    | U,<br>0    |
|                                              |                       | Stroig colkom | 49.050       | 40.023     | 0.0        | Koeficie         | nt využití strojů (%)                 |                         | Typ stroje 2                 | 82,000        | 83,378     | 0,         |
|                                              |                       | Tun otroio 1  | 10,950       | 19,023     | 0,0        |                  |                                       |                         | Typ stroje 3                 | 94,444        | 91,533     | 0,         |
|                                              | Produkty celkem       | Typ stroje 1  | 14,000       | 14,030     | 0,0        |                  |                                       |                         | Stroj neurčen                | 0,000         | 0,000      | 0,         |
|                                              |                       | Typ stroje 2  | 4,100        | 4,103      | 0,0        |                  |                                       | · 0                     |                              | × /1          | × . /      |            |
|                                              |                       | Stroje celkem | 7 250        | 7 594      | 0,0        | * vypoc          | et <b>potrebne k</b>                  | apacity stroju v        | ýchazi z planu vyra          | beneno mn     | ozstvi a z |            |
|                                              |                       | Typ strole 1  | 5.000        | 5 229      | 0,0        | koetici          | entu produkce                         | estroju.                |                              |               |            |            |
|                                              | Výrobek 1             | Typ stroje 2  | 2 000        | 2 090      | 0.0        | * Maxin          | nální dienonil                        | hilní kanacita st       | rojů se počítá z akt         | uálního str   | niového r  | arku       |
|                                              |                       | Typ stroje 3  | 0.250        | 0.263      | 0.0        | Taso             | išak koriguje r                       | odle nanlánovan         | ná sazhy nákladů na          | uídržbu (k    | oficient   | an Nui     |
| Potřebná kapacita strojů (kap.jedn.)         |                       | Stroje celkem | 7,800        | 8,262      | 0.0        |                  | í kanacity)                           |                         | ie sazby nakiadu na          |               | Jencient   |            |
|                                              |                       | Typ stroje 1  | 6,000        | 6,355      | 0.0        | SHIZEH           | i kapacicy).                          |                         |                              |               |            |            |
|                                              | Vyrobek 2             | Typ stroie 2  | 1,500        | 1,590      | 0.0        | Porovr           | náním potřebno                        | é kapacity a koric      | jované maximální k           | apacity do:   | stáváme    |            |
|                                              |                       | Typ stroie 3  | 0.300        | 0,317      | 0.0        | koefic           | ient využití s                        | strojů.                 |                              | . , -         |            |            |
|                                              |                       | Stroje celkem | 3,900        | 3,180      | 0,0        |                  | · · · · ·                             |                         |                              |               | × /        |            |
|                                              | Winsheld 0            | Typ stroje 1  | 3,000        | 2,446      | 0,0        | 🔹 Postup         | onými zásahy r                        | na simulačním pa        | nelu je potřebné up          | pravit vyrál  | oéné 🧹     | ZPĚT       |
|                                              | Vyrobek 3             | Typ stroje 2  | 0,600        | 0,489      | 0,0        | množs            | tví tak, aby ne                       | byl překročený n        | naximální koeficient         | t využití str | тојй 💦     | SCHE       |
|                                              |                       | Typ stroje 3  | 0,300        | 0,245      | 0,0        | (viz če          | rveně podbarv                         | /ené buňky).            |                              |               |            |            |

#### BNS-LUDUS – Modul Výroba a kapacity – nákup nebo vyřazení strojů

|                            | ₽   Úprava        | - strojní inv    | vestice         |            |            | $\rangle$  |              |          |                     | 📮   Úprava          | - strojní inve | estice           |               | $\rangle$  |                 |
|----------------------------|-------------------|------------------|-----------------|------------|------------|------------|--------------|----------|---------------------|---------------------|----------------|------------------|---------------|------------|-----------------|
| Hromadné                   | úpravy            |                  |                 |            |            |            |              |          | Hromad              | lné úpravy          |                |                  |               |            |                 |
| Subjekt: Ski               | upina 1 - Firma 2 | Ve               | erze:           | simula     | ce 1       |            |              |          | Subjekt:            | Skupina 1 - Firma 2 | Ver            | ze: simi         | ulace 1       |            |                 |
|                            |                   |                  |                 |            |            |            |              |          | -                   |                     |                |                  |               |            |                 |
|                            |                   | Období<br>celkem | Vých.<br>obdob. | 1. kvartál | 2. kvartál | 3. kvartál | 4. kvartál 5 | . k      |                     |                     | Období         | Vých.<br>1. kvar | ál 2. kvartál | 3. kvartál | 4. kvartál 5. k |
|                            | Typ stroje 1      | 0                | 0               | 0          | 0          | 0          | 0            |          |                     |                     | celkem         | obdob.           |               |            |                 |
|                            | Stroj 1_1         | 0                | 0               | 0          | 0          | 0          | 0            |          |                     | Stroje celkem       | 5              | 0                | 2 1           | 0          | 0               |
|                            | Stroj 1_2         | 0                | 0               | 0          | 0          | 0          | 0            |          |                     | Typ stroje 1        | 2              | 0                | 1 0           | 0          | 0               |
|                            | Stroj 1_3         | 0                | 0               | 0          | 0          | 0          | 0            |          |                     | Stroj 1_1           | 0              | 0                | 0 0           | 0          | 0               |
|                            | Stroj 1_4         | 0                | 0               | 0          | 0          | 0          | 0            |          |                     | Stroj 1_2           |                |                  | 0 0           | 0          | 0               |
|                            | Stroj 1_5         | 0                | 0               | 0          | 0          | 0          | 0            |          |                     | Stroj 1_3           | Obje           | anavka           | 0 0           | 0          | 0               |
|                            | Stroj 1_6         | 0                | 0               | 0          | 0          | 0          | 0            |          |                     | Stroj 1_4           | stroj          | e typu 1         | 0 0           | 0          | 0               |
|                            | Stroj 1_7         | 0                | 0               | 0          | 0          | 0          | 0            |          |                     | Stroj 1_5           | 0              |                  | 0 0           | 0          | 0               |
|                            | Stroj 1_8         | 0                | 0               | 0          | 0          | 0          | 0            |          |                     | Stroj 1_6           | 1              | 0                | 1 0           | 0          | 0               |
|                            | Stroj 1_9         | 0                | 0               | 0          | 0          | 0          | 0            |          |                     | Stroj 1_7           | 1              | 0                | 0 0           | 0          | 0               |
|                            | Typ stroje 2      | 1                | 0               | 0          | 0          | 0          | 1            |          |                     | Stroj 1_8           | 0              | 0                | 0 0           | 0          | 0               |
|                            | Stroj 2_1         | 0                | 0               | Vvřa       | zení str   | oie 👘      | 0            |          |                     | Stroj 1_9           | 0              | 0                | 0 0           | 0          | 0               |
|                            | Stroj 2_2         | 0                | 0               | typu       |            |            | 0            |          |                     | Typ stroje 2        | 1              | 0                | 1 0           | 0          | 0               |
|                            | Stroj 2_3         | 0                | 0               | typu       | 2, CISIC   | 4          | 0            |          |                     | Stroj 2_1           | 0              | 0                | 0 0           | 0          | 0               |
| Deinvestice (číslo stroje) | Stroj 2_4         | 1                | 0               | 0          | 0          | 0          | 1            |          |                     | Stroj 2 2           | 0              | 0                | 0 0           | 0          | 0               |
|                            | Stroj 2_5         | 0                | 0               | 0          | 0          | 0          | 0            |          |                     | Stroi 2 3           |                | 0                | 0 0           | 0          | 0               |
|                            | Stroj 2_6         | 0                | 0               | 0          | 0          | 0          | 0            |          | Investice (1 konkr. | Stroi 2 4           |                | 0                | 0 0           | 0          | 0               |
|                            | Stroj 2_7         | 0                | 0               | 0          | 0          | 0          | 0            |          | stroje)             | Stroi 2 5           |                | 0                | 0 0           | 0          | 0               |
|                            | Stroj 2_8         | 0                | 0               | 0          | 0          | 0          | 0            |          |                     | Stroi 2.6           | 1              | 0                | 1 0           | 0          | 0               |
|                            | Stroj 2_9         | 0                | 0               | 0          | 0          | 0          | 0            |          |                     | Stroj 2_7           | <u> </u>       | 0                | 0 0           |            | 0               |
|                            | Typ stroje 3      | 0                | 0               | 0          | 0          | 0          | 0            |          |                     | Stroj 2_8           |                | 0                | 0 0           |            | 0               |
|                            | Stroj 3_1         | 0                | 0               | 0          | 0          | 0          | 0            | _        |                     | Stroj 2_0           |                | 0                | 0 0           |            |                 |
|                            | Stroj 3_2         | 0                | 0               | 0          | 0          | 0          | 0            | _        |                     | Typetroje 2         |                | 0                | 0 0           | 0          | 0               |
|                            | Stroj 3_3         | 0                | 0               | 0          | 0          | 0          | 0            | _        |                     | Stroi 2.4           | 2              | 0                | 1             | U          | 0               |
|                            | Stroj 3_4         | 0                | 0               | 0          | 0          | 0          | 0            |          |                     | Stroj 3_1           |                | U                | 0 0           | 0          | U               |
|                            | Stroi 3 5         | 0                | 0               | 0          | 0          | - 0        | 0            | <u> </u> |                     | Stroj 3_2           | 0              | 0                | 01 01         | 0          | 01              |

- Objednání nových strojů, resp. vyřazování starších strojů je nutné vybalancovat tak, abychom měli dostateční výrobní kapacity a zároveň abychom neplatili zbytečně vysoké náklady na údržbu starších strojů.
- Je nutné zapsat číslo 1 na konkrétní typ a číslo stroje.
- Na další straně je zobrazen strojový park a jeho postupný vývoj v čase (zůstatková životnost, kumulované odpisy atd.). Podle těchto údajů rozhodujeme o nákupu, resp. vyřazení strojů. Je možné vyřadit o stroj, který nebyl kompletně odepsán. Není však možné vyrábět na stroji po jeho životnosti.
- Pozor na obvyklou chybu: Prodej stroje se neprojeví v hospodářském výsledku svojí plnou zůstatkovou cenou.

ZPĚT NA SCHÉMA

#### **BNS-LUDUS** – Plán vyráběného množství

| B_ST_2 | Bilance                                             | zásob, výroby a prodeje      |                    |              | >            |              |                    |              |        |                |                    |              |            |
|--------|-----------------------------------------------------|------------------------------|--------------------|--------------|--------------|--------------|--------------------|--------------|--------|----------------|--------------------|--------------|------------|
|        | Subjekt: Skupi                                      | na 1 - Firma 1               |                    |              |              |              |                    |              | Pláno  | ování<br>ěného |                    | simula       | ace 1      |
|        |                                                     |                              |                    | Vých. ol     | bdob.        |              |                    | 1. kvi       | mno    | žství          |                    | 2. kva       | rtál       |
|        |                                                     |                              | Produkty<br>celkem | Výrobek<br>1 | Výrobek<br>2 | Výrobek<br>3 | Produkty<br>celkem | Výrobek<br>1 | 2 boek | Výrobek<br>3   | Produkty<br>celkem | Výrobek<br>1 | Výrob<br>2 |
|        | Vyráběné množství (Mil. ks)                         |                              | 13,600             | 10,000       | 3,000        | 0,600        | 0,000              | 0,000        | 0,000  | 0,000          | 0,000              | 0,000        | 0,0        |
|        | Externí výroba dodaná (Mil. ks)                     |                              | 0,000              | 0,000        | 0,000        | 0,000        | 7,500              | 6,000        | 1,500  | 0.000          | 0,000              | 0,000        | 0,0        |
|        |                                                     | Zákazníci celkem             | 3,180              | 2,000        | 1,100        | 0,080        | 2,680              | 2,000        | 0,600  | 0,080          | 10,180             | 8,000        | 2,'        |
|        | Stav wirobků na skladoch z                          | Trh 1 (domácí trh)           | 3,180              | 2,000        | 1,100        | 0,080        | 1,730              | 1,400        | 0,300  | 0,030          | 9,230              | 7,400        | 1,8        |
|        | předošlého období (Mil. ks)                         | Trh 2 (Eurozóna)             | 0,000              | 0,000        | 0,000        | 0,000        | 0,320              | 0,200        | 0,100  | 0,020          | 0,320              | 0,200        | 0,1        |
|        | ······                                              | Trh 3 (NAFTA)                | 0,000              | 0,000        | 0,000        | 0,000        | 0,320              | 0,200        | 0,100  | 0,020          | 0,320              | 0,200        | 0,1        |
|        |                                                     | Trh 4 (Vých. Evrópa a Rusko) | 0,000              | 0,000        | 0,000        | 0,000        | 0,310              | 0,200        | 0,100  | 0,010          | 0,310              | 0,200        | 0, '       |
|        | Odbyt TENDER (Mil. ks)                              | Trh 1 (domácí trh)           | 0,000              | 0,000        | 0,000        | 0,000        | 0,000              | 0,000        | 0,000  | 0,000          | 0,000              | 0,000        | 0,0        |
|        | Stav výrobků po výrobě, před<br>přepravou (Mil. ks) | Trh 1 (domácí trh)           | 16,780             | 12,000       | 4,100        | 0,680        | 9,230              | 7,400        | 1,800  | 0,030          | 9,230              | 7,400        | 1,8        |

Při plánování vyráběného množství vlastních výrobků musíme myslet na vícero aspektů.

- Vyráběné množství musí korespondovat s plánovaným prodaným množstvím. Zároveň je potřebné uvažovat s vytvořením potřebné zásoby, kterou použijeme v období dovolených.
- Také je potřeba respektovat disponibilní kapacitu strojů budeme plánovat v části Výroba a kapacity.
- Vyráběné množství se promítne i v modulu Lidské zdroje do jednotlivých složek mzdových nákladů.
- Důležitá jsou i rozhodnutí Make or buy vyrobit nebo nakoupit externí výrobu. Toto bude zvažovat při analýze krycích příspěvků.
- Plánované množství výroby, které sestavíme v tomto kroku budeme moci doladit v dalších etapách tvorby plánu.

ZPĚT NA

SCHÉMA

#### **BNS-LUDUS** – Modul Výroba a kapacity – časový vývoj strojového parku

| M BNS        | 2            | VK Výv          | oj po kva  | artálech   |            |            | <b>&gt;</b> |            |            |            |            | BNS-LUI     | ous   🥳     | ¥ [   |
|--------------|--------------|-----------------|------------|------------|------------|------------|-------------|------------|------------|------------|------------|-------------|-------------|-------|
| Subjekt:     | Skupina 1 -  | Firma 1         |            | Verze:     | sim        | ulace 1    |             |            |            | Ukaz       | atel:      | Kumulovan   | é odpisy s  | trojů |
|              |              |                 | F          | Produkt:   | Produl     | cty celken | n           |            |            |            |            | Typ ho      | dnot:       |       |
|              | Vých, obdob, | Vých.<br>obdob. | 1. kvartál | 2. kvartál | 3. kvartál | 4. kvartál | 5. kvartál  | 6. kvartál | 7. kvartál | 8. kvartál | 9. kvartál | 10. kvartál | 11. kvartál | 12. k |
| Stroj 1_1    | 3,600        | 3,600           | 4,000      | 4,400      | 4,800      | 5,200      | 5,600       | 6,000      | 6,400      | 6,800      | 7,200      | 7,600       | 8,000       |       |
| Typ stroje 1 | 26,000       | 26,000          | 28,000     | 30,000     | 32,416     | 26,883     | 29,350      | 23,911     | 26,471     | 21,081     | 23,692     | 17,903      | 20,113      | 1     |
| Stroj 1_1    | 3,600        | 3,600           | 4,000      | 4,400      | 4,800      | 5,200      | 5,600       | 6,000      | 6,400      | 6,800      | 7,200      | 7,600       | 8,000       |       |
| Stroj 1_2    | 4,400        | 4,400           | 4,800      | 5,200      | 5,600      | 6,000      | 6,400       | 6,800      | 7,200      | 7,600      | 8,000      | 0,000       | 0,000       |       |
| Stroj 1_3    | 5,200        | 5,200           | 5,600      | 6,000      | 6,400      | 6,800      | 7,200       | 7,600      | 8,000      | 0,000      | 0,000      | 0,000       | 0,000       |       |
| Stroj 1_4    | 6,000        | 6,000           | 6,400      | 6,800      | 7,200      | 7,600      | 8,000       | 0,000      | 0,000      | 0,450      | 0,901      | 1,351       | 1,801       |       |
| Stroj 1_5    | 6,800        | 6,800           | 7,200      | 7,600      | 8,000      | 0,000      | 0,000       | 0,493      | 0,987      | 1,480      | 1,973      | 2,467       | 2,960       |       |
| Stroj 1_6    | 0,000        | 0,000           | 0,000      | 0,000      | 0,416      | 0,832      | 1,248       | 1,664      | 2,080      | 2,496      | 2,912      | 3,328       | 3,744       |       |
| Stroj 1_7    | 0,000        | 0,000           | 0,000      | 0,000      | 0,000      | 0,451      | 0,902       | 1,353      | 1,804      | 2,255      | 2,706      | 3,157       | 3,608       |       |
| Stroj 1_8    | 0,000        | 0,000           | 0,000      | 0,000      | 0,000      | 0,000      | 0,000       | 0,000      | 0,000      | 0,000      | 0,000      | 0,000       | 0,000       |       |
| Stroj 1_9    | 0,000        | 0,000           | 0,000      | 0,000      | 0,000      | 0,000      | 0,000       | 0,000      | 0,000      | 0,000      | 0,000      | 0,000       | 0,000       |       |
| Typ stroje 2 | 24,500       | 24,500          | 26,250     | 28,350     | 23,100     | 24,850     | 19,682      | 21,513     | 15,995     | 17,871     | 12,396     | 13,922      | 8,098       |       |
| Stroj 2_1    | 3,500        | 3,500           | 3,850      | 4,200      | 4,550      | 4,900      | 5,250       | 5,600      | 5,950      | 6,300      | 6,650      | 7,000       | 0,000       |       |
| Stroj 2_2    | 4,200        | 4,200           | 4,550      | 4,900      | 5,250      | 5,600      | 5,950       | 6,300      | 6,650      | 7,000      | 0,000      | 0,000       | 0,000       |       |
| Stroj 2_3    | 4,900        | 4,900           | 5,250      | 5,600      | 5,950      | 6,300      | 6,650       | 7,000      | 0,000      | 0,394      | 0,788      | 1,182       | 1,576       |       |
| Stroj 2_4    | 5,600        | 5,600           | 5,950      | 6,300      | 6,650      | 7,000      | 0,000       | 0,000      | 0,000      | 0,000      | 0,000      | 0,000       | 0,000       |       |
| Stroj 2_5    | 6,300        | 6,300           | 6,650      | 7,000      | 0,000      | 0,000      | 0,432       | 0,863      | 1,295      | 1,727      | 2,158      | 2,590       | 3,022       |       |
| Stroj 2_6    | 0,000        | 0,000           | 0,000      | 0,350      | 0,700      | 1,050      | 1,400       | 1,750      | 2,100      | 2,450      | 2,800      | 3,150       | 3,500       |       |
| Stroj 2_7    | 0,000        | 0,000           | 0,000      | 0,000      | 0,000      | 0,000      | 0,000       | 0,000      | 0,000      | 0,000      | 0,000      | 0,000       | 0,000       |       |
| Stroj 2_8    | 0,000        | 0,000           | 0,000      | 0,000      | 0,000      | 0,000      | 0,000       | 0,000      | 0,000      | 0,000      | 0,000      | 0,000       | 0,000       |       |
| Stroj 2_9    | 0,000        | 0,000           | 0,000      | 0,000      | 0,000      | 0,000      | 0,000       | 0,000      | 0,000      | 0,000      | 0,000      | 0,000       | 0,000       |       |
| Typ stroje 3 | 13,500       | 13,500          | 14,850     | 16,200     | 18,018     | 19,836     | 21,654      | 14,577     | 16,500     | 18,423     | 20,346     | 22,269      | 14,742      | 1     |
| Stroj 3_1    | 2,250        | 2,250           | 2,700      | 3,150      | 3,600      | 4,050      | 4,500       | 4,950      | 5,400      | 5,850      | 6,300      | 6,750       | 7,200       |       |
| Stroj 3_2    | 4,500        | 4,500           | 4,950      | 5,400      | 5,850      | 6,300      | 6,750       | 7,200      | 7,650      | 8,100      | 8,550      | 9,000       | 0,000       |       |
| Stroj 3_3    | 6,750        | 6,750           | 7,200      | 7,650      | 8,100      | 8,550      | 9,000       | 0,000      | 0,000      | 0,000      | 0,000      | 0,000       | 0,000       |       |
| Stroj 3_4    | 0,000        | 0,000           | 0,000      | 0,000      | 0,468      | 0,936      | 1,404       | 1,872      | 2,340      | 2,808      | 3,276      | 3,744       | 4,212       |       |
| Stroj 3_5    | 0,000        | 0,000           | 0,000      | 0,000      | 0,000      | 0,000      | 0,000       | 0,555      | 1,110      | 1,665      | 2,220      | 2,775       | 3,330       |       |

| Vy                                                                                                    | brat (   | prve | k z | dimenze | Ukazatel |
|----------------------------------------------------------------------------------------------------|----------|------|-----|---------|----------|
| 🔛 Ukazatel -   🎽 👬 🛛 🔥 🔥                                                                                                    | 黹        | 4    | Þ   | Zobrazi | t Název  |
| <ul> <li>Hodn. výr. na skladě (EUR) poč. bez ceny dog</li> <li>Hodnota výrobků na skladě (EUR) zapsaná</li> <li>Pořizovací cena (mil. EUR)</li> <li>Deinvestice (číslo stroje)</li> <li>Investice (1 konkr. stroje agr)</li> <li>Pořizovací cena pro plán (mil. EUR/ks)</li> <li>Pořizovací cena pro plán (mil. EUR/ks)</li> <li>Pořizovací náklady v periodě (mil. EUR)</li> <li>Pořizovací náklady ceníkové (mil. EUR)</li> <li>Odpisy strojů (mil. EUR)</li> <li>Zůstatková životnost (čtvrtl)</li> <li>Deinvestiční hodnota v periodě (mil. EUR)</li> <li>Zůstatková účetní hodnota pro BS (mil. EUR)</li> <li>Zůstatková účetní hodnota pro BS (mil. EUR)</li> <li>Náklady na údržbu strojů (mil. EUR)</li> <li>Náklady na údržbu strojů (mil. EUR)</li> <li>Nákoupené množství (suroviny na skladě (Mil. ks)</li> <li>Nakoupené množství suroviny (Mil. ks)</li> <li>Kapacita strojů (kap.jedn.)</li> <li>Maximální kapacita strojů (kap.jedn.)</li> <li>Koeficienti využití strojů (%)</li> </ul> | )<br>UR) |      |     |         |          |

- Na obrázku vlevo je vývoj kumulovaných odpisů strojů po kvartálech.
- Je možní vybrat libovolný ukazatel ze sestavy, které je na obrázku napravo nahoře.
- Výpočet některých ukazatelů je komplikovaný. Může trvat asi jednu až dvě minuty.

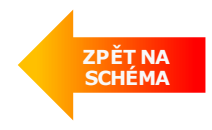

#### BNS-LUDUS – Externí výroba

| %<br>9 BNS   📮                                | Úprava - e      | xterní výr       | oba             |            |            | >            |       |          |       |            | BNS                | S-LUDUS    |
|-----------------------------------------------|-----------------|------------------|-----------------|------------|------------|--------------|-------|----------|-------|------------|--------------------|------------|
| Hromadné úpra                                 | avy             |                  |                 |            |            |              |       |          |       |            |                    |            |
| Subjekt: Skupin                               | a 1 - Firma 1   | Verz             | ze:             | simulac    | e 1        |              | Oh    | :        |       |            | Kalkula            | ační polož |
|                                               |                 | Období<br>celkem | Vých.<br>obdob. | 1. kvartál | 2. kvartál | 3. kvartál 4 | exte  | rní výro | by    | 7. kvartál | 8. kvartál         | 9. kvartál |
|                                               | Výrobek 1       | 2,000            | 6,000           | 2,000      | 0,000      | 0,000        |       | 0,000    | 0,000 | 0,000      | 0,000              | 0,000      |
| Externi vyroba objednana<br>(Mil. ke)         | Výrobek 2       | 1,600            | 1,500           | 1,600      | 0,000      | 0,000        | ,000  | 0,000    | 0,000 | 0,000      | 0,000              | 0,000      |
| (ivili. KS)                                   | Výrobek 3       | 0,000            | 0,000           | 0,000      | 0,000      | 0,000        | 0,000 | 0,000    | 0,000 | 0,000      | 0,000              | 0,000      |
|                                               | W∕robek 1       | 8 000            | 0.000           | 6.000      | 2 000      | 0.000        | 0.000 | 0.000    |       |            | 00                 | 0.000      |
| Externí výroba dodaná (Mil.                   | Výrobek 2       | 3,100            | 0,000           | 1,500      | 1,600      | 0,000        | 0,000 | 0,000    | Zákla | adní cer   | iy 001             | 0,000      |
| KS)                                           | Výrobek 3       | 0,000            | 0,000           | 0,000      | 0,000      | 0,000        | 0,000 | 0,000    | exter | ní výrol   | оу <mark>оо</mark> | 0,000      |
|                                               | Výrobek 1       | 3 000            | 0.000           | 3 000      | 3 000      | 0.000        | 0.000 | 0.000    | 7     | 0.000      | 0.000              | 0.000      |
| Cena ext. výr. (EUR/ks) vstup                 | Výrobek 2       | 10,000           | 0,000           | 10.000     | 10.000     | 0.000        | 0.000 | 0.000    | 0.000 | 0.000      | 0.000              | 0.000      |
|                                               | Výrobek 3       | 30,000           | 0.000           | 30.000     | 30.000     | 0.000        | 0.000 | 0.000    | 0.000 | 0.000      | 0.000              | 0.000      |
|                                               | Produkty celkem | 55 000           | 0.000           | 33 000     | 22 000     | 0 000        | 0.000 | 0.000    | 0.000 | 0.000      | 0.000              | 0 000      |
| Náklady na ext. výr. v                        | Vírobek 1       | 24 000           | 0,000           | 18,000     | 6.000      | 0,000        | 0,000 | 0,000    | 0,000 | 0,000      | 0,000              | 0,000      |
| stand. cenách (Mil. EUR)                      | Výrobek 2       | 31.000           | 0.000           | 15,000     | 16.000     | 0.000        | 0.000 | 0.000    | 0.000 | 0.000      | 0.000              | 0.000      |
|                                               | Výrobek 3       | 0,000            | 0,000           | 0,000      | 0,000      | 0,000        | 0,000 | 0,000    | 0,000 | 0,000      | 0,000              | 0,000      |
|                                               | Výrobek 1       | 16,250           | 0.000           | 20.000     | 5,000      | 0.000        | 0.000 | 0.000    | 0.000 | 0.000      | 0.000              | 0.000      |
| Rabat při nákupu ext. výrobků                 | Výrobek 2       | 15,000           | 0.000           | 15.000     | 15.000     | 0.000        | 0.000 | 0.000    | 0.000 | 0.000      | 0.000              | 0.000      |
| (%)                                           | Výrobek 3       | 0,000            | 0,000           | 0,000      | 0,000      | 0,000        | 0,000 | 0,000    | 0,000 | 0,000      | 0,000              | 0,000      |
|                                               | Wirobek 1       | 2 513            | 0.000           | 2 400      | 2 850      | 0.000        | 0.000 | 0.000    | 0.000 | 0.000      | 0.000              | 0.000      |
| Cena ext. výr. po odečt.                      | Vírobek 2       | 8,500            | 0,000           | 8,500      | 8,500      | 0,000        | 0,000 | 0,000    | 0,000 | 0,000      | 0,000              | 0,000      |
| rabatu (EUR/ks)                               | Výrobek 3       | 0.000            | 0.000           | 0.000      | 0.000      | 0.000        | 0.000 | 0.000    | 0.000 | 0.000      | 0.000              | 0.000      |
|                                               | Produkty celkem | 8,550            | 0.000           | 5,850      | 2,700      | 0.000        | 0.000 | 0.000    | 0.000 | 0.000      | 0.000              | 0.000      |
| Rabat při nákupu ext.                         | Výrobek 1       | 3,900            | 0.000           | 3.600      | 0.300      | 0.000        | 0.000 | 0.000    | 0.000 | 0.000      | 0.000              | 0.000      |
| výrobků (Mil. EUR)                            | Výrobek 2       | 4,650            | 0.000           | 2,250      | 2,400      | 0.000        | 0.000 | 0.000    | 0.000 | 0.000      | 0.000              | 0.000      |
|                                               | Výrobek 3       | 0,000            | 0,000           | 0,000      | 0,000      | 0,000        | 0,000 | 0,000    | 0,000 | 0,000      | 0,000              | 0,000      |
|                                               | Produkty celkem | 46,450           | 0.000           | 27,150     | 19,300     | 0.000        | 0.000 | 0.000    | 0.000 | 0.000      | 0.000              | 0.000      |
| Náklady na ext. výr.(Mil.                     | Výrobek 1       | 20,100           | 0.000           | 14,400     | 5,700      | 0.000        | 0.000 | 0.000    | 0.000 | 0.000      | 0.000              | 0.000      |
| EUR)                                          | Výrobek 2       | 26,350           | 0,000           | 12,750     | 13,600     | 0,000        | 0,000 | 0,000    | 0,000 | 0,000      | 0,000              | 0,000      |
|                                               | Výrobek 3       | 0,000            | 0,000           | 0,000      | 0,000      | 0,000        | 0,000 | 0,000    | 0,000 | 0,000      | 0,000              | 0,000      |
|                                               | Produkty celkem | 0,679            | 0,000           | 0,679      | 0,000      | 0,000        | 0,000 | 0,000    | 0,000 | 0,000      | 0,000              | 0,000      |
| Skonto při nákupu ext.                        | Výrobek 1       | 0,360            | 0,000           | 0,360      | 0,000      | 0,000        | 0,000 | 0,000    | 0,000 | 0,000      | 0,000              | 0,000      |
| νýr.(Mil. EUR)                                | Výrobek 2       | 0,319            | 0,000           | 0,319      | 0,000      | 0,000        | 0,000 | 0,000    | 0,000 | 0,000      | 0,000              | 0,000      |
|                                               | Výrobek 3       | 0,000            | 0,000           | 0,000      | 0,000      | 0,000        | 0,000 | 0,000    | 0,000 | 0,000      | 0,000              | 0,000      |
| Celkové skonto přijaté v<br>období (Mil. EUR) |                 | 0,679            | 0,000           | 0,453      | 0,226      | 0,000        | 0,000 | 0,000    | 0,000 | 0,000      | 0,000              | 0,000      |

22

#### Plánovaní externí výroby

Externí výroba musí být objednána jeden kvartál v předstihu.

**Strategický plán:** Ceny externích výrobků z výchozího období překopírujeme do všech kvartálů. Následně můžeme upravovat.

**Operativní plán** (tvoříme na následující kvartál): Ceny externích výrobků jsou určené dle reportu předcházejícího období z Ludusu.

Následuje výpočet nákladů na externí výrobu ve standardních cenách.

Podle množství nakoupených externích výrobků se uplatňuje množstevní rabat.

Počítá se cena a náklad po zohlednění rabatu.

Nakonec se počítá skonto při nákupu externích výrobků.

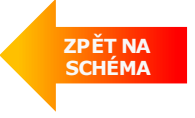

### **BNS-LUDUS** – Nákup surovin

| Nákup surovín (4 období)                       | Surovina 1<br>Surovina 2 |              |            |                                                                   |                   |
|------------------------------------------------|--------------------------|--------------|------------|-------------------------------------------------------------------|-------------------|
| Subjekt: Skupina 1 - Firma 2 Kalkulační položi | ka: Surovina - typ 1     | Verze: sim   | ulace 1    | Produkt:                                                          | Produkty celkem   |
|                                                |                          | Vých. obdob. | 1. kvartál | Rozhodnutí o nákupní<br>strategii - nákup na<br>zásobu nebo jenom | 3. kvartál 4.     |
| Vyráběné množství (Mil. ks)                    | Šarže celkem             | 13,600       | 13,650     | na aktuální spotřebu                                              | 0,000             |
| Nakoupené množství suroviny (Mil. ks)          | šarže Vých. ob           | 28,000       | 80,000     | 0,000                                                             | 0,000             |
| Potřeba suroviny (Mil. ks)                     | Šarže celkem             | 28,000       | 28,436     | Automatický výpoč                                                 | et 0,000          |
| Expresní dodávka suroviny (Mil. ks)            | Šarže celkem             | 0,000        | 0,000      | Expresní dodávky predostatku surovir                              | oři<br>1y 0,000   |
| Poč. množství suroviny (Mil. ks)               | Šarže celkem             | 5,000        | 5,000      | 56,564                                                            | 56,564            |
|                                                | Šarže celkem             | 28,000       | 28,436     | 0,000                                                             | 0,000             |
|                                                | šarže Vých. ob           | 28,000       | 5,000      | 0,000                                                             | 0,000             |
|                                                | šarže 1. kv              | 0,000        | 23,436     | 0,000                                                             | 0,000             |
|                                                | šarže 2. kv              | 0,000        | 0,000      | 0,000                                                             | 0,000             |
|                                                | šarže 3. kv              | 0,000        | 0,000      | 0,000                                                             | 0,000             |
|                                                | šarže 4. kv              | 0,000        | 0,000      | 0,000                                                             | 0,000             |
| Spotřeba suroviny (Mil. ks)                    | šarže 5. kv              | 0,000        | 0,000      | 0,000                                                             | 0,000             |
|                                                | šarže 6. kv              | 0,000        | 0,000      | 0,000                                                             | 0,000             |
|                                                | šarže 7. kv              | 0,000        | 0,000      | 0,000                                                             | 0,000             |
|                                                | šarže 8. kv              | 0,000        | 0,000      | 0,000                                                             | 0,000             |
|                                                | šarže 9. kv              | 0,000        | 0,000      | 0,000                                                             | 0.200             |
|                                                | šarže 10. kv             | 0,000        | 0,000      | 0,000                                                             | ZPĚT NA<br>SCHÉMA |
|                                                | šarže 11. kv             | 0,000        | 0,000      | 0,000                                                             | 0,00              |
|                                                | šarže 12. kv             | 0,000        | 0,000      | 0,000                                                             | 0,000             |
| Kon. množství suroviny (Mil. ks)               | Šarže celkem             | 5,000        | 56,564     | 56,564                                                            | 56,564            |

#### **BNS-LUDUS** – Modul Nákup – zobrazení nákupu a spotřeby surovin

| BNS - Vývoj                          | j po kvartálech (FIFO) |                 | )          |                 |                 |            |            | BN                   | S-LUDUS      |
|--------------------------------------|------------------------|-----------------|------------|-----------------|-----------------|------------|------------|----------------------|--------------|
| Subjekt: Skupina 1 - Firma 1         | Kalkulační položka:    | Surovina -      | typ 1      |                 | Verze:          | sim        | iulace 1   |                      | Produk       |
|                                      |                        | Vých.<br>obdob. | 1. kvartál | 2. kvartál      | 3. kvartál      | 4. kvartál | 5. kvartál | 6. kvartál           | 7. kvartál   |
| Vyráběné množství (Mil. ks)          | Šarže celkem           | 13,600          | 12,417     | 16,650          | 15,850          | 15,055     | 15,600     | 15,055               | 8,930        |
| Nakoupené množství suroviny (Mil.    | Šarže celkem           | 28.000          | 30.000     | 28.000          | 37.000          |            |            | 34 000               | 34 000       |
| Potřeba suroviny (Mil. ks)           | Šarže celkem           | 28,000          | 27 433     | 20,000          | 36 953          | Ex         | presní     | 37 272               | 36 1 95      |
| Evnresní dodávka suroviny (Mil. ks)  | Šarže celkem           | 20,000          | 27,400     | 27,000          | 0,300           | do         | dávka      | 0,272                | 0,100        |
| Boč množetví suroviny (Mil. ks)      | Šaržo colkom           | 0,000           | 0,000      | 0,000           | 0,000           | 0,000      | 0,000      | 0,000                | 0,000        |
| roc. mnozství stroviny (will. Ks)    |                        | 5,000           | 5,000      | 7,567           | 7,882           | 7,929      | 7,888      | 8,225                | 4,953        |
|                                      | Sarze ceikem           | 28,000          | 27,433     | 27,686          | 36,953          | 36,041     | 37,663     | 37,272               | 36,195       |
| -                                    | sarze vych. op         | 28,000          | 5,000      | 0,000           | 0,000           | 0,000      | U,         | Postu                | pná          |
| -                                    | šarže 1. kv            | 0,000           | 22,433     | 706,7<br>20,449 | 0,000<br>7 000  | 0,000      | U,         | spotřeba             | surovin      |
| -                                    | šarže 3. kv            | 0,000           | 0,000      | 20,110          | 7,002<br>29,071 | 7 929      |            | oo sarzich           | n (FIFO)     |
| -                                    | šarže 4. kv            | 0,000           | 0,000      | 0,000           | 23,011          | 28 112     | 7 888      | 0,000                | 0,000        |
| Constitution (Mill Lat)              | šarže 5. kv            | 0.000           | 0.000      | 0.000           | 0.000           | 0.000      | 29.775     | 8.225                | 0.000        |
| Spotreba suroviny (Mill. KS)         | šarže 6. kv            | 0,000           | 0,000      | 0,000           | 0,000           | 0,000      | 0,000      | 29,047               | 4,953        |
| -                                    | šarže 7. kv            | 0,000           | 0,000      | 0,000           | 0,000           | 0,000      | 0,000      | 0,000                | 31,242       |
|                                      | šarže 8. kv            | 0,000           | 0,000      | 0,000           | 0,000           | 0,000      | 0,000      | 0,000                | 0,000        |
|                                      | šarže 9. kv            | 0,000           | 0,000      | 0,000           | 0,000           | 0,000      | 0,000      | 0,000                | 0,000        |
|                                      | šarže 10. kv           | 0,000           | 0,000      | 0,000           | 0,000           | 0,000      | 0,000      | 0,000                | 0,000        |
|                                      | šarže 11. kv           | 0,000           | 0,000      | 0,000           | 0,000           | 0.000      | 0.000      | 0.000                | 0,000        |
|                                      | šarže 12. kv           | 0,000           | 0,000      | 0,000           | 0,000           |            | Hodnota    | D                    | 0,000        |
| Kon. množství suroviny (Mil. ks)     | Sarže celkem           | 5,000           | 7,567      | 7,882           | 7,929           | spo        | otřebovar  | ných 3               | 2,758        |
| Objemový koeficient (obj.jedn./ks)   | Sarže celkem           | 2,000           | 2,000      | 2,000           | 2,000           | suro       | vin podle  | sarzi <mark>o</mark> | 2,000        |
| Kon. objem suroviny (obj. jedn.)     | Sarže celkem           | 10,000          | 15,135     | 15,764          | 15,859          |            |            | Conv                 | 517          |
| Kon. hodnota suroviny (EUR)          | Sarze celkem           | 4,500           | 6,432      | 7,378           | 7,599           | 8,267      | snoti      | éboyaný              | ch 638       |
| Cena suroviny polodec. Rabatu (EUR/I | Sarze celkem           | 0,900           | 0,850      | 0,936           | a,958           | 1,048      | surovi     | n podle š            | arží 956     |
| Consideration (EUD/ke)               | Sarže celkem           | 25,200          | 23,568     | 25,263          | 35,226          | 1.000      | 4.055      | . 0.070              | 611<br>0.059 |
| Hodnota evor dodávky (Mil EUD)       | Šarže celkem           | 0,900           | 0,059      | 0,912           | 0,953           | 1,028      | 1,055      | 0.978                | 0.956        |
| Cena suroviny expr. (FUR/ks)         | Šarže celkem           | 0,000           | 0,000      | 0,000           | 0,000           | 0,000      | 0,000      |                      | dodávk       |
| Hodnota (Mil EUR)                    | Šarže celkem           | 25,000          | 22 500     | 25,000          | 25.257          | 27.059     | 20 720     | 20.407               | 24 644       |

- Kalkulace nákladů na suroviny respektuje nákupní ceny podle období, ve kterých byly nakoupeny (šaržování surovin).
- Proto je nevyhnutelné evidovat zásoby surovin na skladě a jejich ceny podle období, ve kterých byly zakoupeny.
- Spotřeba surovin (výdej ze skladu) je v pořadí nejstarších zásob po nejnovější – First In – First Out (FIFO).

#### Příklad (viz obrázek vlevo):

V prvním kvartálu se spotřebovalo 5 jednotek z konečného stavu zásob počátečního období a 19,33 jednotek z aktuálního nákupu. Na skladě zůstalo 4,671 jednotek. Ty se spotřebovaly ve 2. kvartálu spolu s aktuálně nakoupeným množstvím 10ti jednotek. To ale nestačilo na pokrytí potřeb výroby, proto systém vygeneroval požadavek na **expresní dodávku** 10.552 jednotek. Expresní dodávka je s přirážkou.

Při nákupu surovin poskytují dodavatelé množstevní rabat. Suroviny je výhodné objednávat ve velkém množství, a tak dosahovat úspory vlivem rabatu. Tato nákupní strategie se však negativně promítá do cashflow a může vyvolat potřebu drahého úvěru. Je proto nutné tyto dva vlivy vybalancovat.

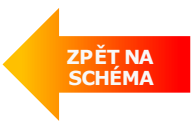

### **BNS-LUDUS** – Nastavení vlastní platební disciplíny a výpočet skonta II.

| S<br>BNS                      | Dodavatel              | ské skon        | ito (ext. v     | ýroha)     |            | \<br>\     |      |                                             |                   | Vých.<br>obdob. | Vých.<br>obdob. | 1. kvartál | 2. kvartál | 3. kvartál | 4        |
|-------------------------------|------------------------|-----------------|-----------------|------------|------------|------------|------|---------------------------------------------|-------------------|-----------------|-----------------|------------|------------|------------|----------|
|                               |                        | and anon        | ilo (ext. v     | yroba)     |            | /          |      | Procento skonta 1 (%)                       |                   |                 | 2,500           | 2,500      | 2,500      | 2,500      | )        |
| Subject                       |                        |                 |                 |            |            |            |      | Procento skonta 2 (%)                       |                   |                 | 1,200           | 1,200      | 1,200      | 1,200      | 2        |
| Subjekt.                      | Skupina 1 - Firma 1    |                 |                 |            |            |            |      | Procento skonta 3 (%)                       |                   |                 | 0,000           | 0,000      | 0,000      | 0,000      |          |
|                               |                        | Vých.<br>obdob. | Vých.<br>obdob. | 1. kvartál | 2. kvartál | 3. kvartál | 4. k | Procento skonta 4 (%)                       |                   |                 | -2,750          | -2,750     | -2,750     | -2,750     | )        |
|                               | Produkty celkem        | 0.000           | 0.000           | 7.500      | 3.600      | 0.000      |      |                                             | Produkty celkem   | 0,000           | 0,000           | 0,679      | 0,000      | 0,000      |          |
| Externí výroba dodaná (Mil.   | Výrobek 1              | 0.000           | 0.000           | 6,000      | 2.000      | 0.000      |      | Skonto při nákupu ext.                      | Výrobek 1         | 0,000           | 0,000           | 0,360      | 0,000      | 0,000      |          |
| ks)                           | Výrobek 2              | 0,000           | 0,000           | 1,500      | 1,600      | 0,000      |      | Vyr.(wiii. EOR)                             | Výrobek 2         | 0,000           | 0,000           | 0,319      | 0,000      | 0,000      | 1        |
|                               | Výrobek 3              | 0,000           | 0,000           | 0,000      | 0,000      | 0,000      |      |                                             | Vyrobek 3         | 0,000           | 0,000           | 0,000      | 0,000      | 0,000      | 1        |
|                               | Výrobek 1              |                 | 0.000           | 3,000      | 3.000      | 0.000      |      | Olizate 4 a <sup>®</sup> e álamas esta sián | Produkty celkem   | 0,000           | 0,000           | 0,000      | 0,000      | 0,000      | )        |
| Cena ext. výr. (EUR/ks) vstup | Výrobek 2              |                 | 0.000           | 10,000     | 10.000     | 0.000      |      | Skonto 1 pri nakupu ext. vyr.<br>(Mill EUR) | Výrobek 1         | 0,000           | 0,000           | 0,000      | 0,000      | 0,000      | )        |
|                               | Výrobek 3              |                 | 0.000           | 30,000     | 30.000     | 0.000      |      | (1911: 2014)                                | Výrobek 2         | 0,000           | 0,000           | 0,000      | 0,000      | 0,000      | 1        |
|                               | Výrobek 1              |                 | 0.000           | 20,000     | 5.000      | 0.000      |      |                                             | Vyrobek 3         | 0,000           | 0,000           | 0,000      | 0,000      | 0,000      | 4        |
| Rabat při nákupu ext. výrobků | Výrobek 2              |                 | 0,000           | 15,000     | 15,000     | 0,000      |      | Olizate Oliz <sup>®</sup> e Álemen est suío | Produkty celkem   | 0,000           | 0,000           | 0,000      | 0,000      | 0,000      | 1        |
| (%)                           | Výrobek 3              |                 | 0,000           | 0,000      | 0,000      | 0,000      |      | (Mill FUR)                                  | Výrobek 1         | 0,000           | 0,000           | 0,000      | 0,000      | 0,000      |          |
|                               | Mirobok d              |                 | 0,000           | 0,000      | 0,000      | 0,000      |      | (will Eorty                                 | Vyrobek 2         | 0,000           | 0,000           | 0,000      | 0,000      | 0,000      | 4        |
| Cena ext. výr. po odečt.      | Výrobek 2              |                 | 0,000           | 2,400      | 2,850      | 0,000      |      |                                             |                   | 0,000           | 0,000           | 0,000      | 0,000      | 0,000      | 4        |
| rabatu (EUR/ks)               | Výrobek 2<br>Výrobek 3 |                 | 0,000           | 0,500      | 0,500      | 0,000      |      | Charte 2 aži séla any set véa               | Produkty celkem   | 0,000           | 0,000           | 0,000      | 0,000      | 0,000      | 1        |
|                               | Vyrobek 3              |                 | 0,000           | 0,000      | 0,000      | 0,000      |      | (MiLEUR)                                    | Výrobek 1         | 0,000           | 0,000           | 0,000      | 0,000      | 0,000      | 1        |
|                               | Produkty celkem        | 0,000           | 0,000           | 27,150     | 19,300     | 0,000      |      | (1111. 2014)                                | Vyrobek 2         | 0,000           | 0,000           | 0,000      | 0,000      | 0,000      | 4        |
| Náklady na ext. výr.(Mil.     | Výrobek 1              | 0,000           | 0,000           | 14,400     | 5,700      | 0,000      |      |                                             |                   | 0,000           | 0,000           | 0,000      | 0,000      | 0,000      | 4        |
| EUR)                          | Výrobek 2              | 0,000           | 0,000           | 12,750     | 13,600     | 0,000      |      | Charte 4 aži séla any autoria               | Produkty celkem   | 0,000           | 0,000           | 0,000      | 0,000      | 0,000      | 1        |
|                               | Výrobek 3              | 0,000           | 0,000           | 0,000      | 0,000      | 0,000      |      | (MiLEUR)                                    | Vyrobek 1         | 0,000           | 0,000           | 0,000      | 0,000      | 0,000      | 1        |
| Plat. disciplina cíl 1 (%)    |                        |                 | 100.000         | 100.000    | 0.000      | 0.000      |      | (1111. 2014)                                | Vyrobek 2         | 0,000           | 0,000           | 0,000      | 0,000      | 0,000      | 4        |
| Plat, disciplina cíl 2 (%)    |                        |                 | 0.000           | 0.000      | 0.000      | 0.000      |      |                                             | V YTODEK S        | 0,000           | 0,000           | 0,000      | 0,000      | 0,000      | 4        |
| Plat disciplina cíl 3 (%)     |                        |                 | 0,000           | 0,000      | 0,000      | 0,000      |      | Plánování vlastn                            | í nlatební discir | olíny nř        | i nákun         |            | ní výro    | hv         |          |
|                               |                        |                 | 0,000           | 0,000      | 0,000      | 0,000      |      |                                             |                   |                 | пакар           |            | in vyic    | by.        |          |
| Plat. disciplina cil 4 (%)    |                        |                 | 0,000           | 0,000      | 0,000      | 0,000      |      | ↓ ★ Zobrazuje se tac                        | ly také logika v  | ∕ýpočtu         | rabatu          | a skor     | nta při i  | ιákupι     | ٦        |
| Procento skonta 1 (%)         |                        |                 | 2,500           | 2,500      | 2,500      | 2,500      |      | externí výroby.                             |                   |                 |                 |            |            |            |          |
| Procento skonta 2 (%)         |                        |                 | 1.200           | 1.200      | 1.200      | 1.200      |      | A Postup Winočtu                            | skonta i rabatu   | io obd          | ohná ia         | ko nři     |            | ZDĚT       |          |
| Procento skonta 3 (%)         |                        |                 | 0,000           | 0,000      | 0,000      | 0,000      |      | nákupu surovin                              | (viz předchozí    | strana)         |                 | κο μι      |            | SCHÉN      | 4A<br>1A |
| Procento skonta 4 (%)         |                        |                 | -2,750          | -2,750     | -2,750     | -2,750     |      | · ·                                         |                   | ,               |                 |            |            | -          |          |

#### **BNS-LUDUS** – Nastavení vlastní platební disciplíny a výpočet skonta I.

|                                        | odavatelské skonto                                                                                                    | (suroviny        | /)              | >          |            |            |            |    |
|----------------------------------------|----------------------------------------------------------------------------------------------------|------------------|-----------------|------------|------------|------------|------------|----|
| Subjekt: Skupina 1                     | - Firma 1                                                                                                    | Proc             | lukt:           | Pi         | odukty o   | elkem:     |            |    |
|                                        |                                                                                                    | Období<br>celkem | Vých.<br>obdob. | 1. kvartál | 2. kvartál | 3. kvartál | 4. kvartál | 5. |
| Nakoupené množství suroviny (Mil.      | Surovi∩a - typ 1                                                                                                    | 25,000           | 28,000          | 25,000     | 0,000      | 0,000      | 0,000      |    |
| ks)                                    | Surovina - typ 2                                                                                                    | 55,000           | 88,000          | 55,000     | 0,000      | 0,000      | 0,000      |    |
| Cena vstupu (EUR/ks) - vstup           | Surovina - typ 1                                                                                                    |                  | 1,000           | 1,000      | 0,000      | 0,000      | 0,000      |    |
|                                        | Surovina - typ 2                                                                                                    |                  | 0,150           | 0,150      | 0,000      | 0,000      | 0,000      |    |
| Rabat při nákupu surovin (%)           | Surovina - typ 1                                                                                                    | 10,000           | 10,000          | 10,000     | 0,000      | 0,000      | 0,000      |    |
|                                        | Surovina - typ 2                                                                                                    | 0,000            | 0,000           | 0,000      | 0,000      | 0,000      | 0,000      |    |
| Cena suroviny po odeč. Rabatu (EUR/ks) | Surovina - typ 1                                                                                                    |                  | 0,900           | 0,900      | 0,000      | 0,000      | 0,000      |    |
|                                        | Surovina - typ 2                                                                                                    |                  | 0,150           | 0,150      | 0,000      | 0,000      | 0,000      |    |
| Hodpota pakoupepé surouimy (Mil        | Suroviny                                                                                                    | 33,250           | 41,200          | 33,250     |            | Hodnoty    | ),000      |    |
| EUR)                                   | Surovina - typ 1         0,900         0,900         0,000         0,000         0,000         0,000         0,000         0,000         0,000         0,000         0,000         0,000         0,000         0,000         0,000         0,000         0,000         0,000         0,000         0,000         0,000         0,000         0,000         0,000         0,000         0,000         0,000         0,000         0,000         0,000         0,000         0,000         0,000         0,000         0,000         0,000         0,000         0,000         0,000         0,000         0,000         0,000         0,000         0,000         0,000         0,000         0,000         0,000         0,000         0,000         0,000         0,000         0,000         0,000         0,000         0,000         0,000         0,000         0,000         0,000         0,000         0,000         0,000         0,000         0,000         0,000         0,000         0,000         0,000         0,000         0,000         0,000         0,000         0,000         0,000         0,000         0,000         0,000         0,000         0,000         0,000         0,000         0,000         0,000         0,000         0,000         0,000 | do 0,000         |                 |            |            |            |            |    |
|                                        | Suroving         33,250         41,2           Surovina - typ 1         25,000         28,0           Surovina - typ 2         8,250         13,2                                                                                                    | 13,200           | 8,250           | b          | ílých buně | K 0,000    |            |    |
| Plat. disciplina cíl 1 (%)             |                                                                                                    |                  | 100,000         | 100,000    | 0,0        | 0,000      | 0,000      |    |
| Plat. disciplina cíl 2 (%)             |                                                                                                    |                  | 0,000           | 0,000      | 0,1,0      | 0,000      | 0,000      |    |
| Plat. disciplina cíl 3 (%)             |                                                                                                    |                  | 0,000           | 0,000      | 0,000      | 0,000      | 0,000      |    |
| Plat. disciplina cíl 4 (%)             |                                                                                                    |                  | 0,000           | 0,000      | 0,000      | 0,000      | 0,000      |    |
| Procento skonta 1 (%)                  |                                                                                                    |                  | 2,500           | 2,500      | 2,500      | 2,500      | 0,000      |    |
| Procento skonta 2 (%)                  |                                                                                                    |                  | 1,200           | 1,200      | 1,200      | 1,200      | 0,000      |    |
| Procento skonta 3 (%)                  |                                                                                                    |                  | 0,000           | 0,000      | 0,000      | 0,000      | 0,000      |    |
| Procento skonta 4 (%)                  |                                                                                                    |                  | -2,750          | -2,750     | -2,750     | -2,750     | 0,000      |    |
| Skonto při nákupu surovin (Mil. EUR)   |                                                                                                    |                  | 0,630           | 0,563      | 0,000      | 0,000      | 0,000      |    |
| Skonto 1 při nákupu surovin (Mil. EUR) |                                                                                                    |                  | 0,630           | 0,563      | 0,000      | 0,000      | 0,000      |    |
| Skonto 2 při nákupu surovin (Mil. EUR) |                                                                                                    |                  | 0,000           | 0,000      | 0,000      | 0,000      | 0,000      |    |
| Skonto 3 při nákupu surovin (Mil. EUR) |                                                                                                    |                  | 0.000           | 0,000      | 0,000      | 0,000      | 0.000      |    |
| Skonto 4 při nákupu surovin (Mil. EUR) |                                                                                                    |                  | 0,000           | 0,000      | 0,000      | 0,000      | 0,000      |    |

- Panel umožňuje nastavení parametrů vlastní platební disciplíny při nákupu surovin
- Zobrazuje se tady také logika výpočtu rabatu při nákup surovin a dodavatelského skonta.
- Rabat se počítá podle tabulky pásem závislých na nakoupeném množství.
- Procentuální rozdělení cílů platební disciplíny musí v součtu dávat 100%.
- Procentní skonta jsou dané.

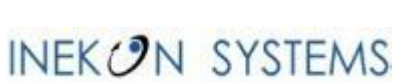

ZPĚT NA SCHÉMA

#### **BNS-LUDUS** – Modul Lidské zdroje – plán náboru, resp. propouštění pracovníků; Výpočet souvisejících ukazatelů.

| ENS - Lidske                        | é zdroje        | (4 obc           | lobí)            |                 |                  | $\rangle$               |               |                     |                  |                 | BNS              | S-LUDUS          |
|-------------------------------------|-----------------|------------------|------------------|-----------------|------------------|-------------------------|---------------|---------------------|------------------|-----------------|------------------|------------------|
| Subjekt: Skupina 1 - Firma 1        |                 | Verz             | ze:              | simula          | ace 1            |                         |               |                     |                  |                 |                  |                  |
|                                     |                 |                  |                  |                 |                  |                         |               |                     |                  |                 | Ту               | /p hodnot        |
|                                     | V               | ých, obdo        | b.               |                 | 1. kvartál       |                         |               | 2. kvartál          |                  |                 | 3. kvartál       |                  |
|                                     | Prac.<br>celkem | Kvalif.<br>prac. | Nekval.<br>prac. | Prac.<br>celkem | Kvalif.<br>prac. | Nekval.<br>Procento     | Prac.<br>Ikem | Kvalif.<br>prac.    | Nekval.<br>prac. | Prac.<br>celkem | Kvalif.<br>prac. | Nekval.<br>prac. |
| Poč. stav prac. (tis.)              | 2,000           | 0,400            | 1,600            | 1,947           | 07               | sociálních<br>příspěvků | 1,908         | 0,376               | 1,532            | 2,065           | 0,392            | 1,673            |
| Soc. příspěvky (%) vstup            | 44,0            | 44,0             | 44,0             | 44,0            | 44,0             | 44,0                    | 44,0          | 44,                 | přijetí r        | aronuštění      | 46,0             | 46,0             |
| Procento fluktuace (%)              | 0,000           | 2,000            | 2,500            | 0,000           | 2,000            | 2,500                   | 0,000         | 2,00                | (tis.            | prac.)          | 1,500            | 2,000            |
| Fluktuace (tis.)                    | 0,048           | 0,008            | 0,040            | 0,048           | 0,008            | 0,040                   | 0,047         | 0,00 <mark>8</mark> | -,039            | 0,040           | 0,006            | 0,034            |
| Přijetí (+) Prepuštění (-) (tis.)   | -0,005          | -0,015           | 0,010            | 0,009           | 0,007            | 0,002                   | 0,204         | 0,024               | 0,180            | 0,050           | 0,020            | 0,030            |
| Konečný stav prac. (tis.)           | 1,947           | 0,377            | 1,570            | 1,908           | 0,376            | 1,532                   | 2,065         | 0,392               | 1,673            | 2,075           | 0,406            | 1,669            |
| Procento práceneschopnosti (%)      | 0,000           | 4,600            | 6,200            | 0,000           | 4,600            | 6,200                   | 0,000         | 4,600               | 6,200            | 0,000           | 4,400            | 5,800            |
| Práceneschopnost (tis.)             | 0,114           | 0,017            | 0,097            | 0,112           | 0,017            | 0,095                   | 0,121         | 0,017               | 0,104            | 0,114           | 0,017            | 0,097            |
| K dispozici prac. (tis.)            | 1,828           | 0,360            | 1,468            | 1,793           | 0,356            | 1,437                   | 1,932         | 0,363               | 1,569            | 1,301           | 0,253            | 1,048            |
| Potřebný počet prac.                | 1 975           | 517              | 1 458            | 2 007           | 521              | 1 486                   | 2 109         | 407                 | 1 701            | 2 432           | 768              | 1 665            |
| Disp potřeb. počet prac. (tis.)     | 0,000           | 0,000            | 0,000            | -0,215          | -0,165           | -0,049                  | -0,177        | -0,044              | -0,132           | -1,131          | -0,515           | -0,617           |
| Task Wage                           |                 |                  |                  |                 |                  |                         |               |                     |                  |                 |                  |                  |
| Tarifní mzda na prac. (tis. EUR/kv) | 10,250          | 6,250            | 4,000            | 10,250          | 6,250            | 4,000                   | 10,660        | 6,500               | 4,160            | 11,556          | 7,046            | 4,510            |
| Ukolová mzda (Mil. EUR)             | 9,062           | 3,229            | 5,833            | 9,200           | 3,255            | 5,945                   | 9,725         | 2,647               | 7,078            | 12,918          | 5,411            | 7,507            |
| Odvody zaměstnavatele (Mil. EUR)    | 3,988           | 1,421            | 2,567            | 4,048           | 1,432            | 2,616                   | 4,279         | 1,165               | 3,114            | 5,942           | 2,489            | 3,453            |
| Recruiting Costs                    |                 |                  |                  |                 |                  |                         |               |                     |                  |                 |                  |                  |
| Tarifní mzda na prac. (tis. EUR/kv) | 7,500           | 4,500            | 3,000            | 7,500           | 4,500            | 3,000                   | 7,800         | 4,680               | 3,120            | 8,455           | 5,073            | 3,382            |
| Severance Payment                   |                 |                  |                  |                 |                  |                         |               |                     |                  |                 |                  |                  |
| Tarifní mzda na prac. (tis. EUR/kv) | 13,500          | 7,500            | 6,000            | 13,500          | 7,500            | 6,000                   | 14,041        | 7,801               | 6,240            | 15,222          | 8,457            | 6,765            |
| Přijetí/Propuštění (Mil. EUR)       | 0,172           | 0,113            | 0,059            | 0,069           | 0,063            | 0,006                   | 0,786         | 0,225               | 0,562            | 0,306           | 0,204            | 0,101            |
| Práceneschopnost (Mil. EUR)         | 0,715           | 0,156            | 0,559            | 0,700           | 0,153            | 0,547                   | 0,782         | 0,159               | 0,623            | 0,814           | 0,175            | 0,639            |
| Mzda za dov. (Mil. EUR)             | 0,000           | 0,000            | 0,000            | 0,000           | 0,000            | 0,000                   | 0,000         | 0,000               | 0,000            | 4,788           | 1,337            | 3,450            |
| Nadměrná kapacita (Mil. EUR)        | 0,056           | 0,000            | 0,056            | 0,000           | 0,000            | 0,000                   | 0,000         | 0,000               | 0,000            | 0,000           | 0,000            | 0,000            |
| Příplatek za přesčasy (%)           | 100,0           | 100,0            | 100,0            | 100,0           | 100,0            | 100,0                   | 100,0         | 100,0               | 100,0            | 100,0           | 100,0            | 100,0            |
| Přečasγ (Mil. EUR)                  | 1,413           | 1,413            | 0,000            | 1,771           | 1,487            | 0,284                   | 1,207         | 0,414               | 0,793            | 9,357           | 5,297            | 4,060            |

- Panel zobrazuje ukazatele lidských zdrojů v pořadí dle procesu jejich výpočtu a plánování.
- Začínáme v počátečním stavu pracovníků ve struktuře dle kvalifikace.
- Plánujeme procento sociálních příspěvků. To už bylo nahrubo nastaveno v modulu variabilní náklady, zde jej můžeme doladit.
- Sociální příspěvky mají vliv na fluktuaci a na práceneschopnost.
- Plánujeme +přijetí, resp. –propouštění (v tisících) podle kvalifikace.
- Součtem počátečního stavu, přijetí nebo propouštění a fluktuace vypočtené podle sociálních příspěvků dostáváme konečný stav pracovníků.
- Tento konečný stav korigujeme o práceneschopnost (také vypočítanou podle soc. příspěvků).
- Dostáváme disponibilní stav pracovníků.
- Z modulu Variabilní náklady se automaticky přebírá vypočtený potřebný počet pracovníků.
- Pokud nám vychází záporný rozdíl disponibilního a potřebného počtu, korigujeme počet přijatých či propuštěných pracovníků. Nedostatek pracovníků ale můžeme pokrýt přesčasy.
- Dále jsou vypočtené náklady na úkolové mzdy, náklady na přijetí, resp. na odstupné, na dovolení, přesčasy a práceneschopnost.

ZPĚT NA SCHÉMA

### **BNS-LUDUS** – Modul Zásoby – výpočet stavu výrobků na skladech

|   | 🗧 🛞 BNS   📮                                               | Zobrazení - stavy na sl      | dadech (4          | 4 per.)      | $\rangle$    |              |                    |              |       | 2       | BNS              | LUDUS             | 🕸              |            |
|---|-----------------------------------------------------------|------------------------------|--------------------|--------------|--------------|--------------|--------------------|--------------|-------|---------|------------------|-------------------|----------------|------------|
|   | Subjekt: Skup                                             | pina 1 - Firma 1             |                    |              |              |              |                    |              |       | Verz    | ze:              | sin               | nulace 1       |            |
| ī |                                                           |                              |                    | Vých ob      | doh          |              |                    | 1. kvar      | t Vyr | aběné   | množství         | a <sub>kvar</sub> | tál            |            |
|   |                                                           |                              | Produkty<br>celkem | Výrobek<br>1 | /ýrobek<br>2 | Výrobek<br>3 | Produkty<br>celkem | Výrobek<br>1 | 2     | externí | výroba<br>celkem | ek \<br>1         | √ýrobek \<br>2 | √ýroł<br>3 |
|   | Vyráběné množství (Mil. ks)                               |                              | 13.600             | 10.000       | 3.000        | 0.600        | 14,200             | 10.500       | 3.200 | 0.500   | 0.000            | 0.000             | 0.000          | 0.0        |
|   | Externí výroba dodaná (Mil. ks)                           |                              | 0,000              | 0,000        | 0,000        | 0,000        | 7,500              | 6,000        | 1,500 | 0,000   | 3,600            | 2,000             | 1,600          | 0,0        |
| i |                                                           | Zákazníci celkern            | 0.000              | 0.000        | 0.000        | 0.000        | 2.680              | 2.000        | 0.600 | 0.080   | 9.860            | 8.000             | 1.800          | 0.0        |
|   |                                                           | Trh 1 (domácí trh)           | 0.000              | 0.000        | 0.000        | 0.000        | 1.730              | 1,400        | 0.300 | Pr      | očáteční s       | tay skl:          | adů            | 0.0        |
|   | Stav výrobků na skladech z<br>předočlého období (bill ko) | Trh 2 (Eurozóna)             | 0,000              | 0,000        | 0,000        | 0,000        | 0,320              | 0,200        | 0,100 |         |                  | 0,400;            | 0,100          | 0,0        |
|   | preuosiero obdobi (Mil. ks)                               | Trh 3 (NAFTA)                | 0,000              | 0,000        | 0,000        | 0,000        | 0,320              | 0,200        | 0,100 | 0,020   | 0,200            | 0,100             | 0,100          | 0,0        |
|   |                                                           | Trh 4 (Vých. Evrópa a Rusko) | 0,000              | 0,000        | 0,000        | 0,000        | 0,310              | 0,200        | 0,100 | 0,010   | 0,810            | 0,800             | 0,000          | 0,0        |
|   | Stav výrobků po výrobě, před<br>přepravou (Mil. ks)       | Trh 1 (domácí trh)           | 0,000              | 0,000        | 0,000        | 0,000        | 23,430             | 17,900       | 5,000 | 0,530   | 11,940           | 8,700             | 3,200          | 0,0        |
| 1 |                                                           | Zákazníci celkem             | 9,300              | 6,600        | 2,300        | 0,400        | 9,290              | 7,100        | 1,900 | 0,290   | 0,000            | 0,000             | 0,000          | 0,0        |
|   |                                                           | Trh 1 (domácí trh)           | 0,000              | 0,000        | 0,000        | 0,000        | 0,000              | 0,000        | 0,000 | De      | nrava na         | trby              | 0,000          | 0,0        |
|   | Doprava (Mil. ks)                                         | Trh 2 (Eurozóna)             | 3,170              | 2,200        | 0,800        | 0,170        | 3,310              | 2,500        | 0,700 |         | prava na         | uny .             | 0,000          | 0,0        |
|   |                                                           | Trh 3 (NAFTA)                | 4,470              | 3,200        | 1,100        | 0,170        | 3,930              | 2,800        | 1,000 | 0,130   | 0,000            | 0,000             | 0,000          | - 0,0      |
|   |                                                           | Trh 4 (Vých. Evrópa a Rusko) | 1,660              | 1,200        | 0,400        | 0,060        | 2,050              | 1,800        | 0,200 | 0,050   | 0,000            | 0,000             | 0,000          | 0,0        |
|   |                                                           | Zákazníci celkem             | 0,000              | 0,000        | 0,000        | 0,000        | 24,380             | 18,500       | 5,300 | 0,580   | 13,460           | 10,000            | 3,400          | 0,0        |
|   | Stau mírobků po přepravě (Mil                             | Trh 1 (domácí trh)           | 0,000              | 0,000        | 0,000        | 0,000        | 14,140             | 10,800       | 3,100 | 0,240   | 11,940           | 8,700             | 3,200          | 0,0        |
|   | stav vyrobku po preprave (inii.<br>ks)                    | Trh 2 (Eurozóna)             | 0,000              | 0,000        | 0,000        | 0,000        | 3,630              | 2,700        | 0,800 | 0,130   | 0,510            | 0,400             | 0,100          | 0,0        |
|   | ,                                                         | Trh 3 (NAFTA)                | 0,000              | 0,000        | 0,000        | 0,000        | 4,250              | 3,000        | 1,100 | 0,150   | 0,200            | 0,100             | 0,100          | 0,0        |
|   |                                                           | Trh 4 (Vých. Evrópa a Rusko) | 0,000              | 0,000        | 0,000        | 0,000        | 2,360              | 2,000        | 0,300 | 0,060   | 0,810            | 0,800             | 0,000          | 0,0        |
| 1 |                                                           | Zákazníci celkem             | 14,100             | 10,000       | 3,500        | 0,600        | 14,520             | 10,500       | 3,500 | Odb     | oyt na trz       | ích               | 0,000          | 0,0        |
|   |                                                           | Trh 1 (domácí trh)           | 5,750              | 4,000        | 1,500        | 0,250        | 5,800              | 4,100        | 1,500 | 7       | 0,000            | 0,000             | 0,000          | 0,0        |
|   | Odbyt (Mil. ks)                                           | Trh 2 (Eurozóna)             | 2,850              | 2,000        | 0,700        | 0,150        | 3,120              | 2,300        | 0,700 | 0,120   | 0,000            | 0,000             | 0,000          | 0,0        |
|   |                                                           | Trh 3 (NAFTA)                | 4,150              | 3,000        | 1,000        | 0,150        | 4,050              | 2,900        | 1,000 | 0,150   | 0,000            | 0,000             | 0,000          | 0,0        |
|   |                                                           | Trh 4 (Vých. Evrópa a Rusko) | 1,350              | 1,000        | 0,300        | 0,050        | 1,550              | 1,200        | 0,300 | 0.050   | 0.000            | 0.000             | 0.000          | 0,0        |
| i |                                                           | Zákazníci celkem             | 2.680              | 2.000        | 0.600        | 0.080        | 9,860              | 8.000        | 1.800 | 0       | Konečný s        | stav skl          | adů            | 0.0        |
|   | Chan an an an an an an an an an an an an a                | Trh 1 (domácí trh)           | 1,730              | 1,400        | 0,300        | 0,030        | 8,340              | 6,700        | 1,600 | 0,045   | 11,940           | 8,700             | 3,200          | 0.0        |
|   | Stav vyřodku na sklade (Mil. ks)                          | Trh 2 (Eurozóna)             | 0.320              | 0,200        | 0,100        | 0,020        | 0,510              | 0,400        | 0,100 | P.010   | 0,510            | 0,400             | 0,100          | 0.0        |
|   | pockany                                                   | Trh 3 (NAFTA)                | 0,320              | 0,200        | 0,100        | 0,020        | 0,200              | 0,100        | 0,100 | 0,000   | 0,200            | 0,100             | 0,100          | 0,0        |
|   |                                                           | Trh 4 (Vých. Evrópa a Rusko) | 0,310              | 0,200        | 0,100        | 0,010        | 0,810              | 0,800        | 0,000 | 0,010   | 0,810            | 0,800             | 0,000          | 0,0        |

- Vlastní výrobky a nakoupená externí výroba je umístěna ve vlastním skladě.
- Ve vlastním skladě máme i zásobu výrobků z předchozího období.
- Součet zásob z předchozího období a aktuálního příjmu je k dispozici pro zákazníky.
- Výrobky pro trh 1 (domácí trh) zůstávají na skladě, odkud si je zákazníci přepravují vlastními prostředky.
- Výrobky pro trhy 2, 3, 4 přepravuje ve vlastní režii.
- Do hodnoty zásob na externích trzích vstupují i náklady na dopravu.
- Výsledná hodnota skladu vlastních výrobků se skládá z výrobních nákladů včetně externí výroby a nákladů na dopravu.
- Výpočet je časově náročný. Otevření panelu trvá jednu až dvě minuty.

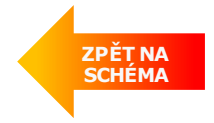

#### B\_VC 🋞 BNS 2 <u>Povzwwix – Zénis - suroviny,odpisy a údržba (jedno období)</u> BNS-LUDUS Spuštění zápisu Převést data Verze: Subjekt: Skupina 1 - Firma 1 simulace 1 Výber období calculated Vých, obdob. kvartál. Produkty celkem Odpisy strojů 5,100 4,700 Produkty celkem Náklady na údržbu 2,753 2,662 Suroviny Produkty celkem 38,400 38,330 Hodnoty vypočítané Hodnoty zapsané written Produkty celkem Odpisy strojů 5,100 4,700 **Produkty celkem** Náklady na údržbu 2,753 2,662 **Produkty celkem** Suroviny 38,400 38,330

**BNS-LUDUS** – Zápis vypočítaných nákladů na suroviny, odpisy a údržbu strojů (jedno období)

- Kombinovaný a zrychlený zápisový panel. Převede současně náklady na materiál, odpisy strojů a náklady na údržbu strojů. Jedná se o rozšíření předchozího panelu, který zapisuje pouze náklady na materiál.
- Výběr vhodného zápisového panelu závisí na aktuální situaci v plánovacím procesu. Pokud jsme změnili jenom náklady na suroviny, stačí použít předchozí panel.
- Velice důležité je výběr správného panelu při dolaďování plánu, například pro korekci množství výroby.

ZPĚT NA SCHÉMA

#### BNS-LUDUS – Modul Zásoby – zápis hodnoty skladů

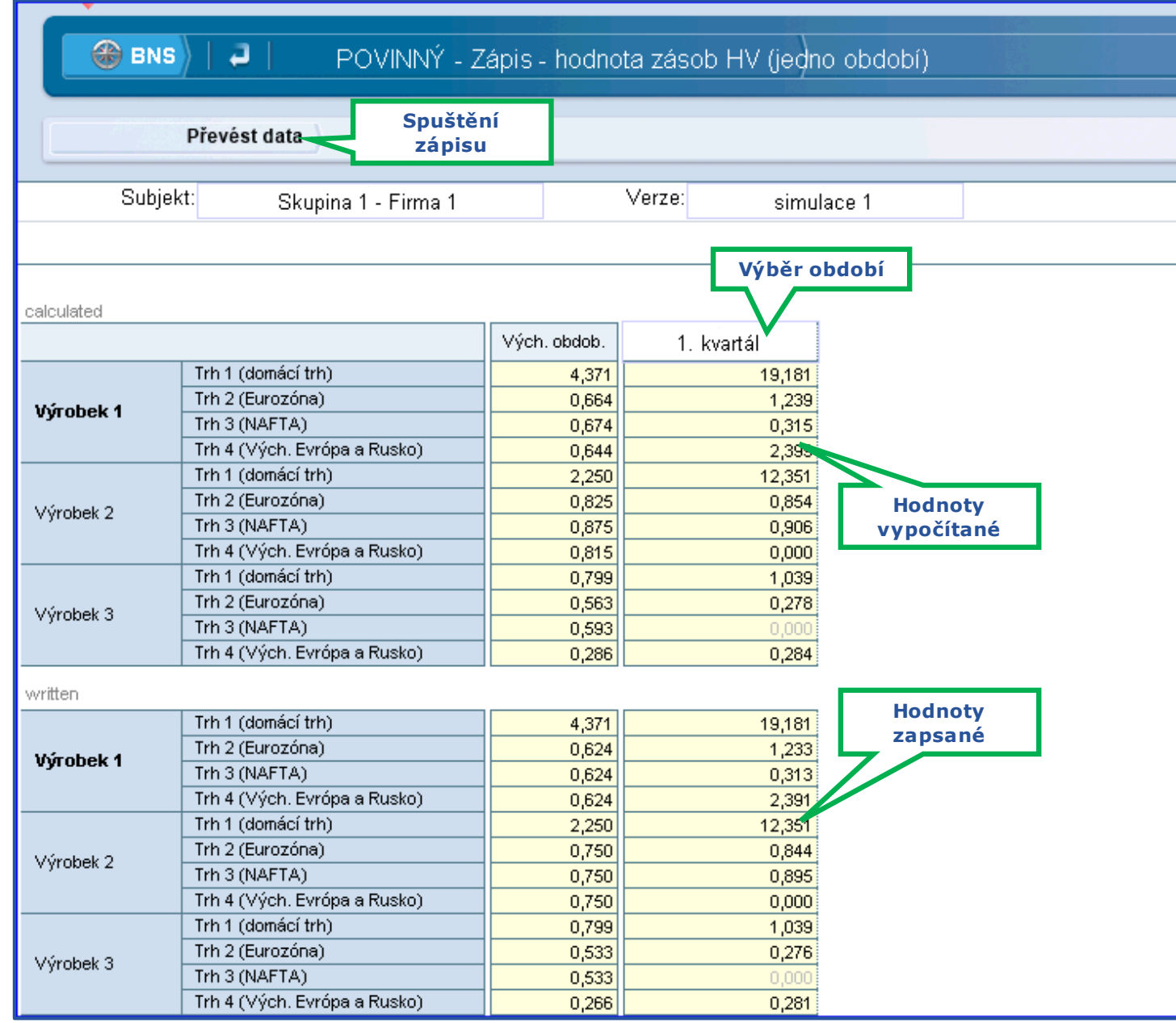

- Výpočet hodnoty vlastních výrobků a externí výroby na skladech je složitý. Bere to úvahy výrobní náklady, zůstatkovou hodnotu z předchozích období a dopravní náklady.
- Pro urychlení přenosu hodnot skladů do modulu Hospodářský výsledek, je provedení zápis vypočtených údajů.
- Otevření panelu i zápis hodnot trvá přibližně jednu až dvě minuty.

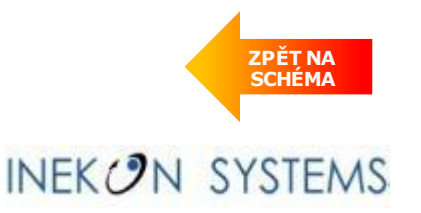

#### **BNS-LUDUS** – Etapa 1: Proces tvorby plánu finančních výkazů

| BNS _ □ ×                                                                                                    | Procesní kroky tvorby plánu                                                                                                    |
|----------------------------------------------------------------------------------------------------|----------------------------------------------------------------------------------------------------|
| 🗚 🕑 SX 🥝 Analyser 🗳 Builder 🌍 Administrator 👌 🛛 BNS-LUDUS 🛛 🌞 🗏 🦞 💌                                                                                                    | Etapa 1                                                                                                    |
| Business                                                                                                    | <ul> <li>Položky vri 1</li> <li>Položky rozvahy (BS) 1</li> <li>Položky CF 1</li> </ul>                                        |
| Navigation<br>System                                                                                                    | <ul> <li>Etapa 2</li> <li>Plán nákladů na administrativu a racionalizační opatření</li> <li>Plán dlouhodobých úvěrů</li> </ul> |
| Finanční výkonnost     HV     Hospodářský výsledek       Předchozí strana Další strana                                                                                                    | <ul> <li>Plán položek VH 2</li> <li>Plán položek rozvahy (BS) 2</li> <li>Plán položek CF 2</li> </ul>                          |
| 1       Example plánovania       tretia etapa plánovania         1       Example plánovania       12         1       Example plánovania       12         1       Example plánovania       12         2       Example plánovania       13         3       Example plánovania       13                                                                                                    | <b>Etapa 3</b><br>�Plán krátkodobého úvěru                                                                                     |
| <ul> <li>2 Construction of the planovani mit device obdobi)</li> <li>3 Construction obdobi)</li> <li>4 Construction obdobi)</li> <li>6 Construction obdobi</li> <li>7 Construction obdobi</li> <li>7 Construction obdobi</li> <li>9 Construction obdobi</li> <li>9 Const</li></ul> | <ul> <li>✤ Plán položek VH 3</li> <li>✤ Plán položek rozvahy a CF 3</li> </ul>                                                 |
| <ul> <li>9</li></ul>                                                                                                    |                                                                                                    |
| 11       11       2. krok plánování CF (jedno období)       18       18       Přenos plánu z modulu PV a VN - CF                                                                                                    |                                                                                                    |

První etapa tvorby finančních výkazů spočívá v **přenosu a přepočtu plánů z ostatních modulů** do příslušných položek.

Tato první skupina hodnot bude sloužit jako podklad pro rozhodování ve finanční oblasti v následujících etapách. Plánování finančních výkazů pomocí tří etapového postupu uvedeném na snímku předpokládá **striktní dodržení pořadí panelů!** 

INEKON SYSTEMS

#### **BNS-LUDUS** – Plán položek finančních výkazů přenosem z ostatních modulů BNS

| 🛱 🛛 🛞 BNS 🛛 📮 🔶 1. krok plánování HV (jedno období | )                                     |
|----------------------------------------------------|---------------------------------------|
| Převést data                                       |                                       |
| Subjekt: Skupina 1 - Firma 1 Verze: simulace 1     |                                       |
|                                                    | Převáděná období 🔽 1 Vše Žádné Otočit |
|                                                    | 1. kvartál Výběr období přenosu       |
| Obrat                                              | 111,555                               |
| Změna stavu zásob hotových výrobků                 | 25,442                                |
| Zákaznícké skonto                                  | 1,657                                 |
| Dodavatelské skonto                                | 1,285                                 |
| Kurzové ztráty                                     | 0,330 Vypocitane nodnoty              |
| N.na V.a V.                                        | 15,890 polozek financhich             |
| N.na reklamu                                       | 6,554 Vykazu                          |
| N.na dopravu                                       | 3,940                                 |
| Sur, "pom.a prov.mat.                              | 48,694                                |
| N.na exter.vyr.                                    | 27,150                                |
| Ocobpí N                                           | 9,011                                 |
|                                                    | 2,902                                 |
| Održba<br>Odnisvi stroje                           | 4 700                                 |
| N na sklad                                         | 1 552                                 |
| Distribuční politika (Servis)                      | 3672                                  |
| Ostat.mzdové N.                                    | 2,685                                 |
| Odpisy-budovy                                      | 0.200                                 |
| Mimořádný výnos Výběr plánovací verze              |                                       |
| Mimořádný náklad                                   | Zápis předpočítaných hodnot           |
|                                                    |                                       |
| Verze: simulace 1                                  |                                       |
|                                                    |                                       |
| Obrat                                              | 111,555 Zangané badnatu               |
| Změna stavu zásob hotových výrobků                 | 25,442 Zapsane nounoty                |
| Zákaznícké skonto                                  | 1,657 polozek financhich              |
| Dodavatelské skonto                                | 1,285 Vykazu                          |
| Kurzové ztráty                                     | 0,330                                 |
| N.na V.a V.                                        | 6,000                                 |
| N.na reklamu                                       | 6,770                                 |
| N.na dopravu                                       | 3,940                                 |
| Sur.,pom.a prov.mat.                               | 48,694                                |
| N.na exter.výr.                                    | 27,150                                |
| Ukolová mzda                                       | <sup>9,011</sup> 37                   |

Uvedený snímek je jedním z devíti panelů, které jsou vizuálně i funkčně velmi podobné, ale dohromady a v přesném pořadí tvoří proces plánu finančních výkazů.

Panel obsahuje vždy 2 oblasti s identickými řádky. Horní oblast automaticky předpočítává plánované hodnoty jednotlivých položek finančního výkazu.

**Uživatel na tomto panelu nezasahuje do žádného políčka!** V případně, že se mu nějaké hodnoty nezdají být správně, nebo úplně chybějí, obrátí se na ostatní členy týmu a projde si plány související se sledovanou položkou.

V případě, že zodpovědná osoba vyhodnotí předpočítané hodnoty v horní části jako správné, tak po použití červené šipky se aktivuje zápis do databáze, čímž se hodnoty aktivně zaznamenají do výkazů.

Identický postup bude uživatel opakovat i na zbývajících 8 panelech. Rozdíl bude spočívat v tom, že každý panel bude obsahovat jiné položky finančních výkazů (a v druhé a třetí etapě bude počítaných řádků méně).

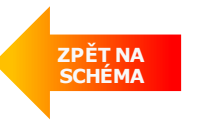

#### **BNS-LUDUS** – Etapa 2: Racionalizační opatření na plán nákladů na administrativu

| 🛞 BNS 🛛 🖓            | Úprava - racionalizace                          | )                  |                                                               |         |             | BNS-LUE    | ous   🏟    | E Y 🗅      | J                        |            |            |            |            |
|----------------------|-------------------------------------------------|--------------------|---------------------------------------------------------------|---------|-------------|------------|------------|------------|--------------------------|------------|------------|------------|------------|
| Hromadné úpr         | avy                                             |                    |                                                               | _       |             |            |            |            |                          |            |            |            |            |
| Subjekt: Skupina     | a 1 - Firma 1 Verze: simulace 1                 |                    | Vstupní hodnot<br>pro výpočet<br>nákladů za<br>administrativu | ty _    |             |            |            |            |                          | R          | ok: 201    | 9          |            |
|                      |                                                 |                    | Počet<br>zaměstnanců                                          |         | poč. obdob. | 1. kvartál | 2. kvartál | 3. kvartál | <mark>4</mark> . kvartál | 5. kvartál | 6. kvartál | 7. kvartál | 8. kvartál |
| Racionalizace celkem | Výsledný počet zaměstnanců ve kvartálu          |                    |                                                               |         | 1,947       | 1,908      | 2,065      | 2,075      | 2,104                    | 2,133      | 2,161      | 2,200      | 2,208      |
| Racionalizace        | Výška admin. nákl. na 1000 zaměstnanců (mil. l  | EUR) V             | stupni hodnoty                                                |         | 1,000       | 1,000      | 1,000      | 1,000      | 1,000                    | 1,000      | 1,000      | 1,000      | 1,000      |
| Racionalizace        | Obrat v kvartáli (mil. EUR)                     |                    | nákladů za                                                    | 6,241   | 107,375     | 134,887    | 99,589     | 103,733    | 86,557                   | 132,253    | 244,575    | 195,508    | 181,764    |
| Racionalizace        | Výška admin. nákl. do 1. hranice (mil. EUR)     | a                  | dministrativu –                                               | 000     | 4,000       | 4,000      | 4,000      | 4,000      | 4,000                    | 4,000      | 4,000      | 4,000      | 4,000      |
| Racionalizace        | 1. hranice pro admin. nákl. (mil. EUR)          |                    | Obrat                                                         | 0,000   | 100,000     | 100,000    | 100,000    | 100,000    | 100,000                  | 100,000    | 100,000    | 100,000    | 100,000    |
| Racionalizace        | Výška admin. nákl. do 2. hranice (mil. EUR)     |                    | AUS. 4                                                        | 5,000   | 5,000       | 5,000      | 5,000      | 5,000      | 5,000                    | 5,000      | 5,000      | 5,000      | 5,000      |
| Racionalizace        | 2. hranice pro admin. nákl. (mil. FUD)          |                    | A1                                                            |         | 125,000     | 125,000    | 125,000    | 125,000    | 125,000                  | 125,000    | 125,000    | 125,000    | 125,000    |
| Racionalizace        | Výška admin. nákl. nad 2. hranici (n Záp        | is - zaved         | eni racionalizace 1                                           | 1       | 7,000       | 7,000      | 7,000      | 7,000      | 7,000                    | 7,000      | 7,000      | 7,000      | 7,000      |
| Racionalizace 1      | Rozhodnutí o objednání racionalizace (1/0)      | Racional           | lizace 1 v platnost                                           | Fi 🛛    | 0,000       | 1,000      | 0,000      | 0,000      | 0,000                    | 0,000      | 0,000      | 0,000      | 0,000      |
| Racionalizace 1      | Rozhodnutí o objednání racionalizace (1/0)      | Racional           |                                                               |         | 0,000       | 1,000      | 1,000      | 1,000      | 1,000                    | 1,000      | 1,000      | 1,000      | 1,000      |
| Racionalizace 1      | Efekt racionalizace (%)                         | Náklad             | d racionalizace 1                                             |         | 0,020       | 0,020      | 0,020      | 0,020      | 0,020                    | 0,020      | 0,020      | 0,020      | 0,020      |
| Racionalizace 1      | Náklad na pořízení a provoz racionalizace (mil  | UN                 | <b>A</b> W2                                                   | u       | 0,250       | 0,250      | 0,000      | 0,000      | 0,000                    | 0,000      | 0,000      | 0,000      | 0,000      |
| Racionalizace 2      | Rozhodnutí o objednání racionalizac Záp         | is - Zaved         | ení racionalizace 2                                           | 2 🦞     | 0,000       | 0,000      | 0,000      | 0,000      | 0,000                    | 0,000      | 0,000      | 0,000      | 0,000      |
| Racionalizace 2      | Rozhodnutí o objednání racionalizace (1/0)      | Destand            |                                                               |         | 0,000       | 0,000      | 0,000      | 0,000      | 0,000                    | 0,000      | 0,000      | 0,000      | 0,000      |
| Racionalizace 2      | Efekt racionalizace (%)                         | Racional           | lizace 2 v platnost                                           |         | 0,100       | 0,000      | 0,000      | 0,000      | 0,000                    | 0,000      | 0,000      | 0,000      | 0,000      |
| Racionalizace 2      | Náklad na pořízení a provoz racionalizace (mil. | Náklad             | d racionalizace 2                                             | 2       | 0,650       | 0,000      | 0,000      | 0,000      | 0,000                    | 0,000      | 0,000      | 0,000      | 0,000      |
| Racionalizace        | Plánovaná výše nákladů na administraci          | Nakiac             |                                                               | ]       | 0,000       | 8,820      | 6,860      | 7,840      | 6,860                    | 9,800      | 9,800      | 9,800      | 9,800      |
|                      |                                                 | Náklad<br>včetně e | na administrativu<br>fektu racionalizac                       | i<br>ce |             |            |            |            |                          |            |            |            |            |

První část panelu obsahuje informativní podklady pro výpočet nákladů na administrativu – počet zaměstnanců, náklad na každých 1000 zaměstnanců, výška plánovaného obratu a výšku administrativních nákladů v závislosti dosaženého obratu.

V druhé polovině panel umožňuje zavedení jednoho nebo druhého racionalizačního opatření v libovolném kvartálu. Zároveň uživateli umožňuje okamžitě zjistit dopad na svoje rozhodnutí. Na jedné straně vidí, jaké náklady budou spojené se zavedením a provozem racionalizačních opatření, ale zároveň uvidí pokles nákladů na administrativu.

Systém barevně signalizuje, zda jsou dodržována pravidla zavádění racionalizačních opatření (např. nemožnost zavést obě opatření v jednom kvartálu, nebo zavést jedno opatření vícekrát).

ZPĚT NA SCHÉMA

#### BNS-LUDUS – Etapa 2: Objednání průzkumu trhu a marketingových zpráv

| Harmonda & America A                |            |            |            |            |                         |            |            |            |
|-------------------------------------|------------|------------|------------|------------|-------------------------|------------|------------|------------|
| Subjekt: Skupina 1 - Firma 1        |            | Verze: sir | nulace 1   | Typ h      | odnot:                  | Abs.       |            |            |
| Objednání průzkumu trhu:<br>0/1/2/3 | 1. kvartál | 2. kvartál | 3. kvartál | 4. kvartál | 5. <mark>kvartál</mark> | 6. kvartál | 7. kvartál | 8. kvartál |
| )bjednaný pruzkum trhu              | 0          | 0          | 0          | 0          | 0                       | 0          | 0          |            |
| láklad za základní pruzkum trhu     | 0,000      | 0,000      | 0,000      | 0,000      | 0,000                   | 0,000      | 0,000      | 0,00       |
| láklad za pruzkum trhu 2            | 0,000      | 0,000      | 0,000      | 0,000      | 0,000                   | 0,000      | 0,000      | 0,00       |
| láklad za pruzkum trhu 3            | 0.000      | 0.000      | 0,000      | 0.000      | 0,000                   | 0.000      | 0,000      | 0.00       |

Panel umožňuje uživatelům vybrat detail průzkumu trhu pro budoucí kvartál. Uživatel vyplní bílou buňku v příslušném kvartálu hodnotou 1, 2, 3, nebo ponechá 0. Žádné jiné konstanty nelze použít.

Průzkum trhu uživateli zpřístupňuje, v kvartálu kdy průzkum zakoupil, sadu panelů, v kterých má možnost vidět i některá data ostatních firem.

Průzkum trhu "1" zpřístupní panely: Základní report – ceny, Základní report – tržní podíly, Základní report – kvalita Průzkum trhu "2" zpřístupní kromě Základních reportů i "Dodatečný report 2" Průzkum trhu "3" zpřístupní kromě Základních reportů, "Dodatečný report 2" ještě navíc "Dodatečný report 3".

ZPĚT NA SCHÉMA

#### **BNS-LUDUS** – Etapa 2: Plán dlouhodobých úvěrů

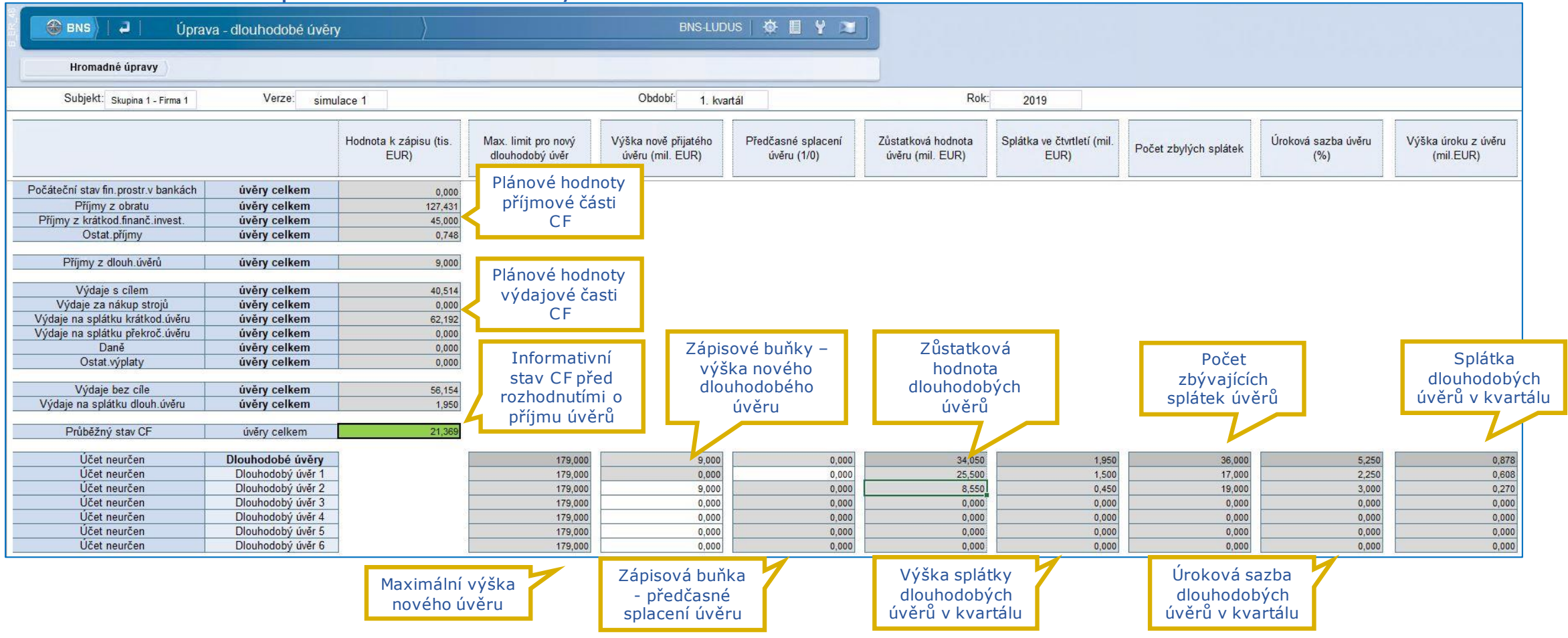

Položka "Průběžný stav CF" znázorňuje výšku CF, kterou už máme zjištěnou na základě předchozích plánů, ale její hodnota se ještě bude v průběhu plánování měnit (dlouhodobé úvěry, investice, krátkodobé úvěry).

ZPĚT NA SCHÉMA

INEK ON SYSTEMS

Plánování přijetí nebo předčasného splacení dlouhodobých úvěrů je nutné zadávat na konkrétní položku!

Oblast 8 sloupců poskytuje kompletní informace o možnostech dlouhodobých úvěrů a dopadech přijetí úvěru, či předčasného splacení z hlediska nákladů a Cash Flow.

Zapsání hodnot do bílých buněk způsobí okamžitý přepočet hodnot jako plánovaná splátka, úrok úvěru v %, v €, ale i počet zbývajících období. Systém pomocí barev usměrňuje uživatelské vyplňování buněk, aby respektovalo pravidla LUDUSu. Zároveň systém barevně signalizuje, pokud

pravidla dodržovaná nejsou.

#### **BNS-LUDUS** – Etapa 2: Plán investic

| 🍪 вмз   🚚   Úр                      | orava - investice | )                           |   |                            | BNS-LUDUS   🏘               | E Y 🗃 ]                  |               |
|-------------------------------------|-------------------|-----------------------------|---|----------------------------|-----------------------------|--------------------------|---------------|
| Hromadné úpravy                     |                   |                             |   |                            |                             |                          |               |
| Subjekt: Skupina 1 - Firma 1        | Verze:            | simulace 1                  |   |                            | Období: 1. kvartál          |                          |               |
|                                     |                   | Hodnota k zápisu (tis. EUR) | ١ | Výška investice (tis. EUR) | Úroková sazba investice (%) | Úrokový výnos (tis. EUR) |               |
| Počáteční stav fin.prostr.v bankách | Investice celkem  | 0,000                       | _ | Plánované                  |                             | - <u></u>                |               |
| Příjmy z obratu                     | Investice celkem  | 127,431                     |   | hodnoty                    |                             |                          |               |
| Příjmy z krátkod finanč invest.     | Investice celkem  | 45,000                      | < | prijmove casti             |                             |                          |               |
| Příjmy z dlouh.úvěrů                | Investice celkem  | 9,000                       |   | CF                         |                             |                          |               |
| Ostat.příjmy                        | Investice celkem  | 0,748                       |   |                            |                             |                          |               |
|                                     |                   |                             |   | Planovane                  |                             |                          |               |
| Vydaje bez cile                     | Investice celkem  | 56,154                      |   | hodnoty                    |                             |                          |               |
| Vydaje s cilem                      | Investice celkem  | 40,514                      | 2 | výdajové části             |                             |                          |               |
| Vydaje za nakup stroju              | Investice celkem  | 0,000                       |   | CF                         |                             |                          |               |
| Vydaje na splatku kratkod uveru     | Investice celkem  | 62,192                      |   |                            |                             |                          |               |
| Vydaje na splatku prekroc.uveru     | Investice celkem  | 0,000                       |   | Informativní               |                             |                          |               |
| Vydaje na splatku dlouh.uveru       | Investice celkem  | 1,950                       |   | stav CF před               |                             | Zápisové buňky           |               |
| Dane                                | Investice celkem  | 0,000                       |   | rozhodnutími o             | Zapisove bunky              | – předpokládaný          | Předpokláda   |
| Ostat.vypiaty                       | Investice celkem  | 0,000                       |   | investicích                | – výška investic            | úrok investic            |               |
| Widaja na krátkad finanč jevast     | Investice celler  | 0.000                       |   | investicien                |                             | di ok investie           | vynos z nives |
| vyuaje na kratkou.imanc.invest.     | invesuce cerkem   | 0,000                       |   |                            |                             |                          |               |
| Průběžný stav CF                    | Investice celkem  | 21,369                      |   |                            |                             |                          |               |
| 5.4                                 | Investice celkem  |                             |   | 0.000                      | 0.105                       | 0.000                    |               |
|                                     | Investice 1       | -                           | - | 0,000                      | 0,103                       | 0,000                    |               |
| Učet neurčen                        | Investice 2       | -                           | - | 0,000                      | 0,025                       | 0,000                    |               |
| -                                   | Investice 3       | -                           | - | 0,000                      | 0,055                       | 0,000                    |               |

Položka "Průběžný stav CF" znázorňuje výšku CF, kterou už máme zjištěnou na základě předchozích plánů, ale její hodnota se ještě bude v průběhu plánování měnit (dlouhodobé úvěry, investice, krátkodobé úvěry).

Plánování je nutné zadávat na konkrétní položku!

Kromě plánu investované částky je nutné zapsat i předpokládaný procentuální výnos investice. LUDUS informuje pouze o intervalu hodnot, ve kterém se výsledný výnosový úrok bude nacházet. Plánovač je povinný zapsat konkrétní hodnotu, se kterou bude počítat při výpočtu např. výnosů z finanční činnosti.

### INEKON SYSTEMS

ZPĚT NA SCHÉMA

#### **BNS-LUDUS** – Etapa 2: Proces tvorby plánu finančních výkazů

| ₩ BNS - □ ×                                                                                                    | Procesní kroky tvorby plá                                                                                                    |
|----------------------------------------------------------------------------------------------------|----------------------------------------------------------------------------------------------------|
| AB SX S Analyser Builder Administrator                                                                                                    | Etapa 1<br>◆ Položky VH 1<br>◆ Položky rozvahy (BS) 1<br>◆ Položky CF 1<br>Etapa 2                                                                                                    |
| System     System     Finanční výkonnost     HV     HV <th><ul> <li>Plán nákladů na administrat<br/>a racionalizační opatření</li> <li>Plán dlouhodobých úvěrů</li> <li>Plán investic</li> <li>Plán položek VH 2</li> <li>Plán položek rozvahy (BS) 2</li> </ul></th> | <ul> <li>Plán nákladů na administrat<br/>a racionalizační opatření</li> <li>Plán dlouhodobých úvěrů</li> <li>Plán investic</li> <li>Plán položek VH 2</li> <li>Plán položek rozvahy (BS) 2</li> </ul> |
| 1       Image: Source plánu       druhá etapa plánovania       tretia etapa plánovania         prvá etapa plánovania       5       Image: Úprava - racionalizace       12         12       Image: Úprava - Krátkodobý úvěr       12                                                                                                    | ✤ Plán položek CF 2                                                                                                    |
| 2          1. krok plánování HV (jedno období)           6           Úprava - pruzkum trhu           13           3. krok plánování HV (jedno období)           7           Úprava - dlouhodobé úvěry           14           3. krok plánování rozvahy (jedno období)          4          1. krok plánování CF (jedno období)           8           Úprava - investice           15           Zobrazení - plánovaná výsledovka                                                                                                    | <ul> <li>Etapa 3</li> <li>Plán krátkodobého úvěru</li> <li>Plán položek VH 3</li> <li>Plán položek rozvahy a CF 3</li> </ul>                                                                          |
| 9       (E) 2. krok plánování HV (jedno období)       16       Zobrazení - plánovaná rozvaha         10       (E) 2. krok plánování rozvahy (jedno období)       17       Zobrazení - plánovaný Cash flow         11       (E) 2. krok plánování CF (jedno období)       18       Přenos plánu z modulu PV a VN - CF                                                                                                    |                                                                                                    |
| Druhá etapa tvorby finančních výkazů je založena na přenosu a propočtu plánů z ostatních modulů + racionalizační, investiční ro předčasně splacených dlouhodobých úvěrů.                                                                                                    | zhodnutí a rozhodnutí o přijetí nových či                                                                                                    |

Výsledky první a druhé etapy plánování budou sloužit jako podklad pro rozhodování o potřebě krátkodobého úvěru.

Plánování finančních výkazů pomocí trojetapového postupu uvedeném na snímku výše předpokládá striktní dodržování pořadí panelů!

#### Procesní kroky tvorby plánu

#### Etapa 2

✤ Plán nákladů na administrativu a racionalizační opatření Plán dlouhodobých úvěrů ✤ Plán investic

#### Plán položek VH 2 Plán položek rozvahy (BS) 2 ✤ Plán položek CF 2

### INEKON SYSTEMS

ZPĚT NA SCHÉMA

#### **BNS-LUDUS** – Etapa 3: Plán krátkodobého úvěru

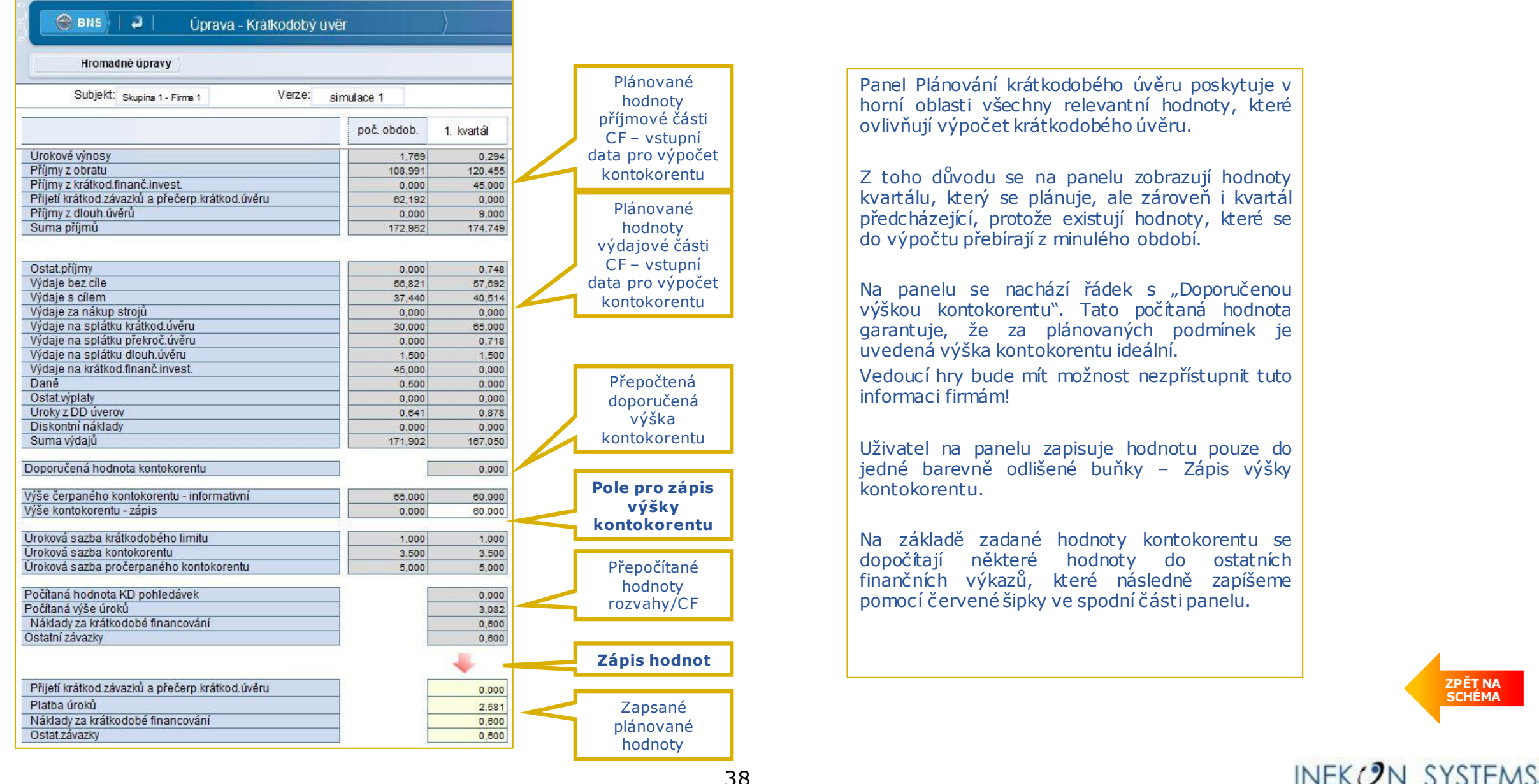

38

ZPĚT NA

SCHÉMA

#### **BNS-LUDUS** – Etapa 3: Procestvorby plánu finančních výkazů

| <b>泰</b>                                      | BNS                                         |                                                 | _ 🗆 X   |
|-----------------------------------------------|---------------------------------------------|-------------------------------------------------|---------|
| AB 🕑 SX 🥹 Analyser 🧔 Build                    | ler 🤣 Administrator 👌                       | BNS-LUDUS                                       | ¢ 🛛 Y 💌 |
| Business<br>Navigation<br>System              |                                             |                                                 |         |
| Finanční výkonnost                            | Hospodářský výsledek                        |                                                 |         |
| Předchozí strana Další strana                 |                                             |                                                 |         |
| 1) 💽 Korekce plánu                            | druhá etapa plánovania                      | tretia etapa plánovania                         |         |
| prvá etapa plánovania                         | 5 💥 Úprava - racionalizace                  | 12 💥 Úprava - Krátkodobý úvěr                   |         |
| 2 💽 1. krok plánování HV (jedno období)       | 6 🛛 💥 Úprava - pruzkum trhu                 | 13 💽 3. krok plánování HV (jedno období)        |         |
| 3) 🖽 1. krok plánování rozvahy (jedno období) | 7 🎽 Yrava - dlouhodobé úvěry                | 14 🔀 🖽 3. krok plánování rozvahy (jedno období) |         |
| 4) 💽 1. krok plánování CF (jedno období)      | 8 💥 Úprava - investice                      | 15 📃 Zobrazení - plánovaná výsledovka           |         |
|                                               | 9 ) 💽 2. krok plánování HV (jedno období)   | 16 📃 Zobrazení - plánovaná rozvaha              |         |
|                                               | 10 2. krok plánování rozvahy (jedno období) | 17 ) 📃 Zobrazení - plánovaný Cash flow          |         |
|                                               | 11 2. krok plánování CF (jedno období)      | 18 Přenos plánu z modulu PV a VN - CF           |         |

#### Procesní kroky tvorby plánu

#### **Etapa 2** ↔ Plán nákladů na administrativu

Plán hakladu na administratívů a racionalizační opatření
Plán dlouhodobých úvěrů
Plán investic

Plán položek VH 2
Plán položek rozvahy (BS) 2
Plán položek CF 2

Plán položek VH 3
Plán položek rozvahy a CF 3

Třetí etapa přenosu plánů ukončuje proces tvorby plánů finanční výkazů tím, že aplikuje všechny plány z ostatních modulů, tak jako i všech relevantních rozhodnutí ve finanční oblasti.

Výsledkem celého plánovacího postupu budou kompletně naplánované finanční výkazy a především informace o plánovaném **hospodářském výsledku** v následujícím kvartálu.

ZPĚT NA SCHÉMA

#### **BNS-LUDUS** – Zobrazená kalkulační položek plánu variabilních nákladů

| B_VC_22                     |                  |                 |            |            |               | B_VC_22                                             |                  |                 |            |            |               |  |  |  |
|-----------------------------|------------------|-----------------|------------|------------|---------------|-----------------------------------------------------|------------------|-----------------|------------|------------|---------------|--|--|--|
| BNS 2 Zob                   | razení - plán    | variabiln       | ích nákla  | adů        |               | 🛞 вмs 🛛 📮 👘 Zobrazení - plán variabilních nákladů 💙 |                  |                 |            |            |               |  |  |  |
| Subjekt: Skupina 1 - Firma  | 1 Vei            | rze: s          | imulace 1  |            |               | Subjekt: Skupina 1 - Firma                          | 1 Ve             | rze: s          | imulace 1  |            |               |  |  |  |
| Produkt: Produkty celkem    |                  |                 |            |            |               | Produkt: Produkty celkem                            |                  |                 |            |            |               |  |  |  |
|                             |                  |                 |            |            |               |                                                     |                  |                 |            |            | :             |  |  |  |
|                             | Období<br>celkem | Vých.<br>obdob. | 1. kvartál | 2. kvartál | 3. kvartál 4. |                                                     | Obdobi<br>celkem | Vých.<br>obdob. | 1. kvartál | 2. kvartál | 3. kvartál 4. |  |  |  |
| Výr.N.na exter.a vlast.výr. | 108,119          | 61,850          | 88,819     | 19,300     | 0,000         | Výr.N.na exter.a vlast.výr.                         | 4,273            | 4,548           | 4,093      | 5,361      | 0,000         |  |  |  |
| Výr.N.na exter.a vlast.výr. | 108,119          | 61,850          | 88,819     | 19,300     | 0,000         | Výr.N.na exter.a vlast.výr.                         | 4,273            | 4,548           | 4,093      | 5,361      | 0,000         |  |  |  |
| Přímé N. vlast. výr.        | 61,669           | 61,850          | 61,669     | 0,000      | 0,000         | Přímé N. vlast. výr.                                | 4,343            | 4,548           | 4,343      | 0,000      | 0,000         |  |  |  |
| Sur.,pom.a prov.mat.        | 48,694           | 48,800          | 48,694     | 0,000      | 0,000         | Sur.,pom.a prov.mat.                                | 3,429            | 3,588           | 3,429      | 0,000      | 0,000         |  |  |  |
| Suroviny                    | 38,330           | 38,400          | 38,330     | 0,000      | 0,000         | Suroviny                                            | 2,699            | 2,824           | 2,699      | 0,000      | 0,000         |  |  |  |
| Surovina - typ 1            | 24,596           | 25,200          | 24,596     | 0,000      | 0,000         | Surovina - typ 1                                    | 1,732            | 1,853           | 1,732      | 0,000      | 0,000         |  |  |  |
| Surovina - typ 2            | 13,734           | 13,200          | 13,734     | 0,000      | 0,000         | Surovina - typ 2                                    | 0,967            | 0,971           | 0,967      | 0,000      | 0,000         |  |  |  |
| Pomocné látky               | 10,364           | 10,400          | 10,364     | 0,000      | 0,000         | Pomocne latky                                       | 0,730            | 0,765           | 0,730      | 0,000      | 0,000         |  |  |  |
| Přímě mzdy                  | 12,976           | 13,050          | 12,976     | 0,000      | 0,000         | Prime mzdy                                          | 0,914            | 0,960           | 0,914      | 0,000      | 0,000         |  |  |  |
| Ukolová mzda                | 9,011            | 9,063           | 9,011      | 0,000      | 0,000         | Ocebać N                                            | 0,635            | 0,666           | 0,635      | 0,000      | 0,000         |  |  |  |
| Usobne N.                   | 3,965            | 3,988           | 3,965      | 0,000      | 0,000         | Náklady na ovtar výr                                | 0,279            | 0,293           | 0,279      | 0,000      | 0,000         |  |  |  |
| ivakiady na exter. vyr.     | 46,450           | 0,000           | 27,150     | 19,300     | 0,000         | Nakiduy na exter. vyr.                              | 4,185            | 0,000           | 3,620      | 5,361      | 0,0001        |  |  |  |
|                             | Hodnoty v        | EUR.            |            |            |               |                                                     | Hodnoty v        | EUR/ku          | IS.        |            |               |  |  |  |

Zobrazená je část kalkulačního vzorce obsahující složky přímých variabilních nákladů na vlastní a externí výrobky.

✤ V záhlaví panelu jsou předvolené Produkty celkem. Je vhodné vybrat jednotlivý typ výrobku a analyzovat jeho náklady.

#### **BNS-LUDUS** – Zobrazení kompletního kalkulačního vzorce – vývoj podle kvartálů

|                                       | ývoj po kvar       | tálech - k         | kalkulačn | í položky | / (yyr. v s | stipc)             |           |           | 3         | BNS-               | LUDUS     | ☆ ■        |
|---------------------------------------|--------------------|--------------------|-----------|-----------|-------------|--------------------|-----------|-----------|-----------|--------------------|-----------|------------|
| Subjekt: Skupina 1 - Firm             | a 1                | Verze:             | s         | kutečnost |             |                    |           | Uk        | azatel:   |                    | Hodnota   | (Mil. EUR) |
|                                       |                    | L                  |           |           |             |                    |           |           |           | Тур                | hodnot:   | A          |
|                                       | Vých. obdob.       |                    | Vých.     | obdob.    |             |                    | 1. kv:    | artál     |           |                    | artál     |            |
|                                       | Produkty<br>celkem | Produkty<br>celkem | Výrobek 1 | Výrobek 2 | Výrobek 3   | Produkty<br>celkem | Výrobek 1 | Výrobek 2 | Výrobek 3 | Produkty<br>celkem | Výrobek 1 | Výrobek 2  |
| Úplné vlastní náklady                 | 100,521            | 100,521            | 42,199    | 34,984    | 23,337      | 114,961            | 62,292    | 49,962    | 2,706     | 119,176            | 50,363    | 49,895     |
| Netto obrat                           | 105.465            | 105,465            | 35.501    | 44,369    | 25,595      | 81.609             | 36,263    | 41,823    | 3.523     | 95.149             | 32,608    | 40.999     |
| Obrat                                 | 107.375            | 107.375            | 36,150    | 45,175    | 26.050      | 83.092             | 36,925    | 42,582    | 3,585     | 96.872             | 33,210    | 41,734     |
| Skontá, slevy, rabaty, kurzové straty | -1.910             | -1.910             | -0.649    | -0.806    | -0,455      | -1,483             | -0,662    | -0,759    | -0.062    | -1.723             | -0.602    | -0.735     |
| Úplné vlastní náklady                 | 100,521            | 100,521            | 42,199    | 34,984    | 23,337      | 114,961            | 62,292    | 49,962    | 2,706     | 119,176            | 50,363    | 49,895     |
| Výr.N.na exter.a vlast.výr.           | 69,702             | 69,702             | 31,221    | 22,495    | 15,986      | 83,982             | 47,580    | 36,401    | 0,000     | 89,765             | 38,767    | 37,735     |
| Přímé N. vlast. výr.                  | 61,850             | 61,850             | 28,172    | 19,452    | 14,226      | 49,470             | 29,466    | 20,003    | 0,000     | 62,349             | 29,769    | 20,820     |
| Sur.,pom.a prov.mat.                  | 48,800             | 48,800             | 24,500    | 13,350    | 10,950      | 39,355             | 25,625    | 13,729    | 0,000     | 49,123             | 25,854    | 14,241     |
| Suroviny                              | 38,400             | 38,400             | 19,500    | 10,350    | 8,550       | 31,040             | 20,396    | 10,644    | 0,000     | 38,793             | 20,646    | 11,076     |
| Surovina - typ 1                      | 25,200             | 25,200             | 9,000     | 8,100     | 8,100       | 17,742             | 9,412     | 8,330     | 0,000     | 24,881             | 9,518     | 8,664      |
| Surovina - typ 2                      | 13,200             | 13,200             | 10,500    | 2,250     | 0,450       | 13,298             | 10,984    | 2,314     | 0,000     | 13,912             | 11,128    | 2,412      |
| Pomocné látky                         | 10,400             | 10,400             | 5,000     | 3,000     | 2,400       | 8,314              | 5,229     | 3,085     | 0,000     | 10,330             | 5,208     | 3,165      |
| Přímé mzdy                            | 13,050             | 13,050             | 3,672     | 6,102     | 3,276       | 10,115             | 3,841     | 6,274     | 0,000     | 13,226             | 3,915     | 6,579      |
| Úkolová mzda                          | 9,062              | 9,062              | 2,550     | 4,237     | 2,275       | 7,024              | 2,667     | 4,357     | 0,000     | 9,185              | 2,719     | 4,569      |
| Osobné N.                             | 3,988              | 3,988              | 1,122     | 1,865     | 1,001       | 3,091              | 1,174     | 1,917     | 0,000     | 4,041              | 1,196     | 2,010      |
| Režijní N.vlast.výr.                  | 7,852              | 7,852              | 3,049     | 3,043     | 1,760       | 7,362              | 3,714     | 3,648     | 0,000     | 8,116              | 3,298     | 3,315      |
| Odpisy strojů                         | 5,100              | 5,100              | 1,965     | 1,974     | 1,161       | 4,700              | 2,361     | 2,339     | 0,000     | 5,101              | 2,052     | 2,091      |
| Náklady na údržbu                     | 2,752              | 2,752              | 1,084     | 1,069     | 0,599       | 2,662              | 1,353     | 1,309     | 0,000     | 3,015              | 1,246     | 1,224      |
| Náklady na exter, výr,                | 0,000              | 0,000              | 0,000     | 0,000     | 0,000       | 27,150             | 14,400    | 12,750    | 0,000     | 19,300             | 5,700     | 13,600     |
| Fixní náklady                         | 10,089             | 10,089             | 4,519     | 3,256     | 2,314       | 13,270             | 7,518     | 5,752     | 0,000     | 11,092             | 4,790     | 4,663      |
| Odpisy budov                          | 0,200              | 0,200              | 0,090     | 0,065     | 0,046       | 0,200              | 0,113     | 0,087     | 0,000     | 0,200              | 0,086     | 0,084      |
| Náklady na sklad                      | 0,534              | 0,534              | 0,239     | 0,172     | 0,122       | 1,722              | 0,976     | 0,746     | 0,000     | 2,841              | 1,227     | 1,194      |
| Náklady na správu                     | 7,000              | 7,000              | 3,135     | 2,259     | 1,605       | 6,860              | 3,887     | 2,973     | 0,000     | 6,860              | 2,963     | 2,884      |
| Ostatní mzdové náklady                | 2,355              | 2,355              | 1,055     | 0,760     | 0,540       | 4,238              | 2,401     | 1,837     | 0,000     | 1,191              | 0,514     | 0,501      |
| Ostatní prov. náklady                 | 0,000              | 0,000              | 0,000     | 0,000     | 0,000       | 0,250              | 0,142     | 0,108     | 0,000     | 0,000              | 0,000     | 0,000      |
| Náklady odbytu                        | 20,730             | 20,730             | 6,459     | 9,233     | 5,037       | 17,709             | 7,194     | 7,809     | 2,706     | 18,319             | 6,806     | 7,497      |
| Připočt. N.na odbyt                   | 15,980             | 15,980             | 4,860     | 7,235     | 3,885       | 13,888             | 5,496     | 5,851     | 2,541     | 14,498             | 5,496     | 5,851      |
| Náklady na výskum a vývoj             | 5,500              | 5,500              | 1,500     | 2,500     | 1,500       | 3,788              | 1,788     | 1,000     | 1,000     | 3,788              | 1,788     | 1,000      |
| Náklady na reklamu                    | 6,000              | 6,000              | 2,000     | 2,500     | 1,500       | 6,770              | 2,328     | 2,946     | 1,496     | 6,770              | 2,328     | 2,946      |
| Náklady na dopravu                    | 4,480              | 4,480              | 1,360     | 2,235     | 0,885       | 3,330              | 1,380     | 1,905     | 0,045     | 3,940              | 1,380     | 1,905      |
| Servis a distribuce                   | 4,750              | 4,750              | 1,599     | 1,998     | 1,152       | 3,821              | 1,698     | 1,958     | 0,165     | 3,821              | 1,310     | 1,646      |

 Zobrazen je kompletní kalkulační vzorec.

- Analýza časového vývoje kalkulační položek dle jednotlivých výrobků i pro produkty celkem.
- Je přednastaven ukazatel Hodnota (EUR). Můžeme přepnout na ukazatel Jednotková hodnota (EUR/kus).

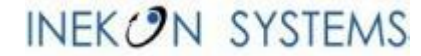

#### **BNS-LUDUS** – Zobrazení klíčových ukazatelů (KPI)

|                                           | <pl obcho<="" th=""><th>du a Kryci</th><th>ích přís</th><th>pěvků</th><th>&gt;</th><th></th><th></th><th></th><th></th><th></th><th>BNS-LUDU</th><th>JS</th></pl> | du a Kryci   | ích přís | pěvků      | >             |        |            |               |        |            | BNS-LUDU    | JS   |
|-------------------------------------------|----------------------------------------------------------------------------------------------------|--------------|----------|------------|---------------|--------|------------|---------------|--------|------------|-------------|------|
| Subjekt: Skupina 1 - Firma 1              |                                                                                                    |              |          |            |               |        |            |               |        |            |             |      |
| Produkt: Výrobek 1                        |                                                                                                    | Obdo         | bí:      | 1. kvar    | tál           |        |            |               |        |            | Typ hodr    | not: |
|                                           | Zák                                                                                                    | azníci celke | m        | Trh        | 1 (domácí trł | 1)     | Trh        | n 2 (Eurozóna | )      | Tr         | h 3 (NAFTA) |      |
| Klíčové ukazatele (KPI)                   | skutečnost                                                                                                    | simulace 1   | (%)      | skutečnost | simulace 1    | (%)    | skutečnost | simulace 1    | (%)    | skutečnost | simulace 1  | (    |
| Odbyt (Mil. ks)                           | 9,748                                                                                                    | 10,500       | 92,8%    | 3,972      | 4,100         | 96,9%  | 1,965      | 2,300         | 85,4%  | 2,848      | 2,900       |      |
| Hrubý obrat (Mil. EUR)                    | 36,92                                                                                                    | 39,740       | 92,9%    | 14,499     | 14,965        | 96,9%  | 7,565      | 8,855         | 85,4%  | 11,392     | 11,600      |      |
| Prodejní cena (EUR/ks)                    | 3,788                                                                                                    | 3,785        | 100,1%   | 3,650      | 3,650         | 100,0% | 3,850      | 3,850         | 100,0% | 4,000      | 4,000       | 11   |
| Náklady na ext. výr.(Mil. EUR)            | 14,400                                                                                                    | 14,400       | 100,0%   | 14,400     | 14,400        | 100,0% | 14,400     | 14,400        | 100,0% | 14,400     | 14,400      | 11   |
| Skonta,slevy,rabaty,kurz. ztráty (%)      | 1,490                                                                                                    | 1,490        | 100,0%   | 1,490      | 1,490         | 100,0% | 1,490      | 1,490         | 100,0% | 1,490      | 1,490       | 11   |
| Vyráběné množství (Mil. ks)               | 10,500                                                                                                    | ) 10,500     | 100,0%   | 10,500     | 10,500        | 100,0% | 10,500     | 10,500        | 100,0% | 10,500     | 10,500      | 11   |
| Externí výroba dodaná (Mil. ks)           | 6,000                                                                                                    | 6,000        | 100,0%   | 6,000      | 6,000         | 100,0% | 6,000      | 6,000         | 100,0% | 6,000      | 6,000       | 11   |
| Doprava (Mil. ks)                         | 7,100                                                                                                    | 7,100        | 100,0%   | 0,000      | 0,000         |        | 2,500      | 2,500         | 100,0% | 2,800      | 2,800       | 11   |
| Náklady na dopravu (Mil. EUR)             | 1,380                                                                                                    | 1,380        | 100,0%   | 0,000      | 0,000         |        | 0,500      | 0,500         | 100,0% | 0,700      | 0,700       | 11   |
| Stav výrobků na skladě (Mil. ks)          | 8,752                                                                                                    | 0,000        |          | 6,828      | 0,000         |        | 0,735      | 0,000         |        | 0,152      | 0,000       |      |
| Stav výrobků na skladě (Mil. ks) počítaný | 8,752                                                                                                    | 8,000        |          | 6,828      | 6,700         |        | 0,735      | 0,400         |        | 0,152      | 0,100       |      |
| Krycí príspevok                           |                                                                                                    |              |          |            |               |        |            |               |        |            |             |      |
| Netto obrat                               | 36,263                                                                                                    | 39,034       | 92,9%    | 14,283     | 14,742        | 96,9%  | 7,452      | 8,723         | 85,4%  | 11,110     | 11,313      |      |
| Obrat                                     | 36,925                                                                                                    | 39,740       | 92,9%    | 14,499     | 14,965        | 96,9%  | 7,565      | 8,855         | 85,4%  | 11,392     | 11,600      |      |
| Skontá, slevy, rabaty, kurzové straty     | -0,662                                                                                                    | 2 -0,706     | 93,8%    | -0,216     | -0,223        | 96,9%  | -0,113     | -0,132        | 85,4%  | -0,282     | -0,287      |      |
| Variabilní náklady                        | 27,296                                                                                                    | 3 29,828     | 91,5%    | 10,605     | 11,647        | 91,1%  | 5,659      | 6,534         | 86,6%  | 8,345      | 8,238       | 11   |
| Krycí přísp.                              | 8,967                                                                                                    | 9,206        | 97,4%    | 3,678      | 3,095         | 118,8% | 1,793      | 2,189         | 81,9%  | 2,765      | 3,075       |      |
| Werbung                                   | 2,328                                                                                                    | 3 2,135      | 109,0%   | 0,973      | 0,910         | 106,9% | 0,460      | 0,380         | 121,2% | 0,731      | 0,709       | 11   |
| Kryci příspVýr.l                          | 6,639                                                                                                    | 7,070        | 93,9%    | 2,705      | 2,185         | 123,8% | 1,333      | 1,810         | 73,7%  | 2,034      | 2,366       |      |
| Forschung                                 | 1,788                                                                                                    | 7,948        | 22,5%    | 0,000      | 0,000         |        | 0,000      | 0,000         |        | 0,000      | 0,000       |      |
| кгустрызрчуг.                             | 4,851                                                                                                    | -0,878       | -552,8%  | 0,000      | 0,000         |        | 0,000      | 0,000         |        | 0,000      | 0,000       |      |

Panel zobrazuje na jedné ploše vybrané klíčové ukazatele (KPI)

- obchodu,
- výroby,
- dopravy,
- kalkulací.
- Ve sloupcích jsou zákazníci (trhy) a verze.
- Pro každý trh i pro zákazníky vidíme hodnoty dvou verzí a jejich procentuální porovnání..
- Přednastavené jsou verze skutečnost a simulace. Je možné zvolit libovolné dvě verze, například strategický plán a operativní plán.

#### **BNS-LUDUS** – Zobrazení kompletního kalkulačního vzorce ve zvoleném období

| S BNS - Analýza                       | dle ukazatelů      | )                       |                   |
|---------------------------------------|--------------------|-------------------------|-------------------|
| Subjekt: Skupina 1 - Firma 1          | Verze: sim         | ulace 1                 | Období: 1. kvartá |
| Produkt: Výrobek 1                    | ]                  |                         |                   |
|                                       | Hodnota (Mil. EUR) | Jednotková hodnota (EUR | /ks) %            |
| Netto obrat                           | 39,034             | :                       | 3,717 98,22       |
| Obrat                                 | 39,740             |                         | 3,785 100,009     |
| Skontá, slevy, rabaty, kurzové straty | -0,706             | -1                      | 0,067 -1,789      |
| Úplné vlastní náklady                 | 63,268             | :                       | 3,834 101,31      |
| Výr.N.na exter.a vlast.výr.           | 46,873             |                         | 2,841 75,06       |
| Přímé N. vlast. výr.                  | 29,466             |                         | 2,806 74,15       |
| Sur.,pom.a prov.mat.                  | 25,625             |                         | 2,441 64,48       |
| Suroviny                              | 20,396             |                         | 1,943 51,32       |
| Surovi⊓a - typ 1                      | 9,412              | 1                       | 0,896 23,689      |
| Surovina - typ 2                      | 10,984             |                         | 1,046 27,649      |
| Pomocné látky                         | 5,229              |                         | 0,498 13,169      |
| Přímé mzdy                            | 3,841              |                         | 0,366 9,67        |
| Úkolová mzda                          | 2,667              |                         | 0,254 6,719       |
| Osobné N.                             | 1,174              |                         | 0,112 2,95%       |
| Režijní N.vlast.výr.                  | 3,006              |                         | 0,286 7,56        |
| Odpisy strojů                         | 1,904              |                         | 0,115 3,05%       |
| Náklady na údržbu                     | 1,103              |                         | 0,067 1,779       |
| Náklady na exter. výr.                | 14,400             | :                       | 2,400 63,419      |
| Fixní náklady                         | 3,624              |                         | 0,220 5,80        |
| Odpisy budov                          | 0,097              |                         | 0,006 0,169       |
| Náklady na sklad                      | 0,756              |                         | 0,046 1,219       |
| Náklady na správu                     | 1,462              |                         | 0,089 2,349       |
| Ostatní mzdové náklady                | 1,308              |                         | 0,079 2,109       |
| Ostatní prov. náklady                 | 0,000              | (                       | 0,000             |
| Náklady odbytu                        | 12,771             |                         | 1,799 47,53       |
| Připočt. N.na odbyt                   | 11,463             |                         | 1,615 42,66'      |
| Náklady na výskum a vývoj             | 7,948              |                         | 1,119 29,589      |
| Náklady na reklamu                    | 2,135              |                         | 0,301 7,959       |
| Náklady na dopravu                    | 1,380              |                         | 0,194 5,149       |
| Servis a distribuce                   | 1,308              |                         | 0,184 4,879       |

- Zobrazen je kompletní kalkulační vzorec v EUR, EUR/ks a v procentech.
- Panel umožňuje zvolit konkrétní výrobek nebo výrobky celkem.

Také je možné nastavit zobrazení pro jeden kvartál nebo pro agregované období.

### **BNS-LUDUS** – Modul Výroba a kapacity – rozvrh odpisů a nákladů na údržbu do produktů

|                        | )  <b> </b>   R | ozvrh odpisů a | i údržby (     | do prod        | uktů       | >          |              |  |  |
|------------------------|-----------------|----------------|----------------|----------------|------------|------------|--------------|--|--|
| Subjekt:               | Skupina 1 - Eim | na 1           | Verze:         | si             | mulace 1   |            | 7            |  |  |
|                        |                 |                |                |                |            |            |              |  |  |
|                        |                 |                | Vých.<br>obdob | Vých.<br>obdob | 1. kvartál | 2. kvartál | 3. kvartál 4 |  |  |
| Investice (1 konkr. st | Produkty celkem | Stroje celkem  | 0,000          | 0,000          | 1,000      | 0,000      | 0,000        |  |  |
|                        |                 | Stroje celkem  | 5,100          | 5,100          | 4,700      | 5,100      | 4,750        |  |  |
| Odniev stroiů (mil     |                 | Typ stroje 1   | 2,000          | 2,000          | 1,600      | 2,000      | 2,000        |  |  |
| EUR)                   | Produkty celke  | Typ stroje 2   | 1,750          | 1,750          | 1,750      | 1,750      | 1,400        |  |  |
|                        |                 | Typ stroje 3   | 1,350          | 1,350          | 1,350      | 1,350      | 1,350        |  |  |
|                        |                 | Stroj neurčen  | 0,000          | 0,000          | 0,000      | 0,000      | 0,000        |  |  |
|                        |                 | Stroje celkem  | 2,753          | 2,753          | 2,662      | 0,000      | 0,000        |  |  |
| Náklady na             |                 | Typ stroje 1   | 1,118          | 1,118          | 0,894      | 0,000      | 0,000        |  |  |
| údržbu strojů (mil.    | Produkty celken | Typ stroje 2   | 1,054          | 1,054          | 1,129      | 0,000      | 0,000        |  |  |
| EUR)                   |                 | Typ stroje 3   | 0,581          | 0,581          | 0,639      | 0,000      | 0,000        |  |  |
| Brodukty celker        | Stroj neurčen   | 0,000          | 0,000          | 0,000          | 0,000      | 0,000      |              |  |  |
|                        | Produkty celke  | Stroje celkem  | 18,950         | 18,950         | 19,023     | 0,000      | 0,000        |  |  |
|                        |                 | Stroje celkem  | 7,250          | 7,250          | 7,581      | 0,000      | 0,000        |  |  |
|                        |                 | Typ stroje 1   | 5,000          | 5,000          | 5,229      | 0,000      | 0,000        |  |  |
|                        | Výrobek 1       | Typ stroje 2   | 2,000          | 2,000          | 2,090      | 0,000      | 0,000        |  |  |
|                        |                 | Typ stroje 3   | 0,250          | 0,250          | 0,263      | 0,000      | 0,000        |  |  |
|                        |                 | Stroj neurčen  | 0,000          | 0,000          | 0,000      | 0,000      | 0,000        |  |  |
|                        |                 | Stroje celkem  | 7,800          | 7,800          | 8,262      | 0,000      | 0,000        |  |  |
| Potřebná kapacita      |                 | Typ stroje 1   | 6,000          | 6,000          | 6,355      | 0,000      | 0,000        |  |  |
| stroju (kap.jedn.)     | Výrobek 2       | Typ stroje 2   | 1,500          | 1,500          | 1,590      | 0,000      | 0,000        |  |  |
|                        |                 | Typ stroje 3   | 0,300          | 0,300          | 0,317      | 0,000      | 0,000        |  |  |
|                        |                 | Stroj neurcen  | 0,000          | 0,000          | 0,000      | 0,000      | 0,000        |  |  |
|                        |                 | Stroje celkem  | 3,900          | 3,900          | 3,180      | 0,000      | 0,000        |  |  |
|                        | Wúrobek 2       | Typ stroje 1   | 3,000          | 3,000          | 2,446      | 0,000      | 0,000        |  |  |
|                        | V YFODER 3      | Typ stroje 2   | 0,600          | 0,600          | 0,489      | 0,000      | 0,000        |  |  |
|                        |                 | Stroi peurčep  | 0,300          | 0,300          | 0,245      | 0,000      | 0,000        |  |  |
|                        |                 | Stroj neureen  | 0,000          | 0,000          | 0,000      | 0,000      | 0,000        |  |  |
| Odvisou - X. (         | Produkty celker |                | 5,100          | 5,100          | 4,700      | 0,000      | 0,000        |  |  |
| do produktů            | Vyrobek 1       |                | 1,965          | 1,965          | 1,904      | 0,000      | 0,000        |  |  |
| do produito            | Výrobek 2       |                | 1,974          | 1,974          | 1,912      | 0,000      | 0,000        |  |  |
|                        |                 |                | 1,161          | 1,161          | 0,065      | 0,000      | 0,000        |  |  |
| 1                      | Produkty celke  |                | 2,753          | 2,753          | 2,662      | 0,000      | 0,000        |  |  |
| do produktů            | Výrobek 1       |                | 1,084          | 1,084          | 1,103      | 0,000      | 0,000        |  |  |
| do produktu            | Vyrobek 2       |                | 1,070          | 1,070          | 1,081      | 0,000      | 0,000        |  |  |
|                        | Vyrobek 3       |                | 0,599          | 0,599          | 0,478      | 0,000      | 0,000        |  |  |

- Pro účely kalkulace nákladů jednotlivých výrobků je potřebné rozpočítat náklady na odpisy a na údržbu strojů do výrobků.
- Je použit rozvrh podle potřebné kapacity strojů (podle normohodin).
- V tomto výpočtu se používají agregované údaje na typy strojů.

### BNS-LUDUS – Účastník hry - Rozhodovací formulář

| A_SP_60          | 🛞 BNS 🛛 📮 🕴 Rozhodovací formulář 💦 🖉 🔁 🔛                         |                                     |                          |     |                           |                           |                           |                                 |  |  |  |
|------------------|------------------------------------------------------------------|-------------------------------------|--------------------------|-----|---------------------------|---------------------------|---------------------------|---------------------------------|--|--|--|
|                  | Export do Ludusu Export rozhodnutí                               |                                     |                          |     |                           |                           |                           |                                 |  |  |  |
|                  | Subjekt: Skupina 1 - Firma 1 Měsíc: 1. kvartál Verze: simulace 1 |                                     |                          |     |                           |                           |                           |                                 |  |  |  |
|                  | Firma Plánovar                                                   | ný kvartál Verze p                  | lánu                     | Tri | h 1 (domácí trh)          | Trh 2 (Eurozóna)          | Trh 3 (NAFTA)             | Trh 4 (Vých. Evrópa<br>a Rusko) |  |  |  |
| M<br>a           | Prodejní cena (EUR/ks)                                           | Výrobek 1<br>Výrobek 2<br>Výrobek 3 | Zákazníci                | 3   | 3,650<br>13,500<br>43,500 | 3,850<br>14,000<br>44,500 | 4,000<br>14,500<br>46,000 | 3,600<br>13,750<br>44,000       |  |  |  |
| r<br>k<br>e      | Náklady na reklamu (Mil. EUR)                                    | Výrobek 1<br>Výrobek 2<br>Výrobek 3 | v detailu<br>na trhy     |     | 0,910<br>1,275<br>0,669   | 0,380<br>0,519<br>0 444   | 0,709<br>0,810<br>0,810   | 0,137<br>0,130<br>0,086         |  |  |  |
| t<br>i           | Náklady na servis (Mil. EUR)                                     |                                     |                          |     | 1,000                     | 1,032                     | 1,449                     | 0,192                           |  |  |  |
| n<br>g           | Náklady na VaV (Mil. EUR)                                        | Výrobek 1<br>Výrobek 2<br>Výrobek 3 | 7,948<br>1,000<br>6,942  |     |                           |                           |                           |                                 |  |  |  |
| Р                | Vyráběné množství (Mil. ks)                                      | Výrobek 1<br>Výrobek 2<br>Výrobek 3 | 10,500<br>3,200<br>0,500 |     | Celo<br>rozh              | firemní<br>Iodnutí        |                           |                                 |  |  |  |
| 0<br>d<br>/<br>M | Externí výroba objednaná (Mil. ks)                               | Výrobek 1<br>Výrobek 2<br>Výrobek 3 | 2,000<br>1,600<br>0,000  |     |                           |                           |                           |                                 |  |  |  |
| a<br>t           | Surovina 1 (mil. ks)                                             |                                     | 25,000                   | j   |                           |                           |                           |                                 |  |  |  |
| ì                | Surovina 2 (mil. ks)                                             |                                     | 55,000                   |     |                           |                           |                           |                                 |  |  |  |
| M<br>a<br>c      | Stroje: Investice (ks)                                           | Typ stroje 1<br>Typ stroje 2        | 1<br>0                   |     |                           |                           |                           |                                 |  |  |  |
| n<br>/           |                                                                  | Typ stroje 3                        | 0                        |     |                           |                           |                           |                                 |  |  |  |
| P<br>e           | Straio, Dainuactica (čísla straio)                               | Typ stroje 1                        | 1                        | -   |                           |                           |                           |                                 |  |  |  |
| г<br>s           | Subje. Denivesuce (cisio subje)                                  | Typ stroje 2<br>Typ stroje 3        | 0                        | -   |                           |                           |                           |                                 |  |  |  |
| /<br>T           | Sazba údržby (promile)                                           |                                     | 43,000                   | j   |                           |                           |                           |                                 |  |  |  |
| r                | Přijetí, propuštění (tie)                                        | Kvalifikovaní dělníci               | 0,119                    | ]   |                           |                           |                           |                                 |  |  |  |
| a<br>n           | r njeu, propustem (us)                                           | Nekvalifikovaní dělníci             | 0,070                    |     |                           |                           |                           |                                 |  |  |  |
| s                | Sociálni výkony (%)                                              |                                     | 44,000                   |     |                           |                           |                           |                                 |  |  |  |

- BNS LUDUS je integrovaný systém. Umožňuje obousměrný přenos dat. Na tomto místě použije přenos rozhodnutí (plánů) z BNS do Ludusu.
- Rozhodovací formulář se skládá ze 3 oblastí Marketing, Produkce a Finance.
- Na tomto panelu uživatel nevyplňuje žádná políčka, ale systém je doplní automaticky z vytvořeného plánu v systému BNS. Pokud jsou některá políčka v daném momentu prázdná, je to buď cílené rozhodnutí managementu firmy, nebo "poslední varování", že něco nebylo naplánováno.
- Firma si v záhlaví vybere kvartál, pro který chce exportovat plán a verzi plánu, dle které by chtěli pokračovat v simulaci.
- Subjekt je firmě přidělený a dokáže vidět a exportovat pouze svoje vlastní plány.
- Každá firma, která se zúčastnila hry, je povinná vyexportovat (pomocí tlačítka Export do Ludusu) některý ze svých plánů, aby mohl vedoucí hry simulovat další kvartál.

#### Procesní kroky převodu dat mezi BNS a LUDUS

- 1. Export firemních rozhodnutí (plánů)
- 2. Načítání rozhodnutí do aplikace B2L
- 3. Zápis rozhodnutí pomocí aplikace B2L do LUDUS
- 4. Načtení rozhodnutí do simulačního programu LUDUS
- 5. Akceptace rozhodnutí a spuštění simulace nového kvartálu
- 6. Generování výsledkových zpráv nového kvartálu

## Ing. Jan Hušek, Ph.D. | výkonný ředitel a jednatel

INEKON SYSTEMS s.r.o. Jankovcova 1569/2c, 170 00 Praha 7, Česká republika tel.: +420 222 990 063 | mobil: +420 606 602 286

e-mail: jan.husek@inekon-systems.com

www.inekon-systems.com